## UNIVERSIDAD POLITÉCNICA SALESIANA SEDE QUITO

## CARRERA: INGENIERÍA ELECTRÓNICA

## Trabajo de titulación previo a la obtención del título de: INGENIERO ELECTRÓNICO

## TEMA:

## DISEÑO E IMPLEMENTACIÓN DE UN MÓDULO PROTOTIPO DE PRUEBAS CON DIAGNÓSTICO DE PROBLEMAS, PARA MOTORES TRIFÁSICOS DE INDUCCIÓN, EN LA EMPRESA PÚBLICA METROPOLITANA DE TRANSPORTE DE PASAJEROS

## AUTOR:

## DANIEL ALEJANDRO VÁSQUEZ TULCHAN

## **TUTOR:**

## WILLIAM MANUEL MONTALVO LÓPEZ

Quito, abril de 2016

### Cesión de derechos de autor

Yo Daniel Alejandro Vásquez Tulchan, con documento de identificación N° 1723465728, manifiesto mi voluntad y cedo a la Universidad Politécnica Salesiana la titularidad sobre los derechos patrimoniales en virtud de que soy autor del trabajo de titulación intitulado: Diseño e implementación de un módulo prototipo de pruebas con diagnóstico de problemas, para motores trifásicos de inducción en la Empresa Pública Metropolitana de Transporte de Pasajeros, mismo que ha sido desarrollado para optar por el título de: Ingeniero Electrónico, en la Universidad Politécnica Salesiana, quedando la Universidad facultada para ejercer plenamente los derechos cedidos anteriormente.

En aplicación a lo determinado en la Ley de Propiedad Intelectual, en mi condición de autor me reservo los derechos morales de la obra antes citada. En concordancia, suscribo este documento en el momento que hago entrega del trabajo final en formato impreso y digital a la Biblioteca de la Universidad Politécnica Salesiana.

anie Jasque .....

Nombre: Daniel Alejandro Vásquez Tulchan Cédula: 1723465728 Fecha: Abril 2016

### Declaratoria de coautoría del docente tutor

Yo, declaro que bajo mi dirección y asesoría fue desarrollado el trabajo de titulación (Diseño e implementación de un módulo prototipo de pruebas con diagnóstico de problemas, para motores trifásicos de inducción en la Empresa Pública Metropolitana de Transporte de Pasajeros) realizado por (Daniel Alejandro Vásquez Tulchan), obteniendo un producto que cumple con todos los requisitos estipulados por la Universidad Politécnica Salesiana para ser considerados como trabajo final de titulación.

Quito, abril de 2016

William Manuel Montalvo López Cédula de identidad: 1712789989

#### DEDICATORIA

Este proyecto lo dedico esencialmente de todo corazón a Dios, por su luz en mi vida. Brindándome amor, ayuda, y ofrecerme la oportunidad de despertar mi interés por la electricidad y la electrónica desde la infancia. A mi madre querida Sandra Elizabeth, por su esfuerzo, respaldo, cariño único y dedicación a sus dos hijos. A mi hermano menor Esteban por su amistad y cúmulo de bonitos recuerdos. A mis abuelitas Elena y Adelaida porque han sido amor, alivio y apoyo incondicional. A mis familiares quienes convivimos, porque cada uno ha desempeñado un papel importante en mi formación. A mi tío Juan, por su ayuda y confianza de mis conocimientos aplicados en la industria. A mi padre por su oportuna ayuda.

A mis amigos del colegio Central Técnico, con los que compartimos experiencias y buenos momentos. A mis amigos que conocí en la universidad, por sus buenos deseos y alegría. A las personas que han participado conmigo en la formación personal y académica.

Me llena de mucho orgullo este logro familiar, pienso que, con fe, visión, honestidad, dedicación, orden y esfuerzo se puede culminar grandes proyectos.

## AGRADECIMIENTO

Agradezco a la Universidad Politécnica Salesiana, porque tuve la oportunidad de estudiar en un lugar donde me forme íntegramente, a los ingenieros: Ing. Luisa Sotomayor, Ing. Verónica Soria, Ing. Walter Taipe, Ing. Carlos Carranco e Ing. Hugo Narváez.

Al ingeniero William Montalvo como tutor, quien apoyó la idea y se interesó desde un inicio por el proyecto. Dando sugerencias, corrigiendo detalles y tiempo dedicado.

# ÍNDICE

| INTR  | ODUCCIÓN1                                                            |
|-------|----------------------------------------------------------------------|
| CAP   | ÍTULO 12                                                             |
| ANT   | ECEDENTES2                                                           |
| 1.1   | Tema2                                                                |
| 1.2   | Justificación2                                                       |
| 1.3   | Delimitaciones                                                       |
| 1.3.1 | Delimitación temporal3                                               |
| 1.3.2 | Delimitación espacial4                                               |
| 1.4   | Planteamiento del problema4                                          |
| 1.5   | Objetivos5                                                           |
| 1.5.1 | Objetivo general                                                     |
| 1.5.2 | Objetivos específicos                                                |
| 1.6   | Beneficiarios del proyecto                                           |
| CAP   | ÍTULO 27                                                             |
| MAR   | CO TEÓRICO7                                                          |
| 2     | Estado del arte7                                                     |
| 2.1   | Introducción7                                                        |
| 2.2   | Motores asíncronos o de inducción                                    |
| 2.3   | Clasificación de los motores de inducción9                           |
| 2.4   | Motor asíncrono trifásico jaula de ardilla10                         |
| 2.4.1 | Principio de funcionamiento11                                        |
| 2.4.2 | Velocidad de sincronismo11                                           |
| 2.4.3 | Deslizamiento                                                        |
| 2.4.4 | Circuito equivalente aproximado12                                    |
| 2.4.5 | Ecuación del par electromagnético empleando el circuito aproximado14 |
| 2.4.6 | Conexión de motores trifásicos de inducción17                        |
| 2.4.7 | Arranque de motores de inducción17                                   |
| 2.4.8 | Potencia aparente de arranque                                        |
| 2.4.9 | Tipos de arranque en motores de inducción19                          |
| 2.5   | Convertidor de frecuencia                                            |

| 2.6 Controlador lógico programable – PLC                                     | 22 |
|------------------------------------------------------------------------------|----|
| 2.6.1 Funcionamiento                                                         | 23 |
| 2.6.2 Estructura de un controlador lógico                                    | 23 |
| 2.7 Sensores y transductores                                                 | 24 |
| 2.7.1 Acelerómetros                                                          | 24 |
| 2.7.2 Termopares                                                             | 25 |
| 2.8 Mantenimiento de motores trifásicos de inducción                         | 26 |
| 2.8.1 Diagnóstico                                                            | 27 |
| 2.9 Sistemas de adquisición de datos, supervisión y control de datos (Scada) | 29 |
| 2.9.1 Servidor web ABB                                                       | 29 |
| 2.10 Protocolo de comunicación Modbus TCP/IP                                 | 30 |
| CAPITULO 3                                                                   | 32 |
| DISEÑO E IMPLEMENTACIÓN DEL MÓDULO PROTOTIPO DE PRUEBAS                      |    |
| PARA MOTORES TRIFÁSICOS DE INDUCCIÓN                                         | 32 |
| 3.1 Descripción del módulo                                                   | 32 |
| 3.1.2 Criterios de diseño eléctrico e instrumentación.                       | 34 |
| 3.1.2 Descripción del software                                               | 38 |
| 3.2 Descripción de los elementos en el módulo                                | 39 |
| 3.2.1 Elementos de control e instrumentación                                 | 39 |
| 3.2.2 Elementos auxiliares                                                   | 44 |
| 3.3 Descripción de la comunicación Modbus TCP/IP                             | 51 |
| 3.3.1 Parámetros de comunicación y control Modbus TCP/IP                     | 52 |
| 3.4 Creación de un nuevo proyecto Automation Builder                         | 56 |
| 3.4.1 Configuración de comunicación PLC en Automation Builder                | 62 |
| 3.4.2 Asignación de dirección al PLC y al dispositivo Fena-11                | 65 |
| 3.4.3 Programación en Codesys                                                | 67 |
| 3.4.4 Codesys DDE (Data Dynamic Exchange)                                    | 80 |
| CAPITULO 4                                                                   | 81 |
| PRUEBAS Y RESULTADOS                                                         | 81 |
| 4.1 Modo de funcionamiento de la aplicación HMI                              | 81 |
| 4.2 Prueba del módulo con un motor en buen estado                            | 86 |
| 4.2.1 Registro del motor en buen estado                                      | 92 |
| 4.3 Prueba del módulo con un motor en mal estado                             | 93 |
| 4.3.1 Registro del motor en buen estado                                      | 98 |

| CONCLUSIONES    |  |
|-----------------|--|
| RECOMENDACIONES |  |
| REFERENCIAS     |  |
| ANEXOS          |  |

## ÍNDICE DE TABLAS

| Tabla 1. | Letras de código NEMA de arranque nominales del motor                    | 19 |
|----------|--------------------------------------------------------------------------|----|
| Tabla 2. | Plan de mantenimiento en motores eléctricos de inducción                 | 27 |
| Tabla 3. | Diagnóstico resumido en motores de inducción                             | 28 |
| Tabla 4. | Parámetros de comunicación y control                                     | 53 |
| Tabla 5. | Datos técnicos motor en buen estado                                      | 87 |
| Tabla 6. | Valores medidos, diagnóstico con motor en buen estado a velocidad media. | 89 |
| Tabla 7. | Valores medidos, diagnóstico con motor en buen estado a velocidad casi   |    |
| máxima.  |                                                                          | 90 |
| Tabla 8. | Datos técnicos motor en mal estado                                       | 94 |
| Tabla 9. | Valores medidos y diagnóstico con motor en mal estado                    | 96 |

## ÍNDICE DE FIGURAS

| Figura 1. Estación Terminal Sur Empresa Pública Metropolitana de Transporte de  |
|---------------------------------------------------------------------------------|
| Pasajeros                                                                       |
| Figura 2. Clasificación de motores trifásicos de inducción10                    |
| Figura 3. Motor asíncrono trifásico jaula de ardilla10                          |
| Figura 4. Deslizamiento de un motor trifásico de inducción12                    |
| Figura 5. Circuito equivalente aproximado de un motor trifásico de inducción 13 |
| Figura 6. Curva Par-Velocidad en un motor de inducción trifásico16              |
| Figura 7. Conexión de motores trifásicos configuración Dahlander17              |
| Figura 8. Curva de par y corriente de un motor de inducción18                   |
| Figura 9. Convertidor de frecuencia ABB ACS355                                  |
| Figura 10. Controlador lógico programable PM55423                               |
| Figura 11. Transmisor de vibración Vibrotector                                  |
| Figura 12. Funcionamiento de un termopar tipo R                                 |
| Figura 13. Aplicaciones del servidor web                                        |
| Figura 14. Conexión y topología Modbus TCP/IP                                   |
| Figura 15. Elementos que conforman el módulo prototipo de pruebas               |
| Figura 16. Panel de control del módulo prototipo de pruebas                     |
| Figura 17. Controlador lógico programable (PM554 ETH)40                         |
| Figura 18. Variador de frecuencia ACS88040                                      |
| Figura 19. Módulo de conexión Modbus TCP/IP Fena-1141                           |
| Figura 20. Módulo de expansión AI561                                            |
| Figura 21. Módulo de expansión AI563                                            |
| Figura 22. Transductor piezoeléctrico Vibrotector                               |
| Figura 23. Termopar tipo K acoplado al motor                                    |
| Figura 24. Computador LG NC1000                                                 |
| Figura 25. Switch industrial de 5 puertos ethernet                              |
| Figura 26. Fuente de voltaje Phoenix Contact 24 V DC                            |
| Figura 27. Disyuntor ABB Tmax trifásico 16 A 46                                 |
| Figura 28. Disyuntor bifásico Schneider 10 A47                                  |
| Figura 29. Disyuntor monofásico Schneider 9 A                                   |
| Figura 30. Contactor Ebasee 9A, 110 V AC                                        |

| Figura 31. Luces piloto tipo led                                           | 49 |
|----------------------------------------------------------------------------|----|
| Figura 32. Selector y pulsador de 22 mm                                    | 50 |
| Figura 33. Pulsador de enclavamiento seta 22 mm                            | 50 |
| Figura 34. Tomacorrientes IP 44 (3+T y 2+T)                                | 51 |
| Figura 35. Topología Modbus TCP/IP Módulo Prototipo de Pruebas             | 52 |
| Figura 36. Inicio del programa en Automation Builder                       | 56 |
| Figura 37. Pantalla de inicio en Automation Builder                        | 57 |
| Figura 38. Ventana de nuevo proyecto Automation Builder                    | 57 |
| Figura 39. Ventana de selección de PLC en un nuevo proyecto                | 58 |
| Figura 40. Agregar un nuevo objeto al árbol del proyecto                   | 59 |
| Figura 41. Ventana agregar objeto IO_Bus                                   | 59 |
| Figura 42. Configuración de un módulo de expansión ABB                     | 60 |
| Figura 43. Asignación E/S a un módulo de expansión ABB                     | 61 |
| Figura 44. Asignación E/S en entradas digitales del PLC                    | 61 |
| Figura 45. Asignación E/S en salidas digitales del PLC                     | 62 |
| Figura 46. Configuración del sistema y seguridad en Windows Seven          | 63 |
| Figura 47. Configuración del Firewall de Windows                           | 63 |
| Figura 48. Desactivación del Firewall en Windows Seven en redes domésticas | 64 |
| Figura 49. Configuración a una red local para asignación de IP estática    | 64 |
| Figura 50. Configuración de dirección IP estática                          | 65 |
| Figura 51. Configuración de dirección IP en dispositivos ABB               | 66 |
| Figura 52. Asignación de un nombre sobre una variable del PLC              | 67 |
| Figura 53. Creación de un nuevo objeto Codesys                             | 68 |
| Figura 54. Ventana nuevo módulo para creación de programa                  | 69 |
| Figura 55. Ventana de programación en lenguaje en escalera                 | 69 |
| Figura 56. Asignación de una variable de Automation Builder en Codesys     | 70 |
| Figura 57. Creación de un objeto de visualización en Codesys               | 71 |
| Figura 58. Nombre de la visualización principal en Codesys                 | 71 |
| Figura 59. Creación de un botón y asignación de un nombre en Codesys       | 72 |
| Figura 60. Denominación de una variable entrada del PLC en un botón        | 73 |
| Figura 61. Denominación de una variable salida del PLC en una forma        | 74 |
| Figura 62. Pasos para añadir una librería en Codesys                       | 75 |
| Figura 63. Librería Modbus TCP/ IP en Codesys                              | 75 |
| Figura 64. Bloque de comunicación Modbus TCP/IP en Codesys                 | 76 |

| Figura 65. Sección Configuración de sistema destino77                                 |
|---------------------------------------------------------------------------------------|
| Figura 66. Configuración del sistema destino hacia el PLC                             |
| Figura 67. Pasos para grabar un programa en el PLC78                                  |
| Figura 68. Compilación de un programa en Codesys hacia al PLC PM55479                 |
| Figura 69. Compilación de un programa en Codesys hacia al PLC PM55479                 |
| Figura 70. Software Codesys Gateway DDE Server                                        |
| Figura 71. Ruta de la aplicación web del PLC81                                        |
| Figura 72. Mensaje de advertencia para uso de la aplicación                           |
| Figura 73. Pantalla principal del módulo de pruebas                                   |
| Figura 74. Menú inicio de la aplicación en el módulo                                  |
| Figura 75. Pantalla de recomendaciones antes de la puesta en marcha                   |
| Figura 76. Pantalla de recomendaciones antes de la puesta en marcha                   |
| Figura 77. Pantalla de funcionamiento del módulo de pruebas                           |
| Figura 78. Pantalla principal de control y diagnóstico de motores trifásicos de       |
| inducción                                                                             |
| Figura 79. Pantalla principal de control y diagnóstico de motores trifásicos de       |
| inducción                                                                             |
| Figura 80. Diagnóstico con motor en buen estado, accionado a velocidad media 88       |
| Figura 81. Diagnóstico con motor en buen estado, accionado con alta velocidad 89      |
| Figura 82. Detalle de causas, averías y posibles soluciones del motor en buen estado  |
|                                                                                       |
| Figura 83. Pantalla de visualización, velocidad, frecuencia, vibración y temperatura  |
|                                                                                       |
| Figura 84. Aplicación en Excel relacionada con Codesys DDE93                          |
| Figura 85. Aplicación en Excel relacionada con Codesys DDE                            |
| Figura 86. Diagnóstico con motor en mal estado, accionado a baja velocidad95          |
| Figura 87. Diagnóstico con motor en mal estado, accionado a velocidad media 95        |
| Figura 88. Detalle de causas, averías y posibles soluciones del motor en mal estado97 |
| Figura 89. Diagnóstico con motor en mal estado, accionado el paro de emergencia 98    |
| Figura 90. Aplicación en Excel relacionada con Codesys DDE                            |
| Figura 91. Aplicación en Excel relacionada con Codesys DDE                            |

## ÍNDICE DE ECUACIONES

| Ecuación 1. Velocidad de sincronismo                                      | 11 |
|---------------------------------------------------------------------------|----|
| Ecuación 2. Deslizamiento                                                 | 12 |
| Ecuación 3. Voltaje del estator igual a la fuerza electromotriz           | 13 |
| Ecuación 4. Corriente de vacío mucho menor que la corriente en el estator | 13 |
| Ecuación 5. Corriente del rotor                                           | 14 |
| Ecuación 6. Par electromagnético                                          | 14 |
| Ecuación 7. Reactancia fasorial de dispersión total                       | 15 |
| Ecuación 8. Derivada de la función Par electromagnético                   | 15 |
| Ecuación 9. Deslizamiento en Par máximo                                   | 15 |
| Ecuación 10. Par electromagnético máximo                                  | 15 |
| Ecuación 11. Potencia aparente de arranque                                | 19 |
| Ecuación 12. Corriente en circuito doble monofásico                       | 34 |
| Ecuación 13. Corriente en un circuito monofásico                          | 35 |

## ÍNDICE DE ANEXOS

| Anexo 1. Bloque de comunicación para control del variador de frecuencia  | 106 |
|--------------------------------------------------------------------------|-----|
| Anexo 2. Mapeo de registros del variador de frecuencia                   | 107 |
| Anexo 3. Diagnóstico de Comunicación Fena-11                             | 108 |
| Anexo 4. Hoja de datos del transmisor de vibración                       | 109 |
| Anexo 5. Norma ISO 2372                                                  | 110 |
| Anexo 6. Tabla de disyuntores ABB con ajuste de corriente máxima         | 111 |
| Anexo 7. Sistemas de aislamiento en motores de inducción de baja tensión | 112 |
| Anexo 8. Proceso de funcionamiento del módulo prototipo                  | 113 |
| Anexo 9. Distribución y lista de materiales internos                     | 114 |
| Anexo 10. Distribución y lista de materiales externos                    | 115 |
| Anexo 11. Conexiones circuito monofásico y bifásico                      | 116 |
| Anexo 12. Conexiones de circuito trifásico y conexión de red             | 117 |
| Anexo 13. Certificado de la empresa                                      | 118 |

#### RESUMEN

El presente proyecto surgió en la Empresa Pública Metropolitana de Transporte de Pasajeros, la cual propuso la factibilidad e implementación de un banco de pruebas para motores eléctricos del trolebús con potencia nominal de 230 kW. El mantenimiento de estos motores conlleva pérdida de dinero en el desmontaje y montaje, por lo tanto se necesita verificar los fallos y daños antes de la instalación en la unidad trolebús.

Por razones de tiempo y presupuesto anual de la empresa, se acordó el diseño e implementación de un módulo prototipo de pruebas con diagnóstico de problemas para motores trifásicos de inducción de menor potencia, usados en ventiladores con potencia nominal a 1.1 kW y menores a esta.

El diseño del módulo prototipo de pruebas puede ser escalado al mantenimiento de motores de mayor potencia, con la facilidad de comprender el control y diagnóstico electro mecánico. Este cuenta con una aplicación HMI web, para controlar y verificar el diagnóstico de fallas y dar posibles soluciones de forma rápida y compacta, cumpliendo el plan de mantenimiento establecido en la empresa.

Las expectativas de este proyecto van encaminadas hacia el mantenimiento de motores trifásicos de inducción en la industria ecuatoriana, debido a la gran demanda de procesos industriales vinculados con este tipo de motores, añadiendo tecnología de fácil acceso y control como: velocidad, escalabilidad, acceso remoto, visualización de daños y registros. Con el propósito de cumplir el plan de mantenimiento.

#### ABSTRACT

This project arose in the Public Company Metropolitan Transport of Passengers, which proposed the feasibility and implementation of a test bench for electric motors of the trolleybus with a power rating of 230 kW. The maintenance of these engines entails the loss of money in the disassembly and assembly, therefore needed to verify faults and damage before installation on the unit trolleybus.

For reasons of time and annual budget of the company, it was agreed that the design and implementation of a prototype module tests with troubleshooting for lower power induction motors, used in fans with rated power 1.1 kW and less to this.

The testing prototype module design can be scaled to the maintenance of engines of higher power, with the ease of understanding of control and diagnostic electro mechanical. This account with a web application HMI, to control and verify the fault diagnosis and give possible solutions quickly and compact, fulfilling the maintenance plan established in the company.

The expectations of this project are intended to the maintenance of three-phase induction motors in the Ecuadorian industry, due to the great demand for industrial processes linked to this type of engines, adding technology of easy access and control as: speed, scalability, remote access, visualization of damage and records. In order to comply with the maintenance plan.

## INTRODUCCIÓN

El diseño e implementación de un módulo prototipo de pruebas con diagnóstico de fallas en motores trifásicos de inducción, en la Empresa Pública Metropolitana de Transporte de Pasajeros, permite verificar los motores de baja potencia, siendo el límite hasta 1.1 kW, además permite una visión y escalabilidad en motores de mayor potencia como es el caso del motor eléctrico del trolebús Bazu 4651/4, con potencia nominal de 230 kW.

El presente proyecto está estructurado de la siguiente manera:

El capítulo 1, contiene los antecedentes del proyecto como: título del proyecto, justificación, delimitación, planteamiento del problema, objetivos y beneficiarios del proyecto.

El capítulo 2, contiene el marco teórico del proyecto enfocado al principio de funcionamiento de los motores trifásicos de inducción, sensores y actuadores empleados, mantenimiento de motores y adquisición de datos.

El capítulo 3, contiene el diseño y la implementación del proyecto, detallado por: descripción del módulo, descripción de los elementos, descripción de la comunicación y creación de un proyecto bajo el software Automation Builder.

El capítulo 4, presenta las pruebas y resultados obtenidos con el módulo de pruebas, distribuido de la siguiente manera: modo de funcionamiento, pruebas motor en buen estado y motor dañado.

## **CAPÍTULO 1**

#### **ANTECEDENTES**

#### 1.1 Tema

Diseño e implementación de un módulo prototipo de pruebas con diagnóstico de problemas, para motores trifásicos de inducción, en la Empresa Pública Metropolitana de Transporte de Pasajeros.

#### 1.2 Justificación

Hoy en día es necesario encontrar mecanismos eléctricos y electrónicos que optimicen el tiempo de trabajo en la Empresa Pública Metropolitana de Trasporte de Pasajeros (EPMTP), en el departamento de mantenimiento se puede encontrar varios inconvenientes, como es el caso de la reparación de motores trifásicos de inducción.

El trolebús es un medio de trasporte público electromecánico. La energía eléctrica es transportada por una catenaria de dos cables superiores, el cual se une a un pantógrafo que está instalado en la parte superior de la unidad, la cual proporciona toda la potencia para que funcione el motor eléctrico asíncrono trifásico de 4 polos de potencia estándar 230 kW a 460 V y el sistema de enfriamiento por ventilación forzada.

Actualmente cuando una unidad trolebús genera un fallo en el sistema eléctrico, esta es enviada al departamento técnico, después es examinada con equipos de medición y la ayuda de un computador. Este computador posee un software conectado al módulo de control del trolebús, allí se puede verificar valores eléctricos de voltajes y corrientes de la unidad.

En el caso de ser erróneas las mediciones se dispone a verificar todos los componentes eléctricos y electrónicos siendo de manera común el fallo en los

motores de inducción, posteriormente se procede a desmontar el motor para su revisión.

El personal calificado en el mantenimiento de motores, por medio de su experiencia revisa el motor y cambia varios componentes entre funcionales y averiados, aumentando el costo de reparación.

Una vez revisado el motor y aparentemente resuelto cada uno de los problemas presentados en la revisión se vuelve a montar en la unidad trolebús, para verificar nuevamente los valores eléctricos, pero por lo general estos vuelven a dar fallos, con lo cual se pierde tiempo y recursos económicos en las reparaciones, con la limitante de que solo se puede hacer pruebas de los motores trifásicos de inducción Bazu 4651/4 montados en la unidad trolebús.

Otro problema encontrado en la reparación de los motores de inducción del trolebús, es cuando estos tienen que ser transportados fuera de la empresa y revisados en módulos básicos, los cuales no llegan a un diagnóstico amplio del motor; sin encontrar el problema completamente. Como resultado hay un acumulamiento de unidades averiadas por fallos en el motor eléctrico en el Área de mantenimiento y fuera de esta.

#### 1.3 Delimitaciones

#### **1.3.1** Delimitación temporal

Este proyecto se lleva a cabo desde el mes de abril del 2015 hasta el mes de octubre del 2015, en el cual se presentará el informe final.

#### 1.3.2 Delimitación espacial

El desarrollo del proyecto se ejecutará en los talleres de mantenimiento de la Empresa Pública Metropolitana de Trasporte de Pasajeros (EPMTP), ubicado en la ciudad de Quito, provincia de Pichincha (ver Figura 1).

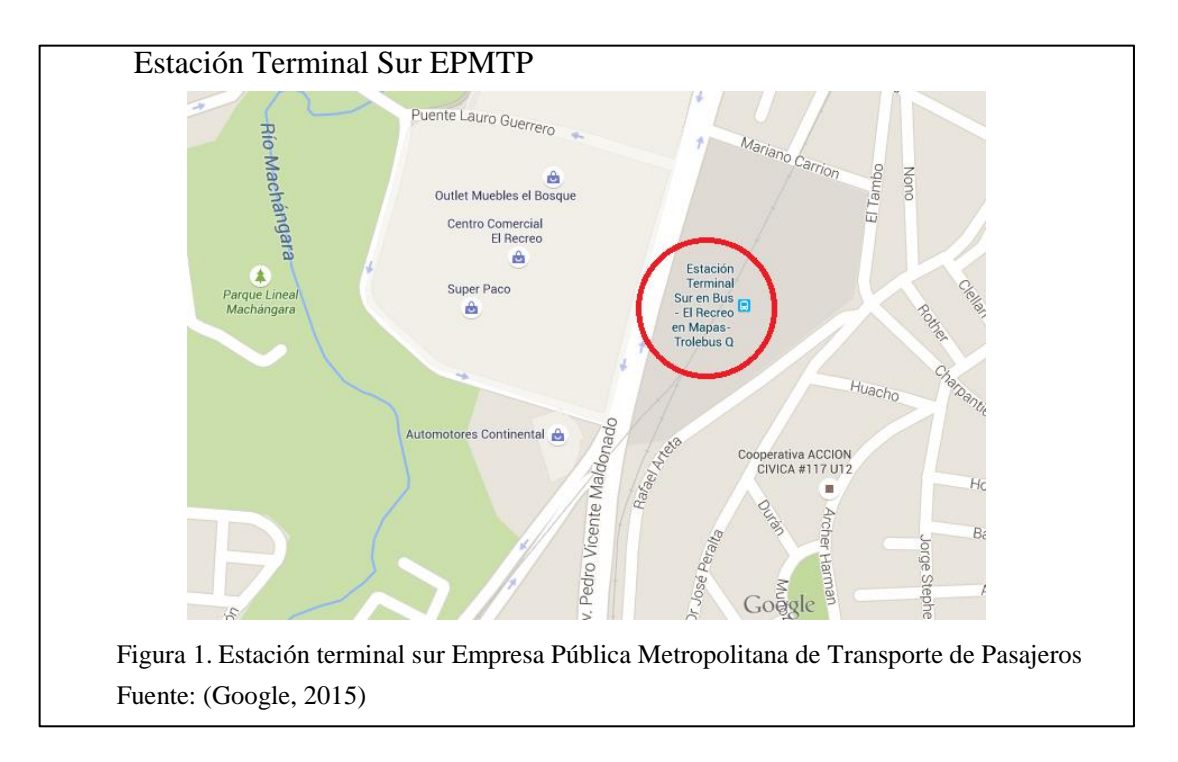

#### 1.4 Planteamiento del problema

Actualmente la EPMTP, opera con 113 unidades, sin embargo, por efectos del paso del tiempo y la operación de 24 horas interrumpidas, algunas unidades de la flota no se encuentran operativas, por la demora en las reparaciones y cambios de algunos repuestos los mismos que se encuentran descontinuados en el mercado, por lo tanto es necesario desarrollar nuevas soluciones óptimas para disminuir las averías.

Al ser detectado este problema se propone el diseño e implementación de un módulo de pruebas para motores trifásicos de inducción de menor potencia que el Bazu 4651/4, una vez montado el prototipo se podrá escalar y parametrizar con mayor facilidad para dichos motores, lo que será de gran ayuda para la detección de fallas antes del montaje del mismo en la unidad, y garantizar el funcionamiento del motor,

con lo cual se logrará tener la flota de trolebuses activa y operativa con la reducción del proceso de mantenimiento.

Por el tiempo estimado para la realización del proyecto de titulación y presupuesto anual destinado al departamento de Mantenimiento del Trolebús, se dispone la implementación de este módulo que será de gran utilidad en motores trifásicos de inducción de potencia de 1.1 kW y menores a dicha potencia, los mismos que son usados por la empresa en ventiladores.

Este módulo será capaz de analizar posteriormente al motor de tracción asíncrono trifásico BAZu4651/4, previo a la compra de componentes de mayor potencia por parte de la empresa. Además brindará un diagnóstico rápido al motor y desplegará posibles soluciones para averías del mismo ahorrando los recursos.

Se recolectará los datos del motor para corregirlos antes del montaje a la unidad ya que actualmente solo se puede probar el buen funcionamiento del motor montado en la unidad trolebús.

#### 1.5 Objetivos

## 1.5.1 Objetivo general

Diseñar e implementar un módulo prototipo de pruebas para motores trifásicos de inducción, destinado a la flota de unidades trolebús en la Empresa Pública Metropolitana de Trasporte de Pasajeros.

## **1.5.2** Objetivos específicos

• Diseñar un sistema de control que permita arrancar, variar la velocidad y adquirir los parámetros de los motores trifásicos de inducción.

- Modelar un módulo y generar el diagnóstico, a partir de valores eléctricos y mecánicos del motor trifásico de inducción.
- Construir el módulo de pruebas para verificar el funcionamiento y diagnóstico de los motores asíncrono trifásico de inducción.
- Implementar un sistema de visualización de datos eléctricos y análisis, para verificar el comportamiento del motor trifásico de inducción.

## 1.6 Beneficiarios del proyecto

 Departamento Técnico de la Empresa Pública Metropolitana de Transporte de Pasajeros de Quito

## **CAPÍTULO 2**

## MARCO TEÓRICO

Este capítulo contiene el estado del arte del proyecto técnico y los principios teóricos que permite la compresión y desarrollo del mismo, describiendo cada uno de los términos e instrumentos utilizados, con su respectiva descripción general , clasificación y el comportamiento de los diferentes dispositivos que forman parte del proyecto.

#### 2 Estado del arte

### 2.1 Introducción

Actualmente el mantenimiento predictivo de máquinas eléctricas, está destinado para personal calificado que posee experiencia y conocimiento adquirido de manuales, su trabajo se basa en revisar daños mecánicos y eléctricos, una vez analizado el motor, proceden a repararlo y registrarlo en una bitácora de trabajo. Se puede citar a la compañía suiza ABB, con base en la automatización y eficiencia energética, la misma ofrece información detallada en su sitio web acerca del mantenimiento de motores de inducción.

En estos manuales se puede encontrar todo el procedimiento del mantenimiento predictivo de los motores trifásicos de inducción, el propósito de este tipo de mantenimiento es asegurar el funcionamiento de los motores en el menor tiempo posible.

Para efectos de prevención de daños en este tipo de motores, se recomienda que la supervisión sea periódica, y que se revise al motor de inducción bajo los siguientes

parámetros: temperatura, voltaje, corriente en los devanados, refrigeración, lubricación, y vibración.

#### 2.2 Motores asíncronos o de inducción

Los motores de inducción hoy en día cuentan de gran importancia por sus características en construcción y robustez, por su diseño se dispone de un campo magnético rotatorio el cual posee una velocidad síncrona, definido por el número de polos del motor, y por la frecuencia en el estator. Desde sus inicios este tipo de motor no ha variado sustancialmente, el principio de funcionamiento es el mismo (Ponce & Sampé, 2008).

Este tipo de motores sobre todo el de tipo jaula de ardilla puede trabajar en circunstancias adversas, obteniendo buenos resultados con menor mantenimiento, por lo que más del 80 por 100 de los motores eléctricos de este tipo son empleados en la industria. Históricamente el inconveniente de este tipo de motores fue la regulación de velocidad, pero en la actualidad se encuentra solventado gracias a los accionamientos electrónicos (Mora, 2008).

Los motores asíncronos trifásicos pueden incluirse entre las máquinas eléctricas más fiables que existen; desarrollan su función durante muchos años con intervenciones de mantenimiento reducidas además se adaptan a distintas prestaciones en función de las exigencias, cubriendo tanto aplicaciones de producción como de servicio. Los motores se utilizan en los sectores industriales más variados, como por ejemplo en las industrias de ámbito: alimentaria, química, metalúrgica, papelera, minera o las instalaciones de tratamiento de aguas. Las aplicaciones incluyen máquinas con piezas móviles a velocidad fija o variable, como es el caso de los sistemas de elevación, de transporte, los sistemas de ventilación y climatización, sin dejar de lado el uso más

común en bombas y compresores. El consumo de energía de los motores eléctricos constituye aproximadamente el 75% del consumo total del sector industrial. Por lo tanto es tan importante para la economía empresarial y mejora de la eficiencia energética en general. El coste de un motor durante su vida útil se debe en aproximadamente un 98% al consumo de energía y el 2% restante a los gastos de compra y mantenimiento (ABB).

#### 2.3 Clasificación de los motores de inducción

Los motores de inducción trifásicos de CA se clasifican en dos grupos, como muestra la Figura 2, ambos motores tienen distintas aplicaciones, difieren en su construcción y alimentación.

Rotor Jaula de Ardilla: No posee ningún acceso hacia el rotor y está aislado del estator, es de bajo costo, requiere poco mantenimiento, adicional su construcción es robusta.

Rotor de anillos deslizantes: Tiene acceso hacia el rotor por medio de escobillas, modificando parámetros de resistencia por ende de velocidad (Ponce & Sampé, 2008). Además los motores de devanado son más costosos que el tipo jaula de ardilla en su mantenimiento, pero son usados en casos especiales en los que se requiere mayor torque en el arranque tales como: molinos o winchas electicas.

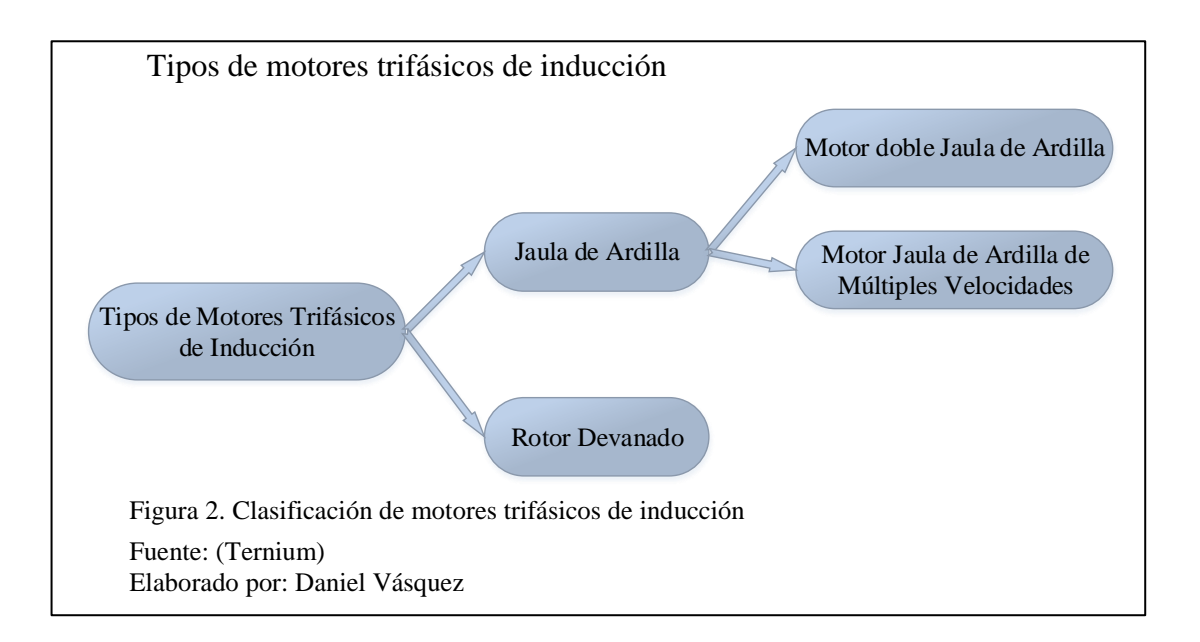

## 2.4 Motor asíncrono trifásico jaula de ardilla

El rotor consta de un conjunto de chapas apiladas, conformando un cilindro con ranuras en la circunferencia exterior, donde se ubica el devanado. En el motor jaula de ardilla se dispone de una serie de conductores de cobre o aluminio, ubicados en corto circuito por dos anillos laterales. La posición inclinada de las ranuras mejora las propiedades de arranque y disminuye el ruido. En la Figura 3, se puede observar sus componentes (Mora, 2008).

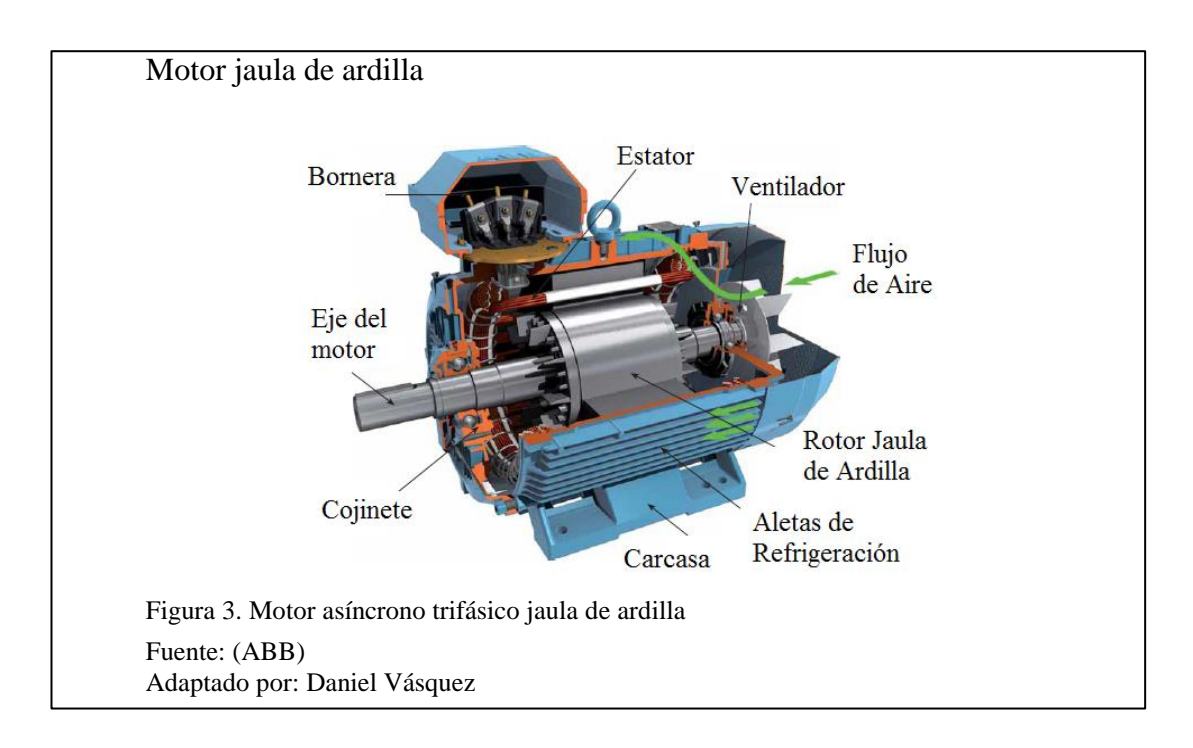

#### 2.4.1 Principio de funcionamiento

En una maquina asíncrona el devanado del estator está formado por tres arrollamientos desfasados  $120^{\circ}$  en el espacio y de 2 polos, cuando por estos circula una corriente de la red trifásica con frecuencia f, se produce una onda rotativa, distribuida sinusoidalmente por la periferia del entrehierro, para luego generar el campo magnético giratorio (ver velocidad de sincronismo), expresado en r.p.m (Mora, 2008).

### 2.4.2 Velocidad de sincronismo

Al aplicar un conjunto trifásico de voltajes al estator, fluye un conjunto trifásico de corrientes, estas corrientes producen un campo magnético que gira en sentido contrario al de las manecillas del reloj, como se define en la Ecuación 1 (Chapman, 2012).

Ecuación 1. Velocidad de sincronismo.

$$N_s = 120 \ \frac{f}{p}$$

Dónde:

 $N_s$  = Velocidad de sincronismo / minuto

f = Frecuencia expresada en Hertz

p = Número de pares de polos

#### 2.4.3 Deslizamiento

Se llama deslizamiento a la diferencia de velocidad entre la velocidad síncrona  $N_s$  y la velocidad del rotor  $N_r$ , expresada en porcentaje como se aprecia en la Figura 4.

Durante el funcionamiento de régimen esta diferencia es aproximadamente del 10 al 3%. El deslizamiento es una de las características más importantes de una máquina de inducción (Rockwell Automation, 2014).

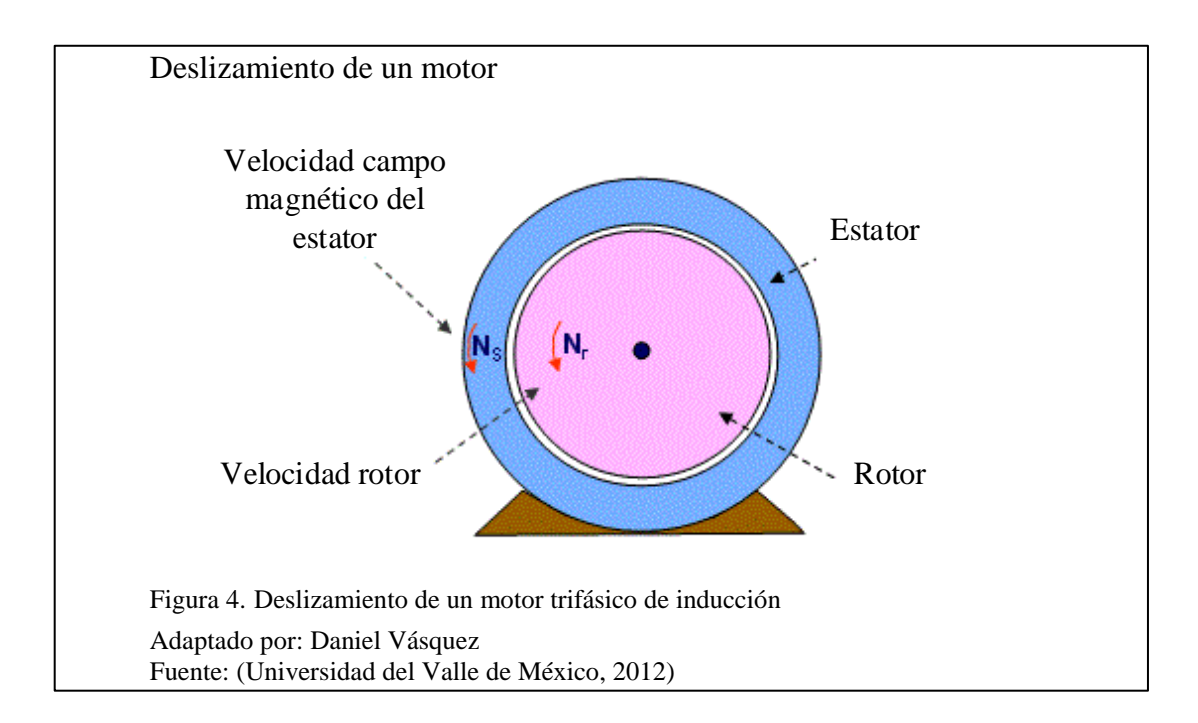

Ecuación 2. Deslizamiento.

$$S = \frac{N_s - N_r}{N_s} * 100$$

Dónde:

S =Deslizamiento del motor

 $N_s$  = Velocidad sincrónica

 $N_r$  = Velocidad del rotor

#### 2.4.4 Circuito equivalente aproximado.

Si se toma en consideración ciertos parámetros se puede llegar a un circuito equivalente, los parámetros están dados por la Ecuación 3 y 4.

Ecuación 3. Voltaje del estator igual a la fuerza electromotriz.

$$V_s = E_s$$

Ecuación 4. Corriente de vacío mucho menor que la corriente en el estator.

$$I_o \ll I_s$$

Tomando a consideración que las pérdidas en el devanado del estator son pequeñas, la reactancia del estator se minimiza, las laminaciones se hacen delgadas, como resultado se reduce perdidas en el núcleo, la Figura 5 manifiesta el circuito equivalente aproximado (Ponce & Sampé, 2008).

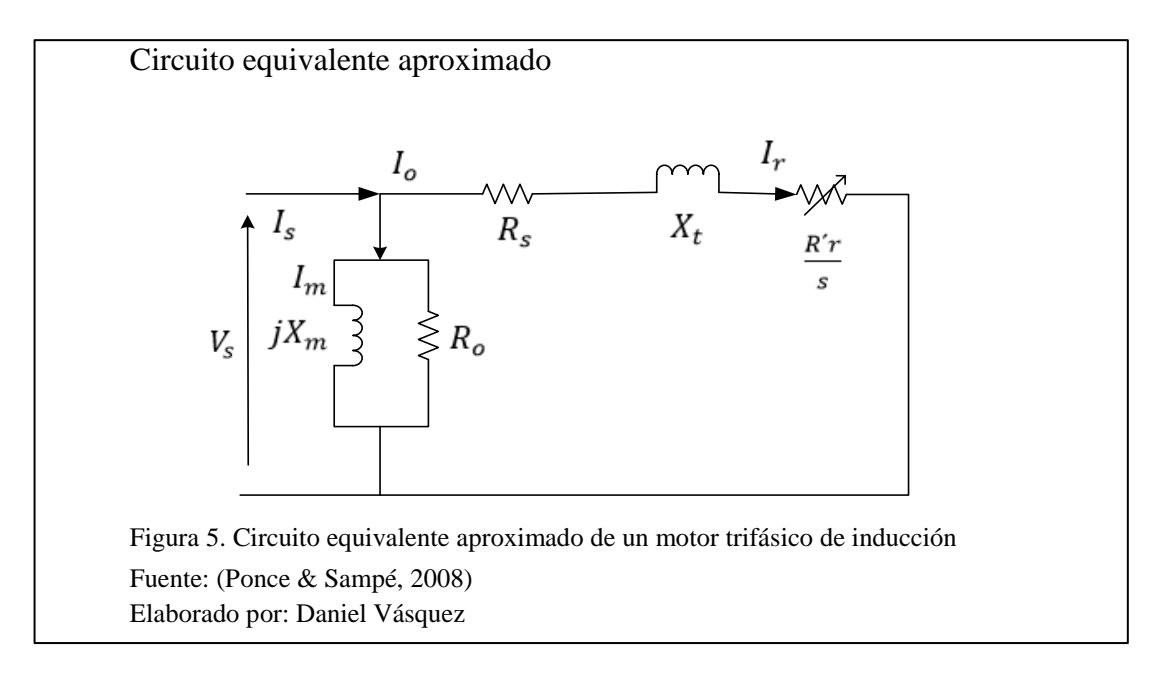

Dónde:

 $V_s$  = Tensión de fase estator

- $I_s$  = Corriente de estator
- $I_o$  = Corriente de vacío

 $I_m$  = Corriente magnetizante

 $jX_m$  = Reactancia magnetizante

 $R_o$  = Resistencia pérdidas hierro

 $R_s$  = Resistencia cobre estator

 $X_t$  = Reactancia dispersión total

 $I_r$  = Corriente del estator

 $\frac{R'r}{s}$  = Resistencia cobre rotor más resistencia de potencia mecánica entregada

#### 2.4.5 Ecuación del par electromagnético empleando el circuito aproximado.

Una vez encontrado el circuito equivalente aproximado de la Figura 5, por facilidad para determinar la corriente en el rotor y el valor de potencia en el entrehierro, se puede emplear dicho circuito y deducir la ecuación del par electromagnético a partir de la corriente del rotor a fin de sustituir este valor en la potencia del entrehierro (Ponce & Sampé, 2008).

Ecuación 5. Corriente del rotor.

$$I_r = \frac{V_s}{R_s + \frac{R_r}{s} + jX_t}$$

Ecuación 6. Par electromagnético.

$$T = \frac{3|V_s|^2}{\omega_s} * \frac{\frac{R_r}{s}}{\left(R_s + \frac{R_r}{s}\right)^2 + X_t^2}$$

Tomando en cuenta la Ecuación 7.

Ecuación 7. Reactancia fasorial de dispersión total.

$$jX_t = j(X_s + X_r)$$

Para hallar el par máximo se puede partir de la definición del máximo de una función, aplicando la derivada de la función par, con respecto al elemento  $\left(\frac{R_r}{s}\right)$ .

Ecuación 8. Derivada de la función Par electromagnético.

$$\frac{\partial T}{\partial \frac{R_r}{s}} = 0$$

Si:  $R_s^2 + X_t^2 = \left(\frac{R_r}{s}\right)^2$ 

Entonces se obtiene la Ecuación 9.

Ecuación 9. Deslizamiento en Par máximo.

$$S_{max} = \frac{R_r}{\left(\sqrt{R_s^2 + X_t^2}\right)}$$

Ecuación 10. Par electromagnético máximo.

$$T_{m \dot{a} x} = \frac{3|V_{s}|^{2}}{\left(2\omega_{s} + \sqrt{R_{s}^{2} + X_{t}^{2}}\right)}$$

Dónde:

 $S_{máx}$  = Deslizamiento cuando ocurre el par electromagnético máximo

 $T_{m \acute{a} x}$  = Par electromagnético máximo

 $V_s$  = Tensión de fase estator

 $\omega_s$  = Velocidad estator

- $R_s$  = Resistencia cobre estator
- $R_r$  = Resistencia rotor
- $X_t$  = Reactancia dispersión total

En síntesis se puede observar que estos motores tienen un par de arranque que les permite trabajar sin ningún tipo de arrancadores auxiliares, en la Figura 6 se puede observar la relación par-velocidad, además el régimen de operación tanto como freno, motor y generador (Ponce & Sampé, 2008).

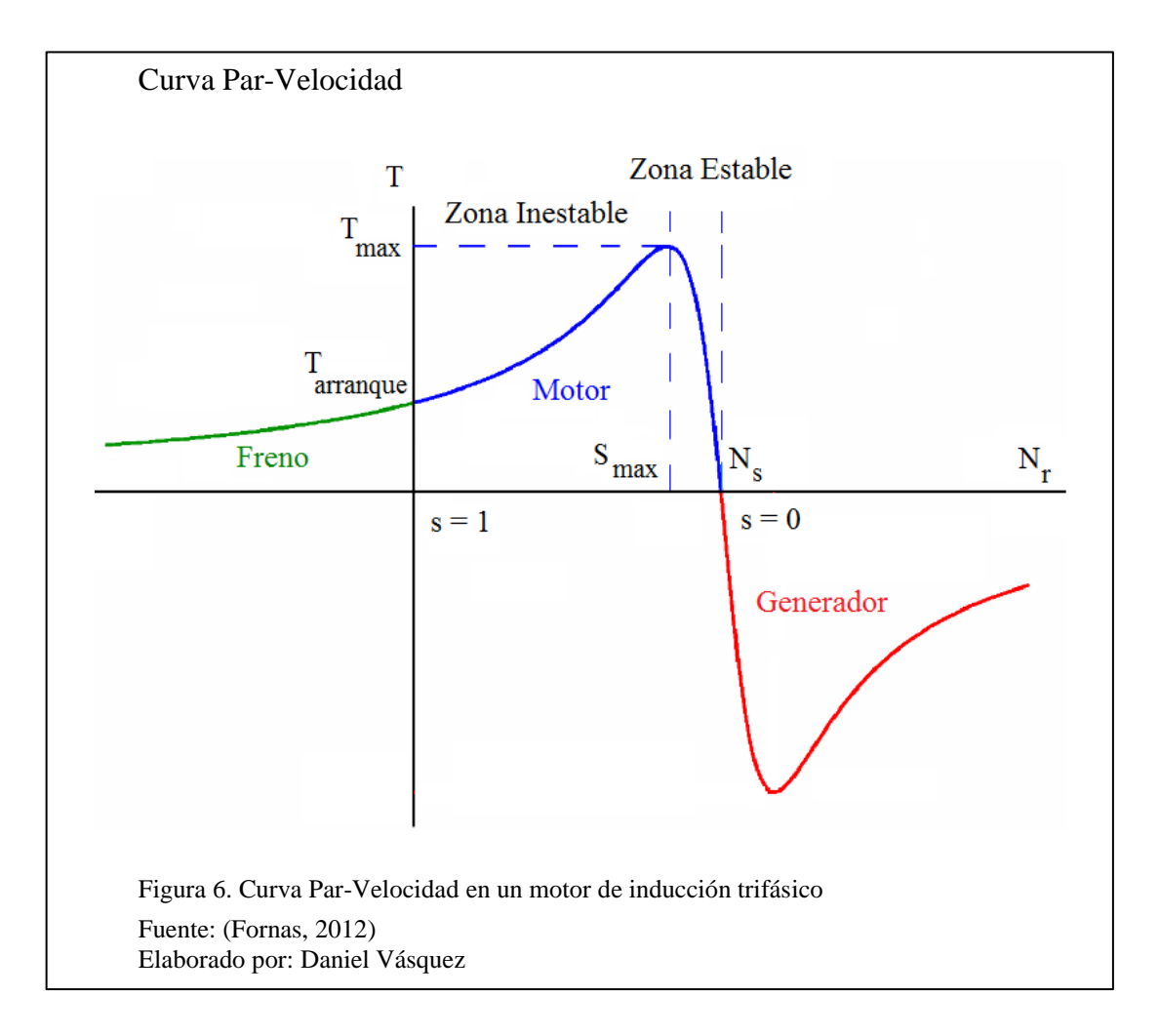

#### 2.4.6 Conexión de motores trifásicos de inducción

Los motores de diseño normal poseen seis bornas y una para conexión de tierra. Los motores con dos devanados separados se conectan generalmente en configuración  $\Delta/\Delta$ . También se pueden conectar Y/Y,  $Y/\Delta$ , o  $\Delta/Y$ . Los motores con conexión Dahlander se conectan en  $\Delta/YY$  cuando están diseñados para transmitir un par constante. Finalmente para el accionamiento de ventiladores la conexión es Y/YY (ver Figura 7) (AEG, 2009).

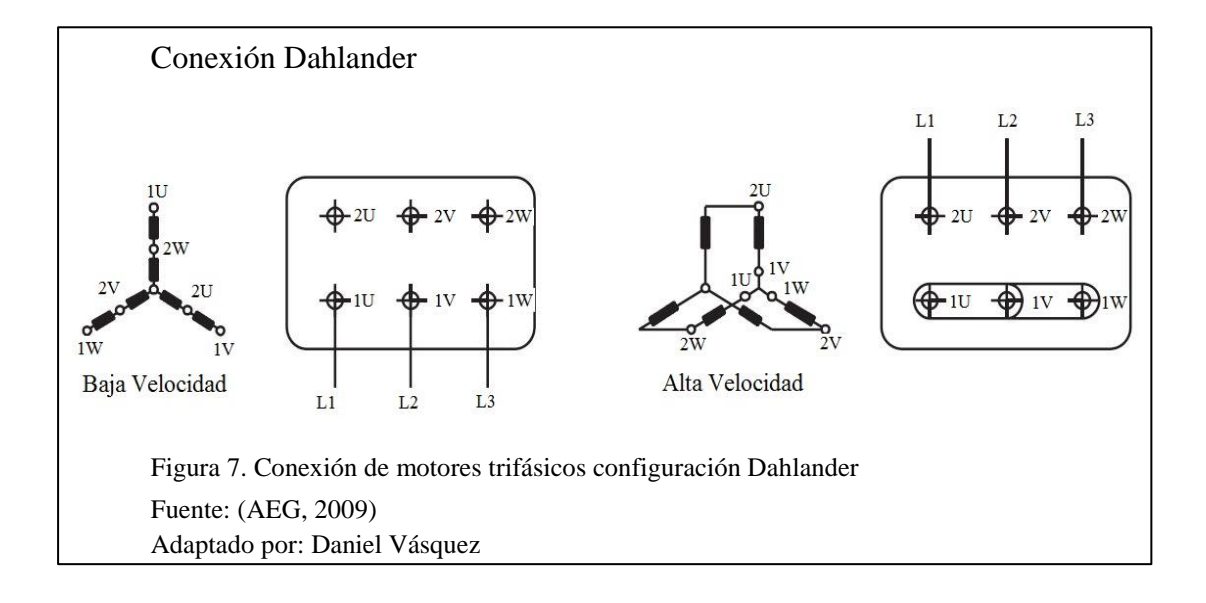

#### 2.4.7 Arranque de motores de inducción

Se denomina arranque al proceso de puesta en marcha de una máquina eléctrica, para que este proceso se lleve a cabo es necesario que el par de arranque sea superior al par resistente de la carga, de esta manera se obtiene un momento de aceleración que exige al rotor girar a una velocidad cada vez más elevada, obteniendo el régimen permanente cuando se igualan los pares motor y resistente. Este proceso de arranque requiere un consumo elevado de corriente, ya que la resistencia de carga es nula en el momento inicial, debido a que el deslizamiento es la unidad, por lo que el motor ofrece una baja impedancia, estando convenientemente en cortocircuito, esta relación se muestra en la Figura 8 (Mora, 2008).

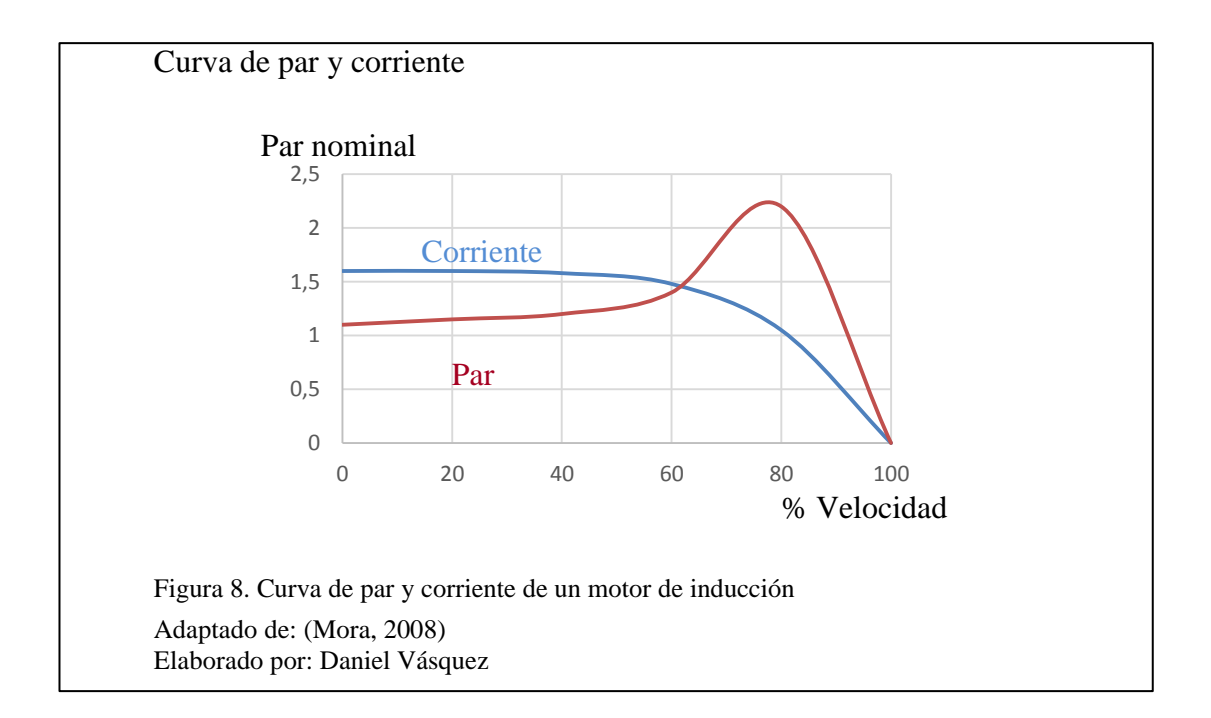

## 2.4.8 Potencia aparente de arranque

Debido a la corriente de arranque que necesita este tipo de motores no se deberían conectar directamente a la línea de potencia, porque puede causar una caída de voltaje en el sistema, aunque se pueda usarlos de esta manera. En el caso de los motores de inducción tipo jaula de ardilla, la corriente de arranque puede variar, tanto en la potencia nominal del motor, como en la efectividad de la resistencia del rotor en condiciones de arranque. Para determinar la potencia aparente de arranque del motor se aplica la Ecuación 11, por lo tanto se necesita saber el valor de letra código que dispone en su placa y que es diferente a la letra de clase de diseño del motor. En la Tabla 1, se observa los valores correspondientes a cada factor de letra código, los cuales representan los límites de corriente en condiciones de arranque (Chapman, 2012).

Ecuación 11. Potencia aparente de arranque.

$$S_{arranque} = (caballaje nominal) * (factor de letra código)$$

| -            | -               |              |                 |
|--------------|-----------------|--------------|-----------------|
| Letra código | Rotor Bloqueado | Letra código | Rotor Bloqueado |
| nominal      | KVA/HP          | nominal      | KVA/HP          |
| А            | 0-3,15          | L            | 9,00-10,00      |
| В            | 3,15-3,55       | М            | 10,00-11,00     |
| С            | 3,55-4,00       | N            | 11,20-12,50     |
| D            | 4,00-4,50       | Р            | 12,50-14,00     |
| Е            | 4,50-5,00       | R            | 14,00-16,00     |
| F            | 5,00-5,60       | S            | 16,00-18,00     |
| G            | 5,60-6,30       | Т            | 18,00-20,00     |
| Н            | 6,30-7,10       | U            | 20,00-22,40     |
| J            | 7,10-8,00       | V            | 22,40 y más     |
| K            | 8,00-9,00       |              |                 |

Tabla 1.Letras de código NEMA de arranque nominales del motor

Nota. Arranques nominales dependiendo del tipo de letra de la norma NEMA Fuente: (Chapman, 2012) Elaborado por: Daniel Vásquez

## 2.4.9 Tipos de arranque en motores de inducción

### • Arranque directo

Se emplea únicamente en motores de pequeña potencia refiriéndose a motores menores a 5 kW, cuando se trata de instalaciones conectadas directamente a la red urbana y no sobrepasando los valores máximos admitidos por el reglamento (Mora, 2008).

#### Arranque por autotransformador

Al intercalar un autotransformador entre la red y el motor, de tal forma que la tensión aplicada en el arranque sea solo una fracción de la asignada. Este proceso se realiza en dos o tres escalones y con tensiones no inferiores al 40,60 y 75 por 100 de la tensión en la línea. En la posición 1 del conmutador se alimenta el autotransformador con la tensión de la red, aplicando al motor solamente una fracción de esta tensión, cuando la máquina va aumentando su velocidad cercano al asignado el conmutador pasa a la posición 2. Finalmente pasa a la posición 3 quedando el estator del motor con la tensión de la red (Mora, 2008).

#### Conmutación estrella- triangulo

Solo se puede conectar en motores únicamente destinados para funcionar en triángulo con la tensión de la red. El motor se conecta en estrella en el momento de arranque y pasa a triángulo cuando está en funcionamiento. El proceso se lo realiza con tres contactores uno para la alimentación de los principios de bobina en los devanados del motor, otro para la conexión del devanado en estrella y el último para la conexión triangulo, mediante un circuito de control y otro de fuerza (Mora, 2008).

#### • Regulación por variación en la frecuencia

La variación de la frecuencia de alimentación se realiza por medio de convertidores de frecuencia rotativos. Sin embargo actualmente la conversión se realiza estáticamente por medio de SRC (Rectificadores Controlados de Silicio o Tiristores). Durante la regulación de la velocidad por medio de la
frecuencia se deba mantener el flujo constante para que el par se conserve y el motor disponga de una capacidad de sobrecarga suficiente (Mora, 2008).

En resumen los motores asíncronos, no presentan problemas en el arranque como en los motores síncronos, en el presente desarrollo se aplicara un arranque mediante un convertidor de frecuencia.

# 2.5 Convertidor de frecuencia

El método que se prefiere hoy en día para controlar la velocidad de los motores de inducción son los controladores de frecuencia variable para motores de inducción de estado sólido. El controlador es muy flexible, su potencia de entrada puede ser monofásica o trifásica. La forma de salida de este controlador es un conjunto de voltajes trifásicos cuya frecuencia puede variar entre 0 y 120 Hz y cuyo voltaje puede variar desde 0 al voltaje nominal del motor.

El voltaje de salida y control de frecuencia se lleva a cabo por medio de las técnicas de modulación de amplitud de pulso PWM todo esto lo realiza convertidor de frecuencia, la Figura 9 muestra un variador de frecuencia flexible de baja tensión (Chapman, 2012).

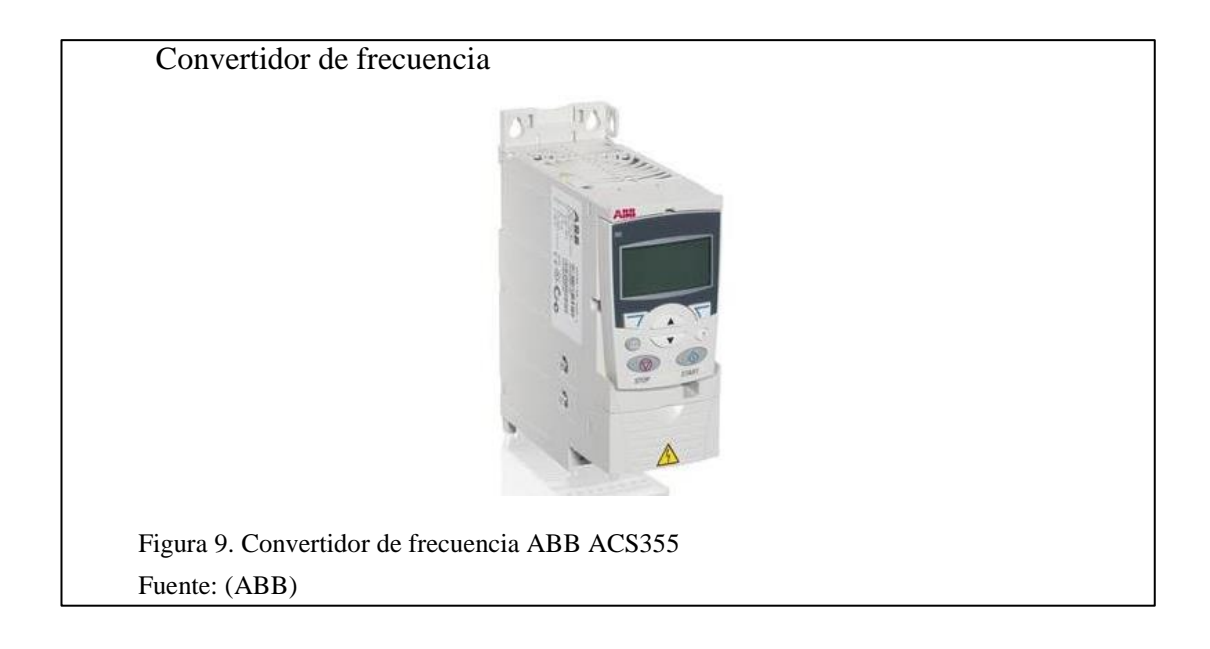

# 2.6 Controlador lógico programable – PLC

Un controlador lógico programable (PLC) (ver Figura 10), es un dispositivo electrónico digital, que guarda instrucciones en una memoria programable, a su vez sigue funciones lógicas, secuenciales, síncronas, de conteo y aritméticas, para controlar máquinas y procesos con la facilidad de ser programables, es un dispositivo lógico ya que su programación está orientada a la ejecución de operaciones lógicas y de conmutación.

Un PLC es similar a un computador pero con características específicas difieren en que son equipos robustos, diseñados para resistir vibraciones, temperatura, humedad y ruido. La interfaz para entradas y salidas están dentro del controlador (Bolton, 2010).

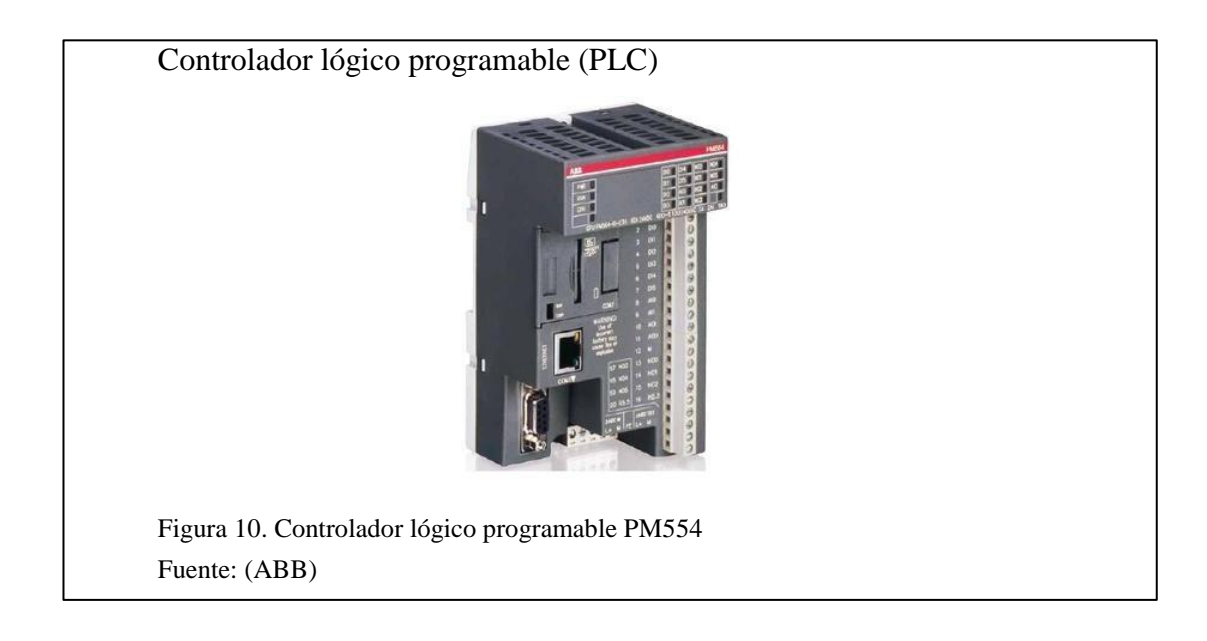

## 2.6.1 Funcionamiento

Los dispositivos de entrada y de salida una vez conectados al PLC están bajo control, después el controlador monitorea cíclicamente las entradas y salidas, para trabajar de acuerdo al programa almacenado. Como resultado se obtiene un sistema flexible capaz de controlar sistemas muy diversos en su naturaleza y complejidad (Bolton, 2010).

#### 2.6.2 Estructura de un controlador lógico

La estructura interna básica de un PLC, consiste en una unidad central de procesamiento (CPU), memoria y circuitos de entrada y salida. La CPU controla y procesa todas las operaciones dentro del PLC. Cuenta con un temporizador cuya frecuencia típica esta entre 1 y 8 MHz. Esta frecuencia determina la velocidad de operación del mismo. Adicional un sistema de buses lleva información desde y hacia el CPU, la memoria y las unidades de entrada o salida. Su memoria está constituida por una ROM y RAM, la primera para la información del sistema operático y datos corregidos, la segunda para el programa del usuario y memoria buffer temporal de los canales de entrada y salida (Bolton, 2010).

#### 2.7 Sensores y transductores

Un sensor es un elemento que produce una señal puede ser esta eléctrica y relacionada con la cantidad que se está midiendo. Así el transductor se define como un elemento que al someterlo a un cambio físico experimenta un cambio relacionado. Entonces los sensores son transductores, sin embargo un sistema de medición puede utilizar transductores y sensores para convertir señales de una forma dada a otra distinta. Los términos para definir un transductor son: intervalo, error, exactitud, sensibilidad, resolución, impedancia, etc (Bolton, 2010).

#### 2.7.1 Acelerómetros

Son sensores cuya función es obtener una señal de salida, a partir de movimientos vibratorios por ende aceleraciones cambiantes cuyo aspecto es similar al movimiento inercial. Estos se clasifican por su ancho de banda expresado en Hertz y fuerza g (aceleración de la gravedad terrestre) (Pérez, Álvarez, Campo, Ferrero, & Grillo, 2008).

#### 2.7.1.1 Acelerómetros piezoeléctricos

Se basan en el efecto piezoeléctrico y son probablemente los más usados en la medida de vibración. Su desventaja radica en su frecuencia máxima de trabajo y en la incapacidad de mantener un nivel permanente de salida ante una entrada continua, pueden aplicarse tanto en vibración, impacto y uso industrial (Pérez, Álvarez, Campo, Ferrero, & Grillo, 2008).

#### 2.7.1.2 Transmisor de vibración

Vibrotector (VIB 5.731), es un sensor piezoeléctrico para todas las máquinas que funcionan bajo condiciones de operación aproximadamente constantes, tales como: sopladores, ventiladores, bombas y motores eléctricos. Este transmisor graba

vibraciones de la máquina y transfiere el valor característico resultante como señal de corriente (4-20 mA) al sistema de control de proceso. Este valor es comparado con el límite de alarmas definido. En caso de sobrepasar este límite, el personal operativo recibirá una alarma y la máquina podrá ser parada, en la Figura 11, se puede ver este sensor acoplado a una máquina rotativa (Pruftechnic).

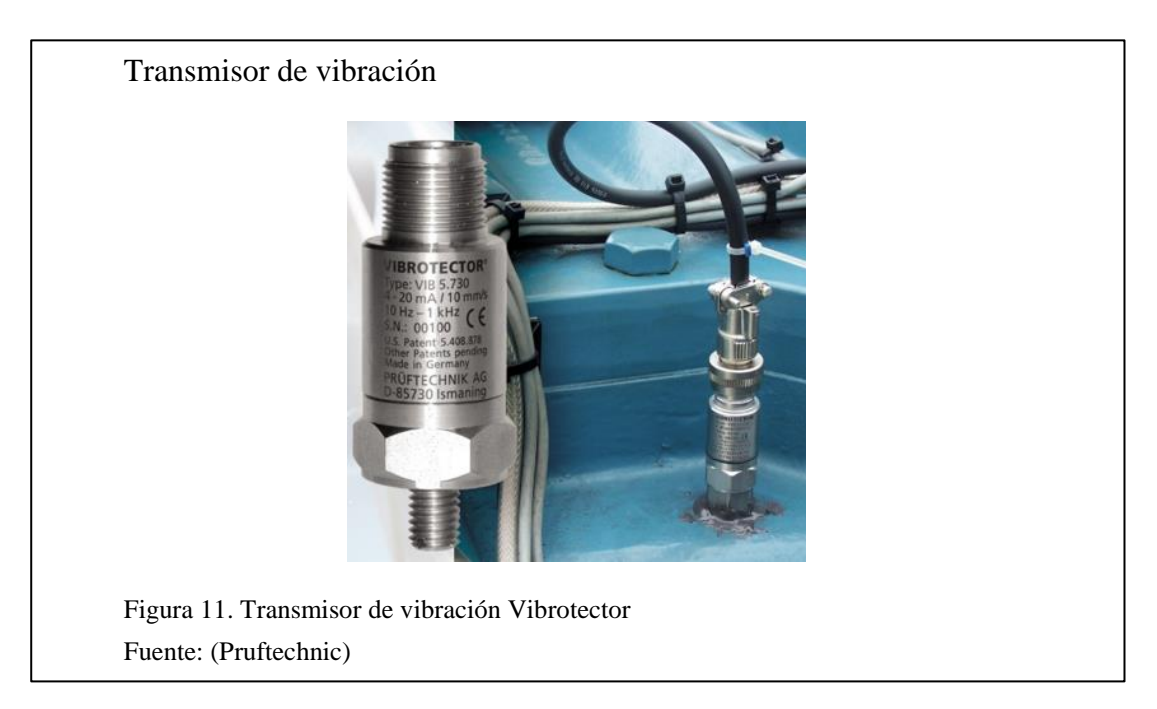

#### 2.7.2 Termopares

Un termopar se basa en el efecto de circulación de una corriente en un circuito formado por dos metales diferentes cuyas uniones se mantienen a distinta temperatura. Esta circulación de corriente obedece a dos efectos termoeléctricos combinados, el efecto Peltier causante de la liberación o absorción de calor en la unión de dos metales distintos cuando a través de la unión circula una corriente, por último el efecto Thomson basado en la liberación o absorción de calor cuando una corriente circula a través de un metal homogéneo en el que existe un gradiente de temperaturas, en la Figura 12, se muestra el funcionamiento de un Termopar tipo R (Creus, 2010).

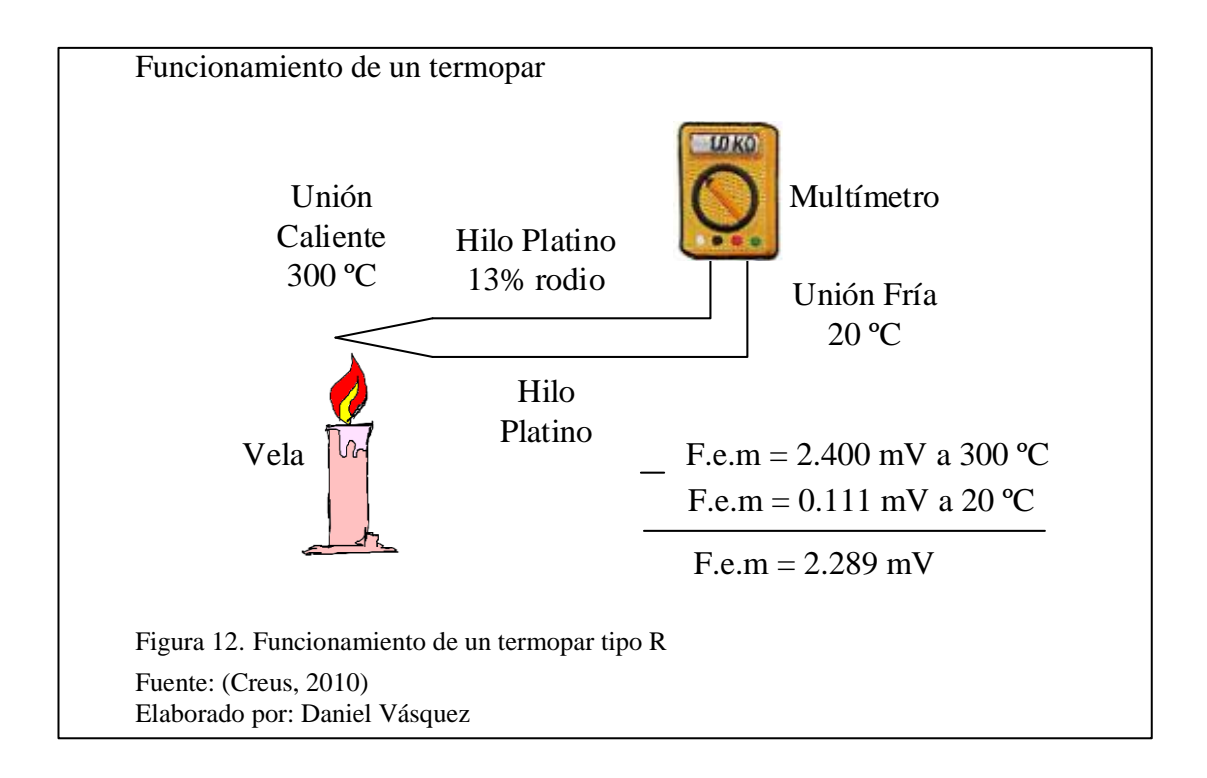

# 2.8 Mantenimiento de motores trifásicos de inducción

Un programa de mantenimiento para motores eléctricos, incluye las siguientes recomendaciones (WEG):

- Mantener el motor y los equipos asociados limpios.
- Inspeccionar periódicamente niveles de aislamiento.
- Medir periódicamente la elevación de temperatura (bobinas, cojinetes y sistema de refrigeración).
- Verificar eventuales desgastes, el funcionamiento del sistema de lubricación y la vida útil de los cojinetes.
- Inspeccionar el sistema de ventilación, con relación al correcto flujo de aire.
- Inspeccionar el intercambiador de calor.
- Medir los niveles de vibración de la máquina.
- Inspeccionar todos los accesorios, protecciones y conexiones del motor.

• Para facilitar el intercambio de calor con el medio, la carcasa debe ser mantenida limpia, sin cúmulo de aceite o polvo en su parte externa.

Mediante un plan de mantenimiento resumido (ver Tabla 2), se podrá prevenir el deterioro de los motores de inducción.

Tabla 2. Plan de mantenimiento en motores eléctricos de inducción

| Elementos del motor             | Actividades                                              |  |  |
|---------------------------------|----------------------------------------------------------|--|--|
| Semanal                         |                                                          |  |  |
| Cojinetes                       | Control de ruido, vibración, pérdidas y temperatura      |  |  |
| Equipos de protección y control | Registro de valores                                      |  |  |
| Motor completo                  | Inspeccionar ruido y vibración                           |  |  |
| Anual                           |                                                          |  |  |
| Cojinetes                       | Calidad del lubricante                                   |  |  |
| Rotor                           | Limpieza e Inspección                                    |  |  |
|                                 | Resistencia de Aislamiento, limpieza y revisión de       |  |  |
| Estator                         | terminales                                               |  |  |
| Acoplamiento                    | Inspección de alineado y fijación del motor              |  |  |
|                                 | Reajuste de conexiones, reajuste de tornillos,           |  |  |
|                                 | ventilación, revisión de la caja de conexiones, revisión |  |  |
| Motor completo                  | de la puesta a tierra                                    |  |  |
| Trienal                         |                                                          |  |  |
| Estator                         | Inspección en las ranuras del bobinado                   |  |  |
|                                 | Inspección del eje verificando incrustaciones o          |  |  |
| Rotor                           | desgaste                                                 |  |  |
| Cojinetes                       | Inspección en los casquillos y pistas del eje            |  |  |
| Equipos de protección y control | Desmontar y probar su funcionamiento                     |  |  |

Nota. Plan Semanal, Anual y Trienal del mantenimiento de motores eléctricos de inducción Fuente: (WEG)

Elaborado por: Daniel Vásquez

# 2.8.1 Diagnóstico

Las instrucciones de la Tabla 3, presentan apenas una relación básica de causas,

averías y medidas correctivas (Ternium):

| Tabla 3.         |                 |      |           |
|------------------|-----------------|------|-----------|
| Diagnóstico resu | mido en motores | s de | inducción |

| Causas Posibles                                      | Averías Posibles                                                                    | Verificación / Reparación                                            |
|------------------------------------------------------|-------------------------------------------------------------------------------------|----------------------------------------------------------------------|
| Zumbido al arrancar                                  | Cortocircuito entre espiras<br>en el estator                                        | Se aprecia altas corrientes y se debe rebobinar                      |
| La tensión en las bornas del motor es demasiada baja | La tensión de suministro<br>tiene tensión muy baja                                  | Medir la tensión de la red<br>en el tablero                          |
|                                                      | Gran caída de tensión en la línea del motor                                         | Calcular la caída de tensión<br>en la línea del motor                |
| El rotor está trabado                                | Cojinetes trabados<br>Rotor descentrado que roza                                    | Tratar de girar el rotor sin carga.                                  |
|                                                      | con el estator<br>Transmisión trabada                                               | Revisar cojinetes,<br>transmisión del motor                          |
| Falla en el motor                                    | Rotor bobinado abierto                                                              | Comprobar continuidad                                                |
|                                                      | Jaula abierta                                                                       | Variaciones cíclicas de<br>corriente                                 |
|                                                      | Arrollamiento estatórico a masa                                                     | Medir la resistencia de<br>aislamiento entre la masa y<br>el estator |
|                                                      | Arrollamiento estatórico<br>abierto                                                 | Comprobar continuidad en cada fase del estator                       |
| Falla en los arrollamientos                          | Bobinado a masa                                                                     | Comprobar con megger el aislamiento a masa                           |
|                                                      | Conexión interna<br>equivocada de alguna<br>bobina o cortocircuito entre<br>espiras | Desarmar el motor a fin de<br>revisar los arrollamientos             |
| Falla en la transmisión                              | Desajuste en los engranajes                                                         | Revisar alineación,<br>lubricación en los<br>engranajes              |
| Fallas mecánicas en el                               | Desajuste de los cojinetes                                                          | Cambiar cojinetes                                                    |
| motor                                                | Deformación en la carcasa                                                           | Revisar roces entre<br>elementos fijos y móviles                     |
| Fallas en la refrigeración                           | Defectos en el ventilador                                                           | Revisar el sentido de giro                                           |
|                                                      | Obstrucción en las ranuras<br>de ventilación                                        | Limpiar suciedad                                                     |

Nota. Resumen de causas, averías y reparaciones en motores de inducción Fuente: (Ternium) Adaptado por: Daniel Vásquez

#### 2.9 Sistemas de adquisición de datos, supervisión y control de datos (Scada)

Recibe el nombre de SCADA a cualquier software que permita el acceso a datos remotos de un proceso y utilice las herramientas de comunicación para el control del mismo. No se trata de un sistema de control sino de una aplicación para monitorear o supervisar, enlazando los niveles de control (PLC) y los de gestión a un nivel superior. Sus principales características son: economía en la instalación, accesibilidad, mantenimiento, conectividad, flexibilidad, gestión etc (Rodríguez, 2012).

#### 2.9.1 Servidor web ABB

Con un PLC AC500 es posible crear un servidor web a través de Control Builder Plus PS501 para poder controlar la instalación desde cualquier explorador Web de manera rápida y sencilla, el cual se descarga y almacena en la memoria de la CPU. En el servidor web se puede tanto obtener información de la aplicación, como modificar valores de la misma. Es muy importante configurar el router al cual esté conectado el PLC, conocer su puerta de enlace, y abrir el puerto al cual se asocia el PLC. Esta configuración dependerá de cada router. También es necesario disponer de una IP fija en la instalación, que será a la cual se conectará desde el exterior de la red de trabajo, como se muestra en la Figura 13 (ABB).

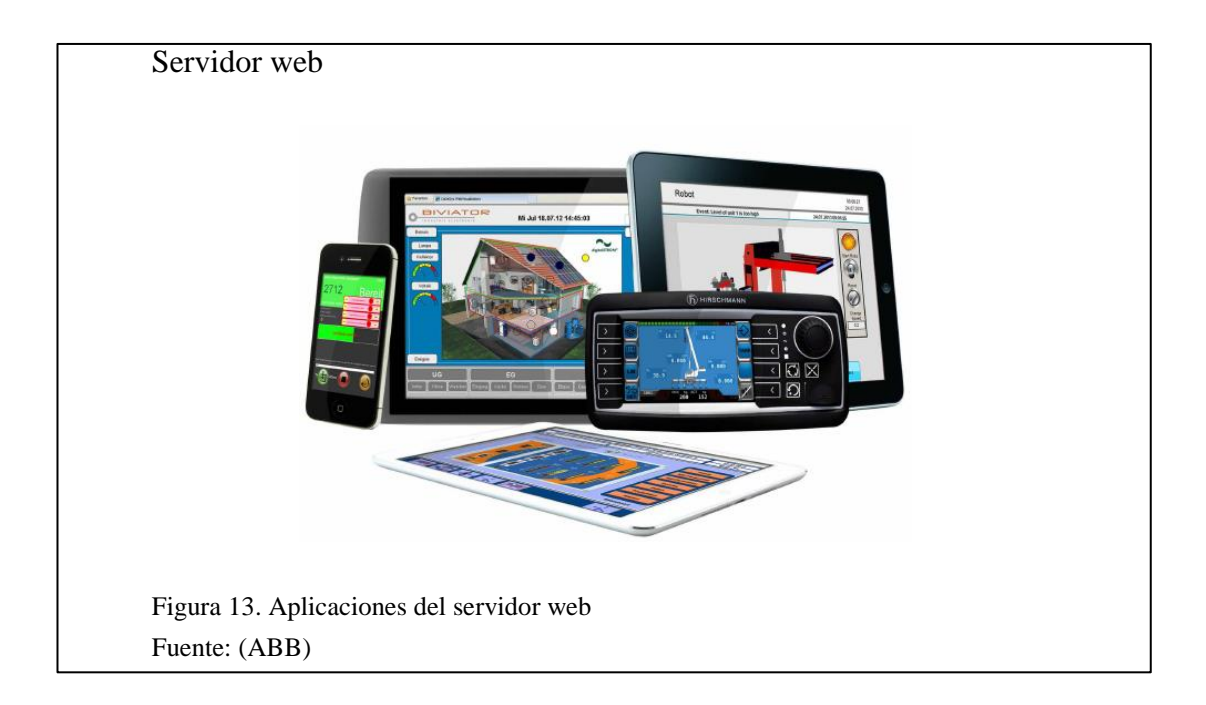

# 2.10 Protocolo de comunicación Modbus TCP/IP

Modbus TCP/IP también Modbus-TCP es simplemente el protocolo Modbus RTU con una interfaz TCP que se ejecuta en Ethernet. La estructura de mensajería Modbus es el protocolo de aplicación que define las reglas para organizar e interpretar los datos, con independencia del medio de transmisión de datos. TCP/IP se refiere al Protocolo de control de transmisión y protocolo de Internet, que proporciona el medio de transmisión para Modbus TCP/IP Messaging. Dicho simplemente, TCP/IP, permite que los bloques de datos binarios puedan ser intercambiados entre los equipos. Es también una norma mundial que sirve como base para la red informática mundial. La función principal de TCP es asegurar que todos los paquetes de datos que se reciben correctamente, mientras que IP comprueba que los mensajes estén bien dirigidos y enrutados. Tenga en cuenta que la combinación de TCP/IP es simplemente un protocolo de transporte, y no se define el significado de los datos o de cómo los datos se interpretan esto es el trabajo de la aplicación del protocolo Modbus (ver Figura 14) (ABB).

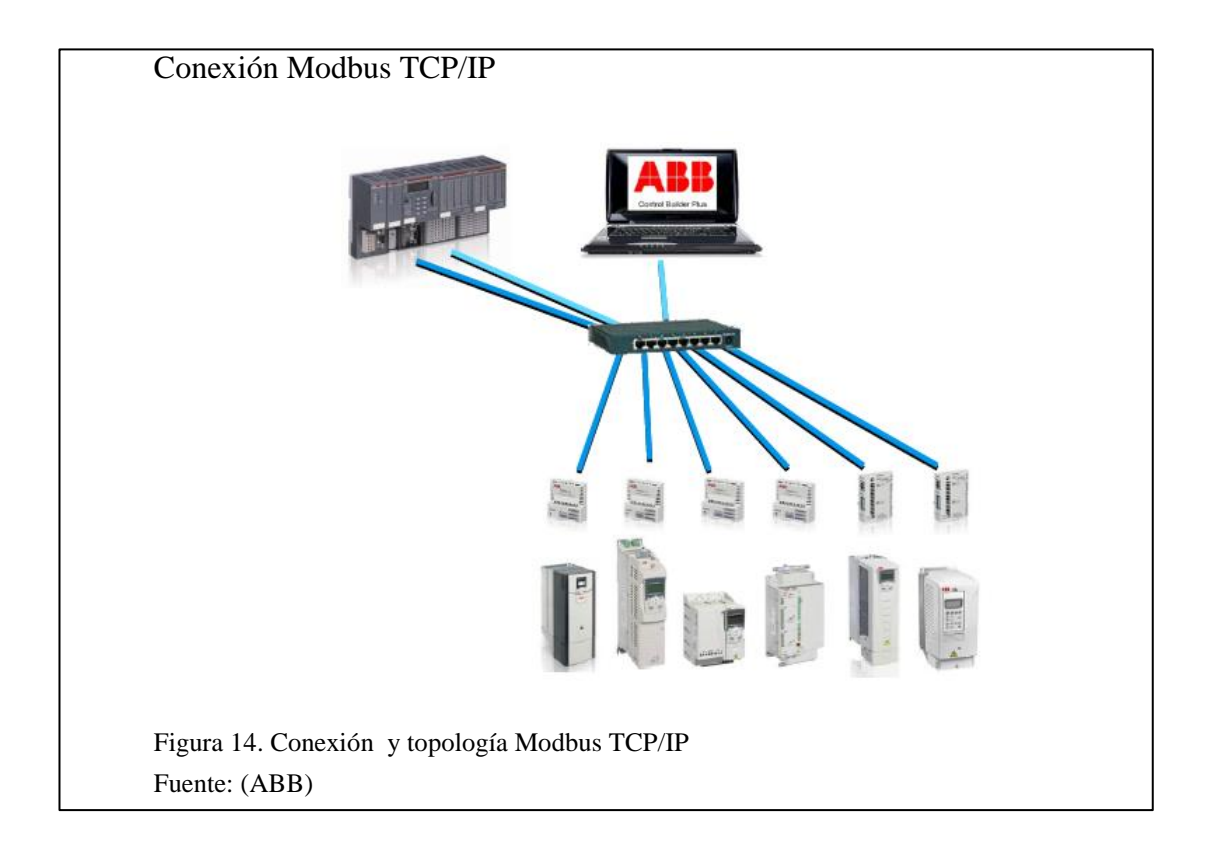

# **CAPITULO 3**

# DISEÑO E IMPLEMENTACIÓN DEL MÓDULO PROTOTIPO DE PRUEBAS PARA MOTORES TRIFÁSICOS DE INDUCCIÓN

En este capítulo se describe el diseño e implementación del módulo prototipo de pruebas con diagnóstico de fallos en motores trifásicos de inducción, donde se describe el funcionamiento, la configuración y programación implementada en el proyecto.

#### 3.1 Descripción del módulo

El módulo está diseñado para realizar un diagnóstico rápido de posibles fallos eléctricos y mecánicos comunes de un motor trifásico de inducción, basándose en reglas programadas. Esta información es adquirida de los manuales de mantenimiento de motores trifásicos de inducción, también de la norma ISO 2372 "Rangos de Severidad para la Vibración de Maquinas" (ver Anexo 4), en conjunto con la adquisición de señales de los sensores acoplados al motor (ver Anexo 9 y 10). Para ingresar a la aplicación HMI es necesario un explorador de internet y enlazarse a la dirección IP del PLC. El hardware está conformado por diferentes componentes como: Fuente 24V DC, Disyuntores, Computador, Controlador lógico programable, Módulos de expansión del PLC, Variador de frecuencia, Sensor de vibración, Sensor de temperatura, Selector, Pulsador NA, Luces piloto, etc (ver Figura 15 y 16).

# Módulo prototipo de pruebas

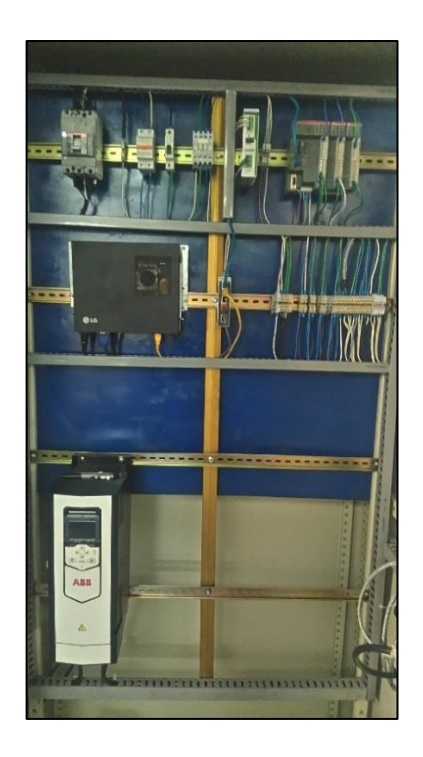

Figura 15. Elementos que conforman el módulo prototipo de pruebas Fuente:(Módulo prototipo de pruebas para motores trifásicos de inducción)

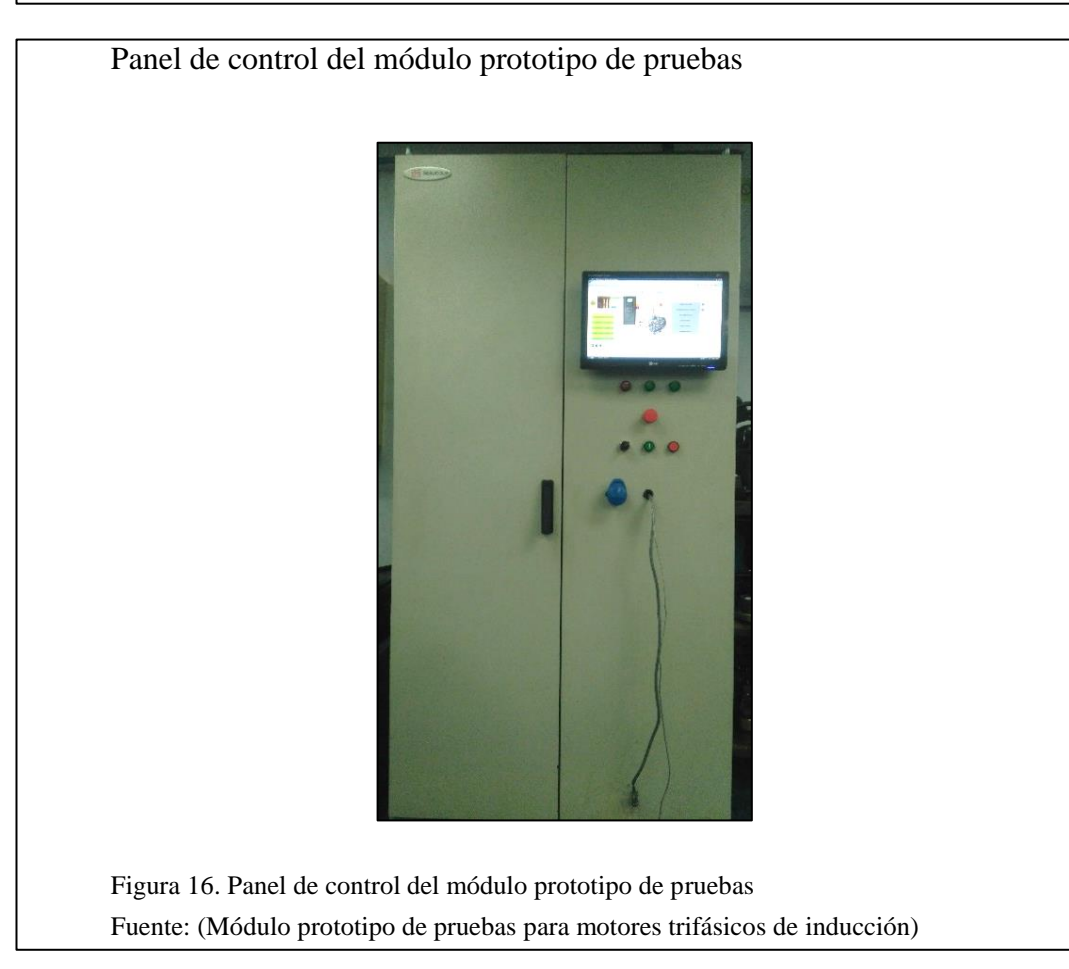

#### 3.1.2 Criterios de diseño eléctrico e instrumentación.

#### • Disyuntor 16 A Tmax ABB

El diseño del circuito trifásico consta del variador de frecuencia y motor conectado con cable AWG 12 (ver Anexo 12), en este caso el variador de frecuencia trabaja a 6.6 A hasta 8 A, el disyuntor aproximado para este amperaje según el fabricante se puede ver en la tabla del Anexo 6, este recomienda usar un disyuntor de la línea Tmax por su capacidad de respuesta, como el XT1N 160 el mismo que se ajusta desde 1,6 A hasta 16 A.

#### • Disyuntor bifásico 10 A Scheneider

Para el circuito bifásico conformado por los dispositivos: fuente de alimentación, switch industrial, plc. Se tiene una carga aproximada entregada por la fuente de 130 W conectados con cable AWG 14 (ver Anexo 11).

Ecuación 12. Corriente en circuito doble monofásico.

$$I_L = \frac{P}{2 * V_F * \cos\varphi}$$

Dónde:

 $I_L$  = Corriente de línea absorbida

P = Potencia activa en (W)

 $cos \varphi$  = Factor de potencia

 $V_F$  = Tensión entre fases

Entonces:

$$I_L = \frac{130 W}{2 * 220 * \cos(1)} \approx 0.30 A$$

El disyuntor implementado es de 10A bifásico, por ser el de menor potencia comercializado.

# • Disyuntor monofásico 10 A Scheneider

El circuito monofásico está conformado por el CPU LG y monitor, los que consumen una corriente de 11500 W y 30 W en total se tiene una carga eléctrica de 11530 W (ver Anexo 11).

Ecuación 13. Corriente en un circuito monofásico.

$$I_L = \frac{P}{V * \cos\varphi}$$

Dónde:

 $I_L$  = Corriente de línea absorbida

P = Potencia activa en (W)

 $cos \varphi$  = Factor de potencia

V = Tensión de fase

Entonces:

$$I_L = \frac{11530 W}{110 * \cos(1)} \approx 1 A$$

El disyuntor implementado es de 10A monofásico, por ser el de menor potencia comercializado.

# • Transmisor de vibración Pruftechnic VIB 5.731

Para la selección del sensor de vibración se tomó muy en cuenta el rango máximo de velocidad soportada, expresada en mm/s (ver Anexo 4), a su vez que opere desde una frecuencia de 10 Hz, la misma que es usada por otros transmisores de vibración del mercado, adicional el mismo tendría que abarcar vibraciones de motores de clase II de la norma ISO 2372 (ver Anexo 5), como es el caso del motor Bazu 4651/4. Con el fin de aprovechar el funcionamiento del transmisor, tanto para los motores de clase I y clase II.

#### • Sensor de temperatura termopar tipo K

En el caso de la selección del sensor se utilizó el sistema de aislamiento clase F y un incremento de temperatura de clase B. El mismo que toma como referencia la máxima temperatura ambiente a la que puede trabajar un motor normalmente (ver Anexo 7), además este sensor es común en la industria para diferentes aplicaciones por su rango de operación que va desde -200 °C a +1372 °C.

A continuación se especifica los diferentes componentes del módulo prototipo de pruebas para diagnóstico de fallos en motores trifásicos de inducción:

- Controlador lógico programable (PLC) de la marca ABB versión PM554 con conexión Ethernet
- Fuente 220 V a 24 V DC Phoenix Contact
- Switch Industrial de 5 puertos Ethernet 24V DC Phoenix Contact
- Disyuntor riel-din Trifásico ABB Tmax 16A
- Disyuntor riel-din Bifásico Schneider 10A
- Disyuntor riel-din Monofásico Schneider 10A
- Contactor Ebasee EBS1C Bobina 110 V AC 9A
- Módulos de expansión de entradas analógicas AI561, AI563
- Tarjeta micro SD 1 Gb
- Adaptador reloj de tiempo real ABB
- CPU LG NC1000 windows embedded
- Monitor LG Lcd Flatron 19 Pulgadas
- Borneras riel-din AWG 12-14
- Cable UTP CAT 5
- Cable Flexible AWG 14
- Cable vulcanizado 3x12 AWG
- Luces Piloto Led 24 V DC
- Selector 2 posiciones 22 mm
- Pulsador normalmente abierto 22 mm
- Toma Corriente Industrial IP44 2+T Macho y Hembra 220 V, 16A
- Toma Corriente Industrial IP44 3+T Macho 380 V, 32A
- Pulsador de Seta a 22 mm

- Variador de frecuencia de la marca ABB de alta gama versión ACS 880, 1.1 kW, 6.6 A 240-360 V AC.
- Acelerómetro de trasmisión de vibración de la marca Pruftechnic VIB5.731
- Termopar: TIPO K
- Adaptador FENA-11 para comunicación Modbus TCP/IP
- Software: Automation Builder Basic versión 1.1.0
- Software: Codesys versión 2.3.9.47
- Software: Drive composer pro versión 1.9
- Software: Matlab R2013b
- Software: Java Platform SE binary, versión 8 actualización 66

# 3.1.2 Descripción del software

A continuación se detalla el software usado en el módulo de pruebas:

- Automation builder: Es un integrador industrial de comunicación para procesos industriales y de producción que simplifica el aprendizaje e intercomunicación con varios módulos y diferentes tipos de sensores para configurar, programar, y poner en marcha proyectos de automatización.
- Codesys: Es un software de programación de fácil uso con 6 tipos de lenguaje de programación para el PLC PM554 y diseño gráfico, compatible con automation builder.
- Drive composer: Es un software de programación y puesta en marcha del variador de frecuencia, se usa para visualizar y definir los parámetros del variador de frecuencia ACS880, integrado en el módulo de pruebas para motores de baja potencia.

- Matlab: Es un software de modelamiento matemático que ofrece un entorno de desarrollo integrado con un lenguaje de programación propio, utilizado en este caso para definir la ecuación lineal o cuadrática de los sensores del módulo de pruebas para motores de baja potencia.
- Java Platform SE: Es una máquina virtual, para ejecutar aplicaciones compiladas en lenguaje Java, en este caso, aplicaciones sobre la Web.
  Permite el entorno gráfico de la aplicación HMI creada en el PLC con Codesys.

#### 3.2 Descripción de los elementos en el módulo

#### 3.2.1 Elementos de control e instrumentación

A continuación se determina los diferentes elementos utilizados en el tablero de control del módulo de pruebas para motores trifásicos de inducción de baja potencia.

 Controlador lógico programable (PLC): El equipo PM554 de la marca ABB, se encarga de procesar las señales eléctricas enviadas por los sensores tanto el de vibración como el de temperatura, a su vez con el adaptador Fena-11 conectado en el variador de frecuencia, se puede adquirir los datos eléctricos enviados al Bus de Campo, consumiendo 16 bits cada dato del motor en tiempo real para finalmente procesar esta información y desplegar el diagnóstico del motor. (ver Figura 17).

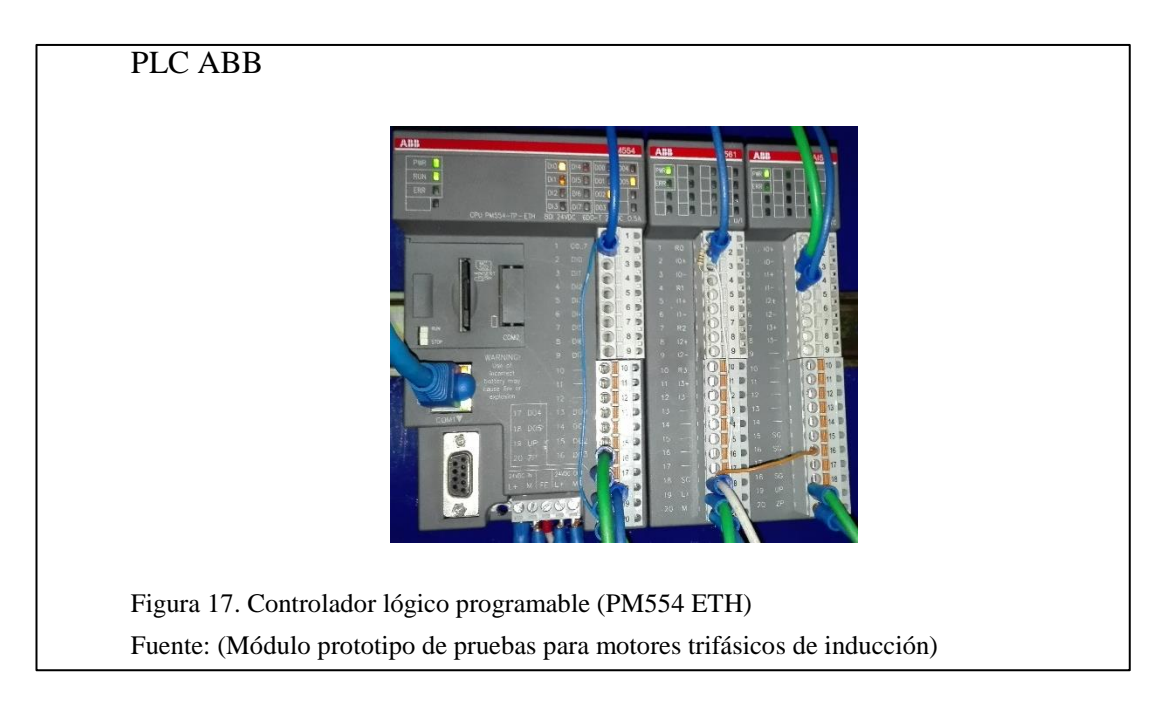

• Variador de Frecuencia: El equipo ASC880 de la marca ABB (ver Figura 18), es un sistema que permite el control de velocidad en motores trifásicos de inducción en este caso de potencia nominal a 1.1 kW, mediante el control de frecuencia hacia la alimentación suministrada del motor, adquiere conectividad Modbus TCP/IP mediante el módulo Fena-11 y es capaz de actuar como cliente o servidor para otros variadores de frecuencia.

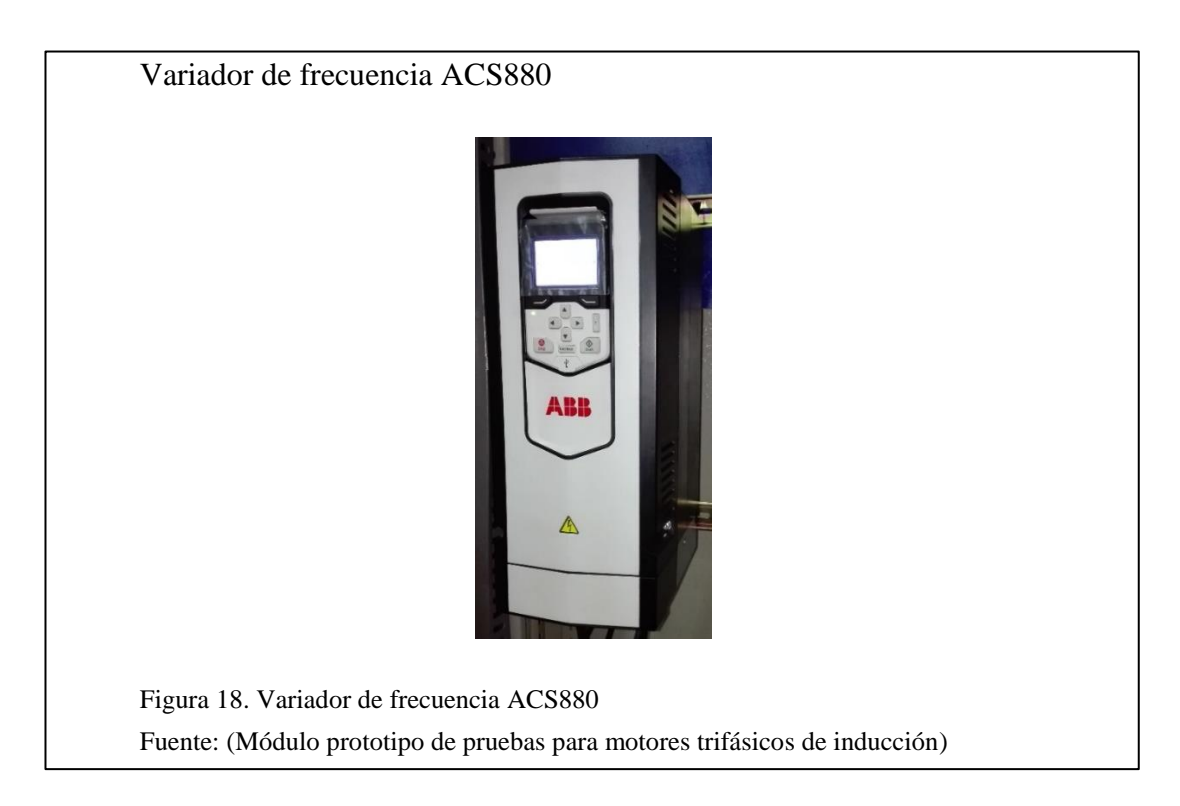

Módulo adaptador Fena-11: Este dispositivo de la marca ABB (ver Figura 19), se conecta al variador de frecuencia ACS880 y su salida es un puerto Ethernet, permite la comunicación Modbus TCP/IP entre controlador lógico programable PM554 y el variador de frecuencia, el módulo dispone de varias configuraciones de comunicación, puede ser usado también bajo EtherNet/IP o Profinet.

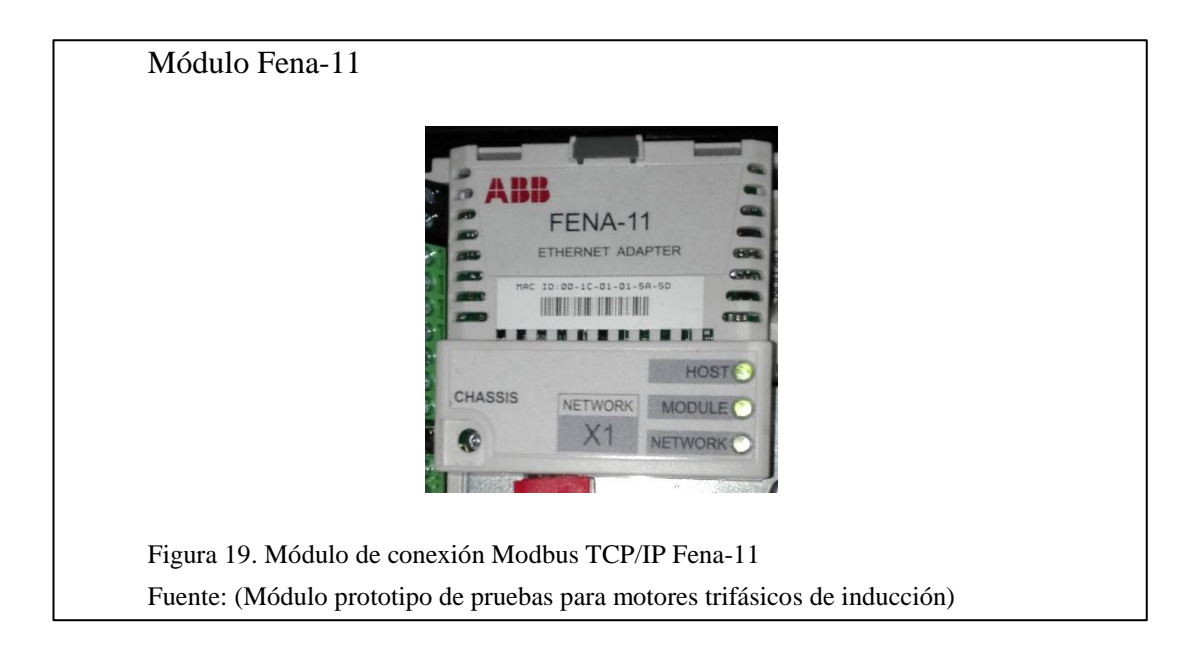

Módulo de expansión de entrada analógica AI561: Este dispositivo, tiene capacidad para 4 entradas analógicas, es configurable para entradas de voltaje o corriente. En este proyecto es usado para la adquisición de la señal del sensor de vibración Vibrotector (VIB 5.731), configurado en el programa Automation Builder como entrada de 4 a 20 mA (ver Figura 20).

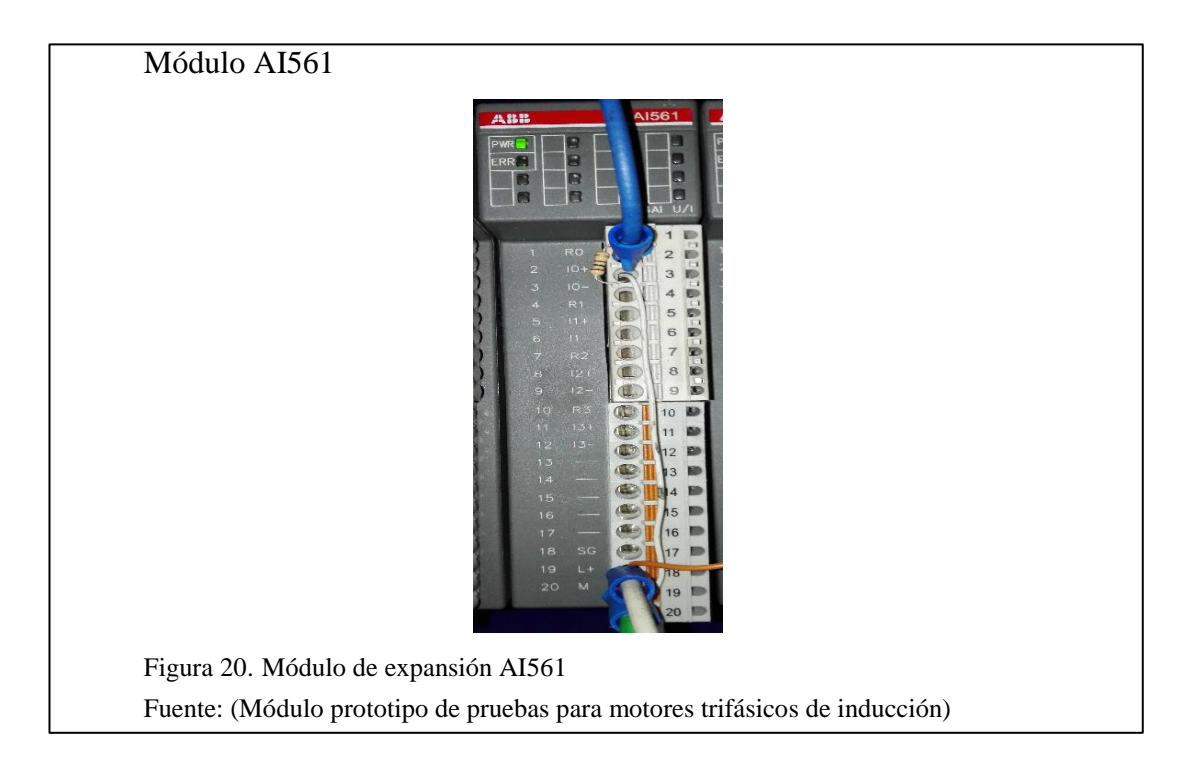

 Módulo de expansión de entrada analógica AI563: Al disponer de un módulo dedicado para sensores de temperatura, se facilita la calibración de esta magnitud, con el software Automation Builder se puede escoger el tipo de termopar conectado al módulo. En este proyecto se conectó un termopar de tipo K, igualmente dispone de 4 entradas analógicas (ver Figura 21).

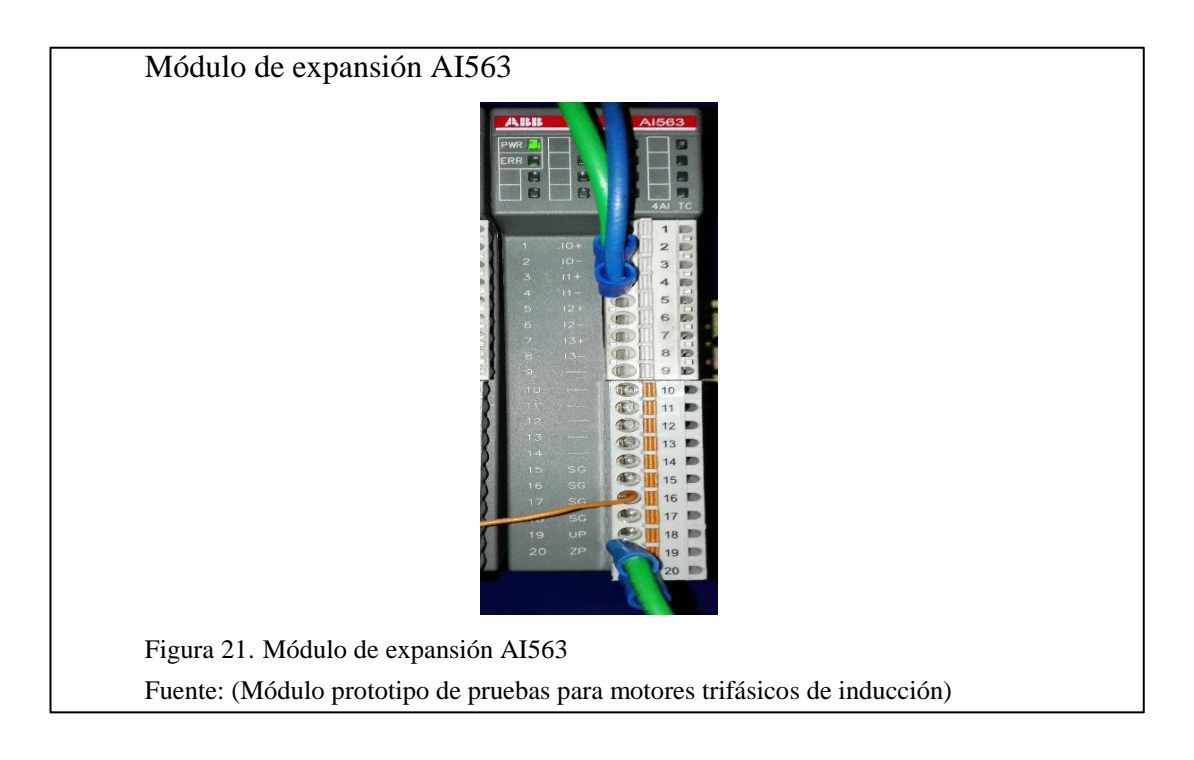

 Transductor piezoeléctrico: Este modelo VIB 5.731 de la marca Pruftechnic (ver Figura 22), cuando es sometido a movimiento (aceleración), genera una tensión eléctrica debido a la presión ejercida sobre un cristal u oscilador. Con un desplazamiento relativamente pequeño se puede adquirir una amplia gama de valores análogos en el PLC. Estos instrumentos de medición son utilizados en la industria para monitorear maquinas rotativas en funcionamiento y conocer su estado de operación normal, en caso de no serlo se puede hacer un paro de emergencia, adicional es usado axialmente, horizontalmente o verticalmente, para un completo análisis de vibración en máquinas.

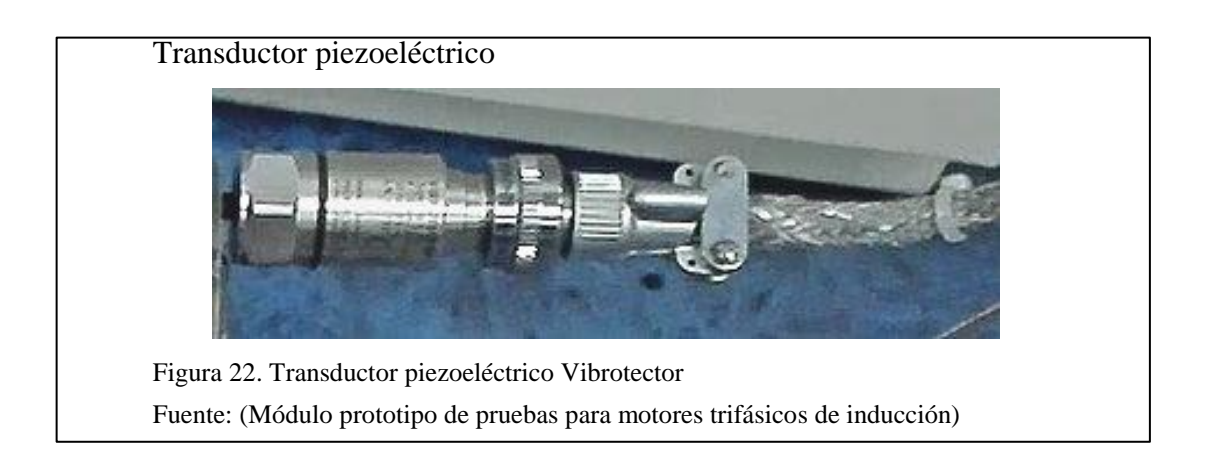

Termopar tipo K: Es un sensor de temperatura que varía de los (-200 °C a +1372 °C), está construido con dos alambres de distinto material que son Níquel y Cromo o Níquel y Aluminio, al aplicar una temperatura elevada en la unión de los metales se genera un voltaje muy pequeño (efecto Seebeck) en el rango de milivoltios y puede aumentar a mayor temperatura (ver Figura 23). En este proyecto su función es determinar la temperatura en las aletas de refrigeración del o cerca de los cojinetes en el motor.

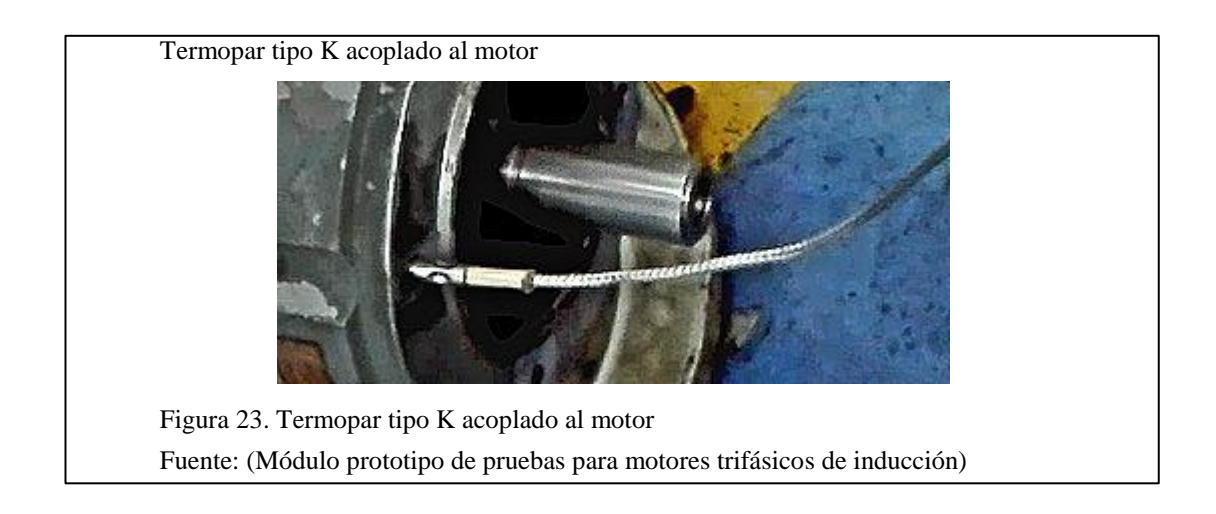

# **3.2.2 Elementos auxiliares**

El módulo prototipo de pruebas con diagnóstico de problemas en motores trifásicos de inducción cuenta con varios elementos auxiliares externos para la protección, control y escalabilidad del mismo.

A continuación se detalla todos los elementos y su funcionalidad en el módulo.

 CPU: Su función principal es ingresar a la aplicación HMI por medio de Java SE, y visualizar valores eléctricos conjunto al diagnóstico del motor (ver Figura 24). Otra función es guardar en Excel en una bitácora los datos eléctricos del motor y el cambio realizado en el mismo para posterior revisión.

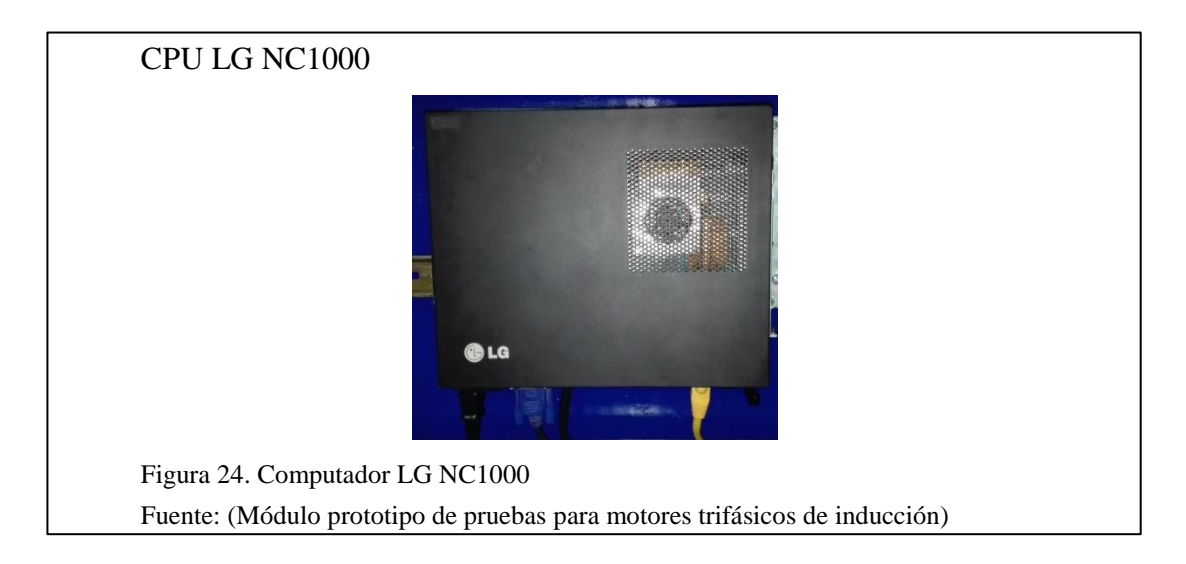

 Switch industrial: Facilita interconectar los diferentes dispositivos en una sola red (ver Figura 25), permitiendo la comunicación Modbus TCP/IP entre el computador, variador de frecuencia y el controlador lógico programable (PLC), sus puntos de red en el módulo se distribuyen de la siguiente manera:

Puerto 1: Controlador lógico programable (PLC) PM554.

Puerto 2: Computador.

Puerto 4: Variador de frecuencia ACS880.

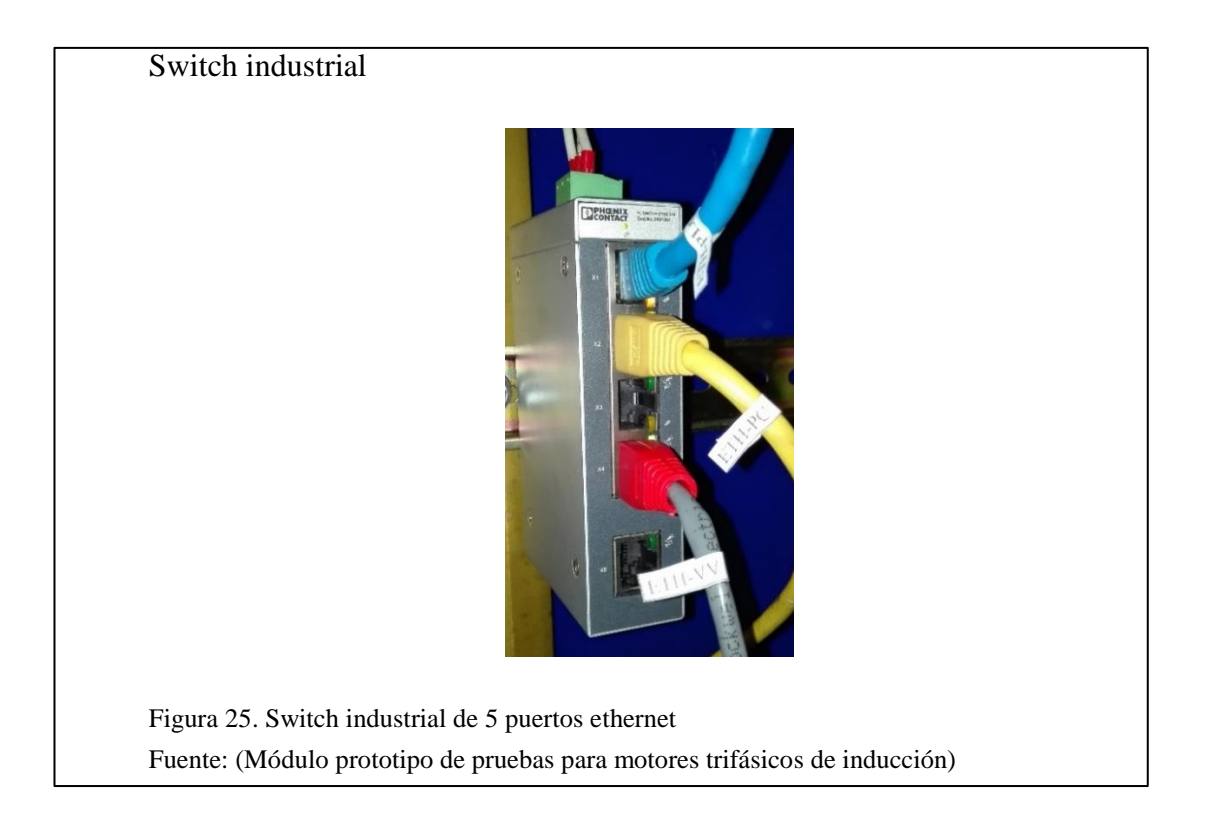

• Fuente de alimentación ajustable: Este dispositivo de la marca Phoenix Contact. Permite obtener en su salida un voltaje de (0 a +24V DC) con un voltaje de entrada de (110-220V AC), esta fuente alimenta al PLC, a las luces piloto, y al sensor de vibración (ver Figura 26).

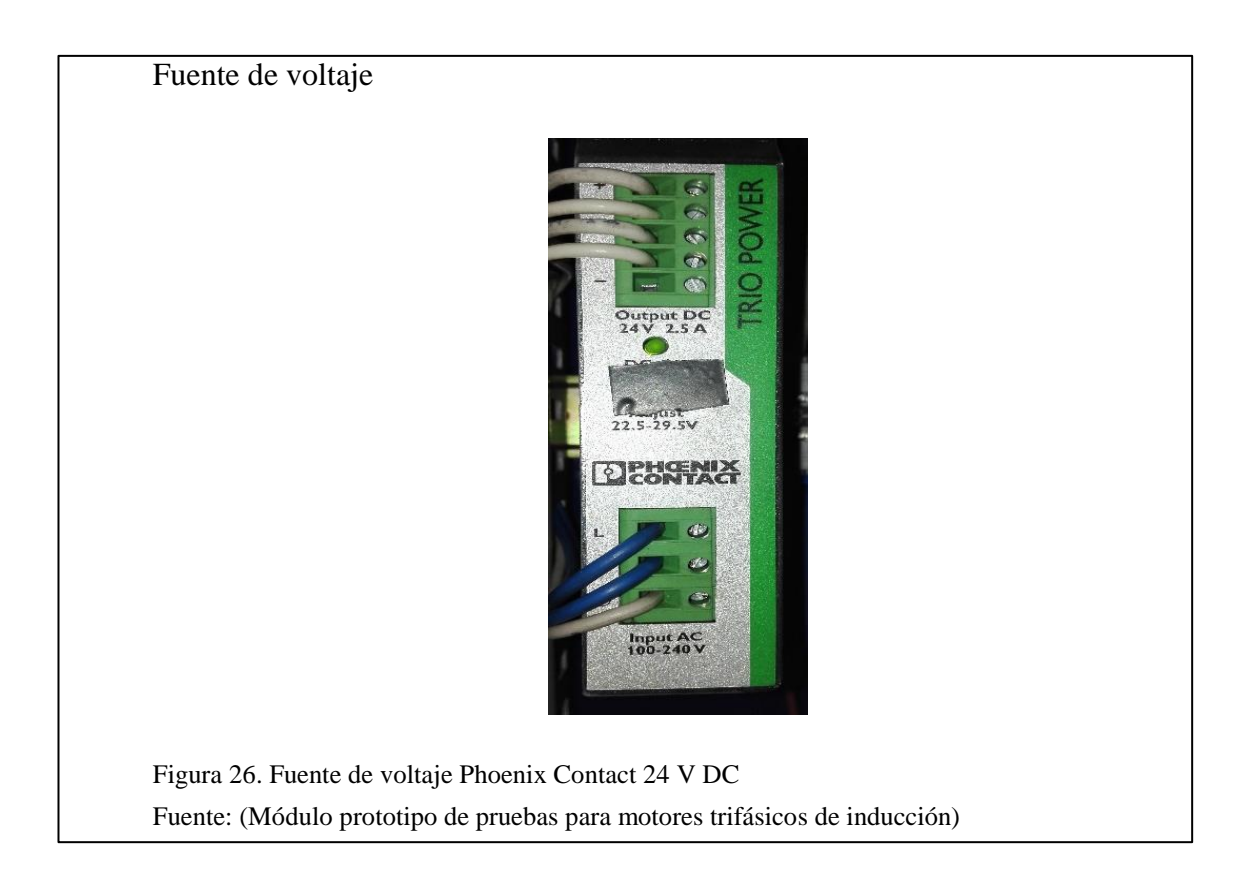

 Disyuntor Tmax trifásico ABB de 16A: Este elemento de protección, permite el paso de la corriente hacia el variador de frecuencia ACS880.
Es un elemento para cortar el arco eléctrico de forma rápida, este es generado por corrientes de cortocircuito muy elevadas (ver Figura 27).

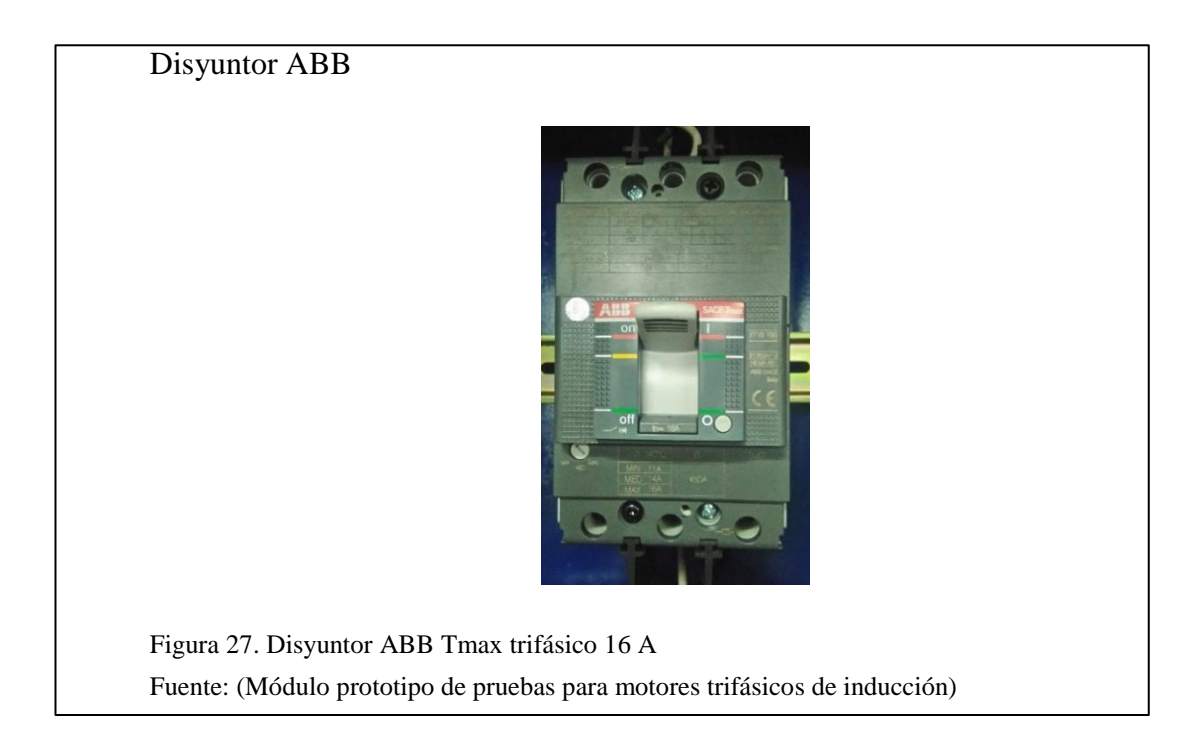

 Disyuntor riel-din bifásico Schneider 10A: Este elemento está encargado de proteger al circuito que comienza en la fuente de alimentación (ver Figura 28). En este caso hacia el PLC PM554-ETH y sus módulos de expansión, el sensor de vibración, las luces piloto y el sensor de temperatura.

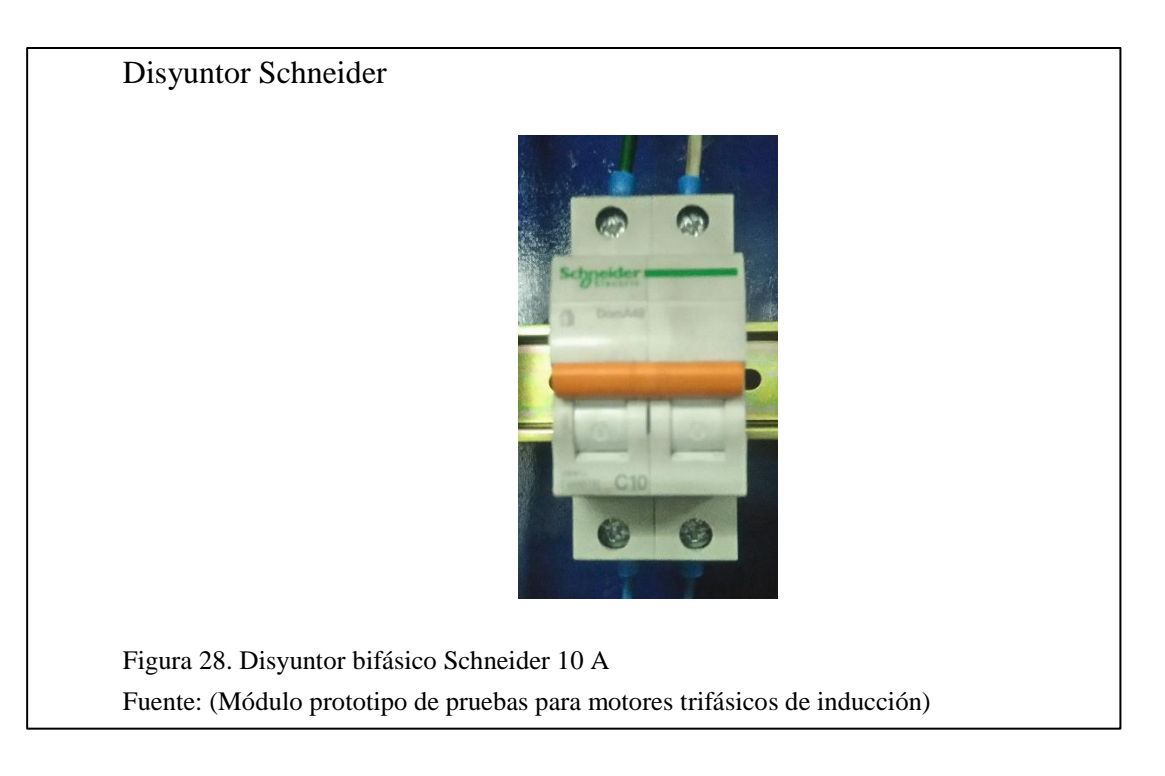

• Disyuntor riel-din monofásico Schneider 9A: Este elemento (ver Figura

29), está destinado a la protección del computador y monitor, ya que estos dispositivos usan un voltaje nominal de 110 V.

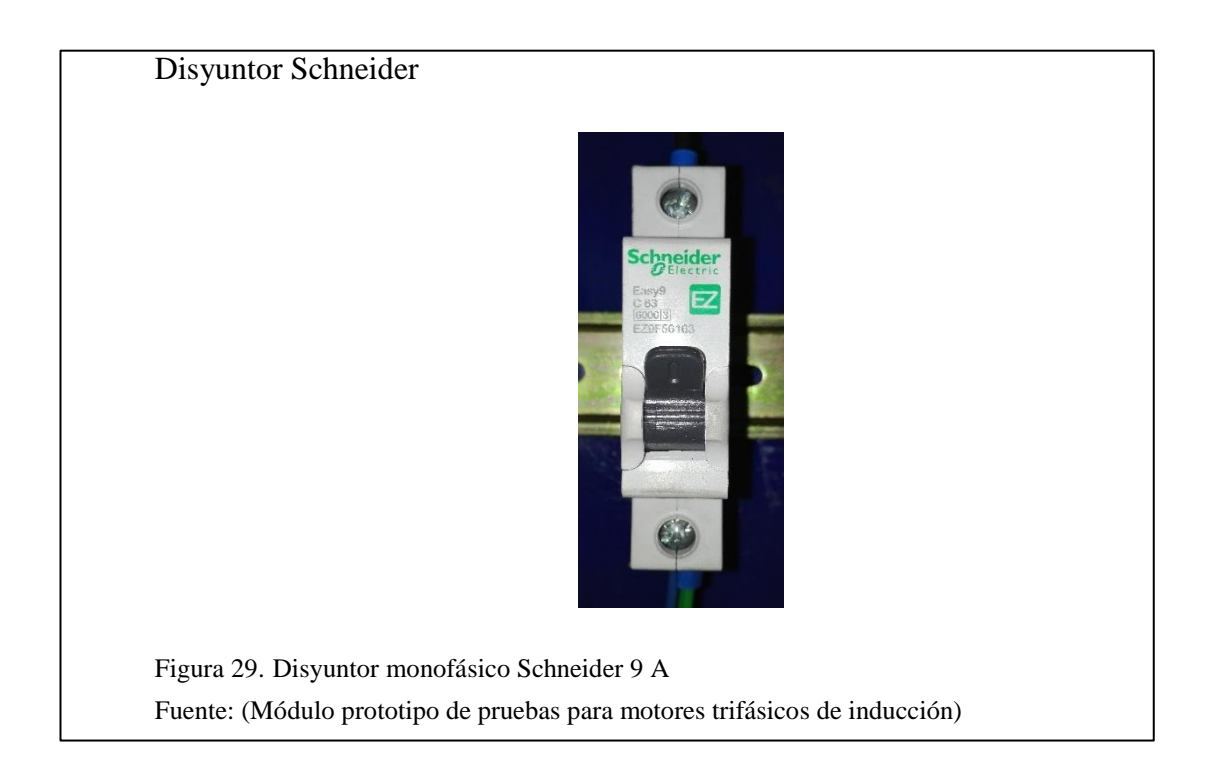

 Contactor Ebasee 9A: Este elemento en conjunto al selector ubicado en el panel de control forman un circuito para encender o apagar el módulo prototipo de pruebas, su bobina se energiza con un voltaje de 110 V AC (ver Figura 30).

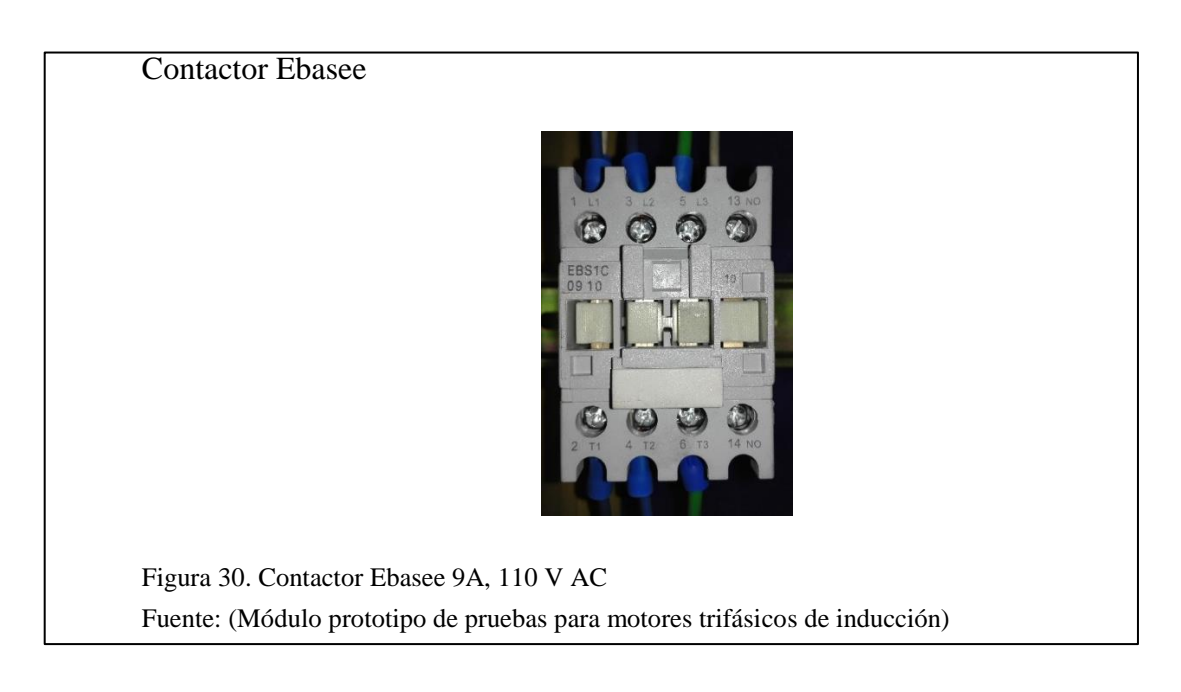

- Luces piloto: Estos elementos de señalización de tipo led (ver Figura 31), permite al operario tener una percepción más clara de lo que está ocurriendo con el módulo, y saber en qué estado se encuentra, están distribuidos de la siguiente manera:
  - Emergencia: Se activa cuando se ha presionado un paro de emergencia
  - Arranque: Se activa cuando el motor está en funcionamiento
  - Red en línea: Se activa para verificar que la red Modbus TCP/IP esté activa.

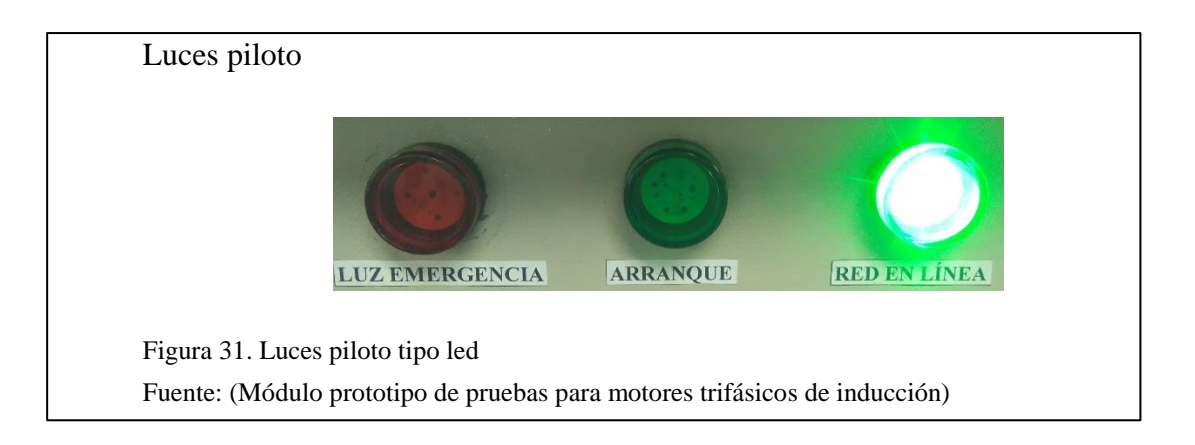

• Selector y pulsador de 22 mm: Mediante el selector se puede energizar los componentes del módulo, este elemento tiene dos posiciones, la primera como normalmente abierto y la segunda como enclavamiento (ver Figura 32 lado izquierdo). El pulsador normalmente abierto permite encender y apagar el computador este elemento es independiente ya que cuando se apaga un computador este debe esperar, hasta cerrar sus programas (ver Figura 32 lado derecho).

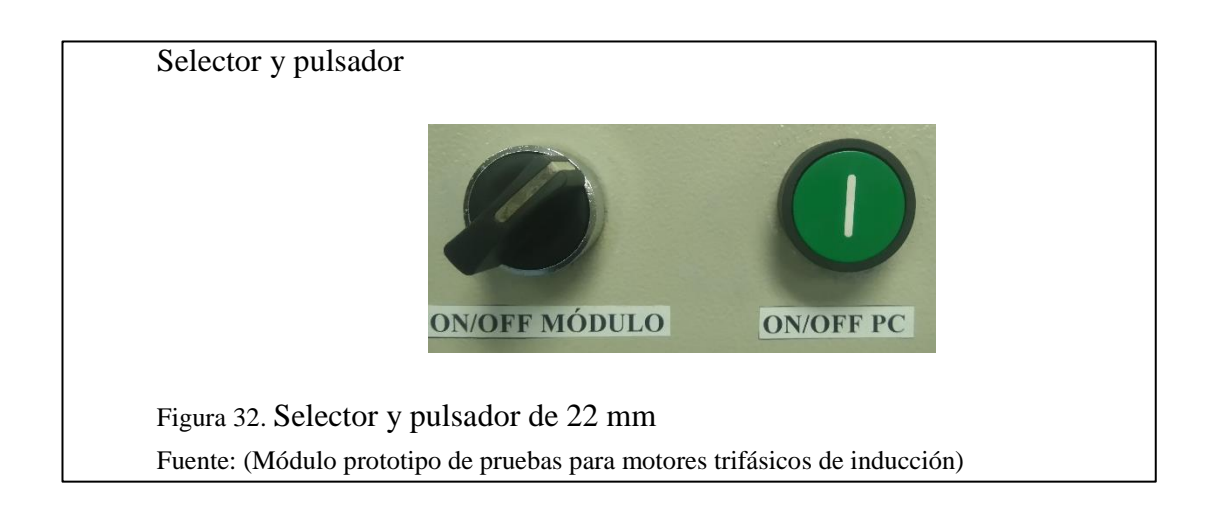

 Pulsador de enclavamiento seta 22 mm: Este elemento de seguridad es muy popular por su facilidad de uso en casos de emergencia (ver Figura 33). Es indispensable en el módulo para evitar cualquier riesgo que ocurra con los motores, a su vez cuando es presionado activa la luz piloto de emergencia.

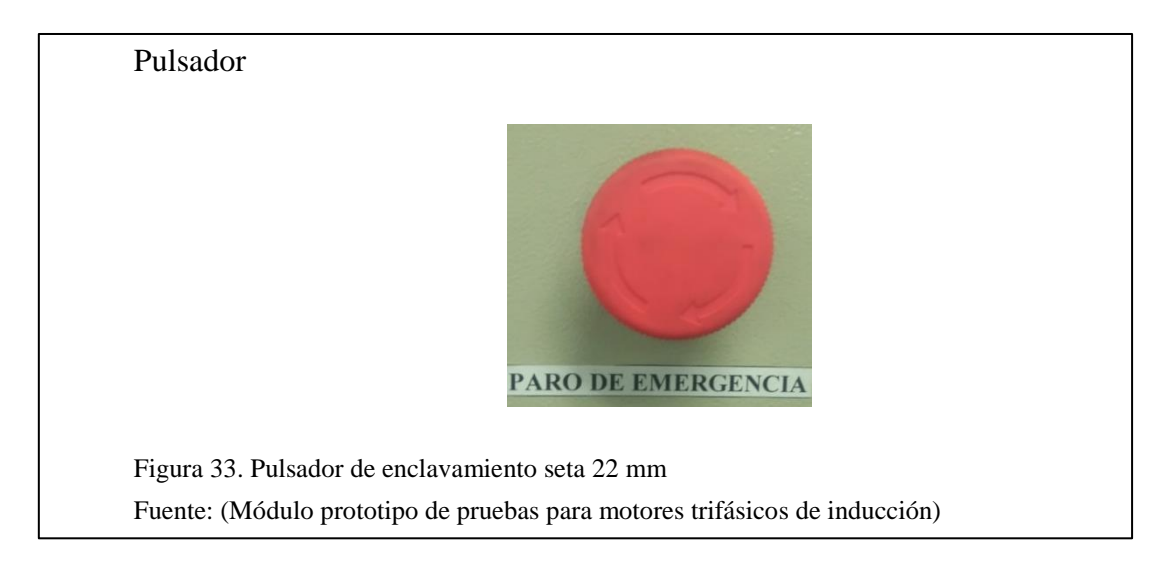

Tomacorriente IP44: Este tipo de tomacorriente es usado en aplicaciones industriales, por su capacidad de amperaje y seguridad de aislamiento. En el módulo de pruebas se utiliza dos de estos conectores el primero para la alimentación del módulo de tipo (3+T) (ver Figura 34 lado izquierdo).

El segundo un tomacorriente (2 + T), ubicado en el tablero de control, para la conexión de salida del variador de frecuencia hacia el motor respectivamente (U, V y W) (ver Figura 34 lado derecho).

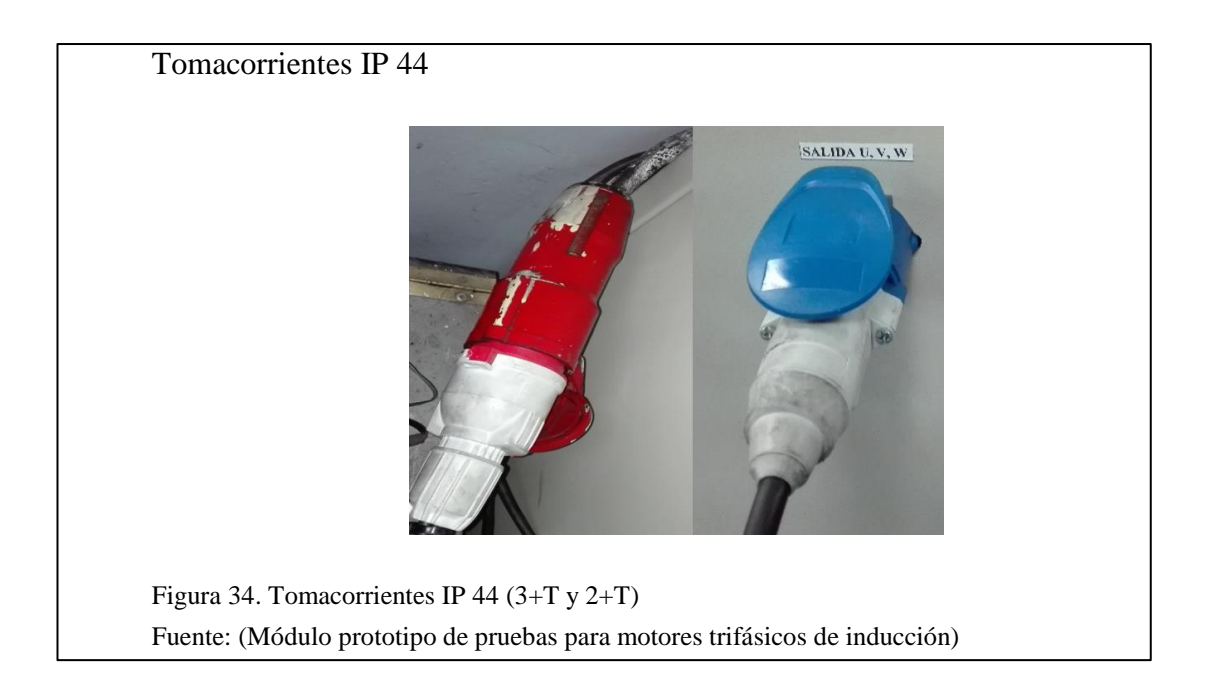

#### 3.3 Descripción de la comunicación Modbus TCP/IP

Está comunicación se basa en la arquitectura cliente/servidor por medio del protocolo Ethernet, destinada en la supervisión y control de equipos de automatización, cuenta con una implementación compacta en bloques de datos, además permite conexiones simultáneas. En el módulo se utiliza el adaptador Fena-11 para la comunicación del variador de velocidad ACS880 con el PLC, mediante un switch industrial se interconecta el PLC, el variador de frecuencia ACS880 y el PC, todos en una topología tipo estrella, adicional se adquiere la información de los sensores de vibración y temperatura conectados a los módulos de expansión del PLC, la Figura 35, muestra las conexiones de red. Finalmente en la programación el mencionado PLC toma decisiones y despliega el diagnóstico del motor.

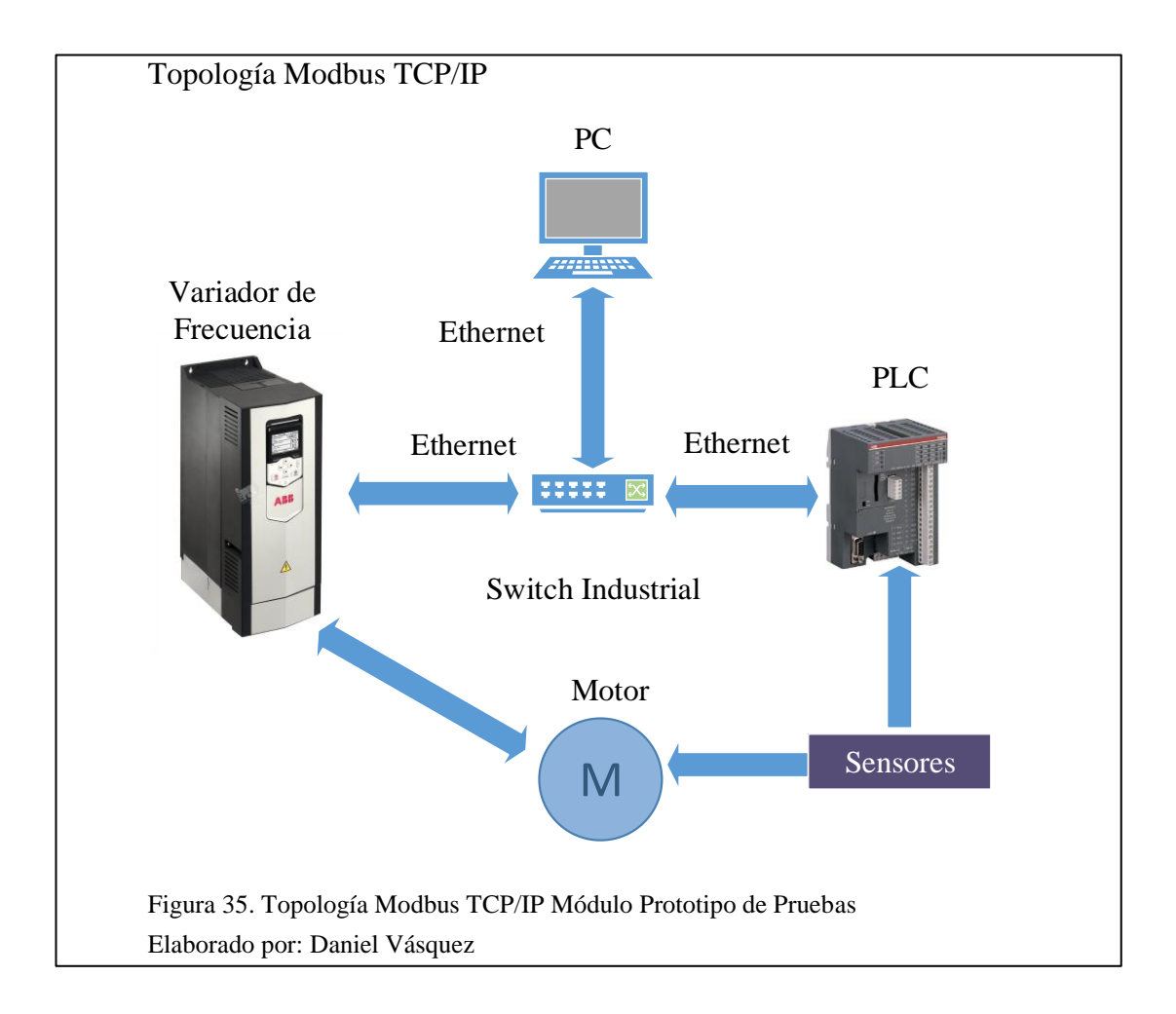

## 3.3.1 Parámetros de comunicación y control Modbus TCP/IP

En la Tabla 4, se resume la configuración de los parámetros de comunicación y control en el módulo prototipo de pruebas con diagnóstico de problemas para motores trifásicos de inducción. Los parámetros están ordenados conforme se realizó el proyecto, tomando en cuenta que los parámetros del adaptador Fena-11, son los únicos que no varían desde al inicio hasta la fase de pruebas del módulo.

# Tabla 4. Parámetros de comunicación y control

| Número y Nombre del      |                     |                               |  |
|--------------------------|---------------------|-------------------------------|--|
| parámetro                | Ajuste ACS880       | Descripción                   |  |
|                          |                     |                               |  |
|                          | Parametros rena-11  |                               |  |
|                          |                     | Permite la comunicación       |  |
|                          |                     | entre el convertidor y el     |  |
|                          |                     | adaptador de bus de campo     |  |
| 50.01 FBA A Habilitar    | 1 = Ranura Opción 3 | А.                            |  |
| 50.02 FBA A Función      |                     | Reacción del convertidor a    |  |
| comunicación perdida     | 1 = Fallo           | un fallo de comunicación.     |  |
|                          |                     | Define el retardo de tiempo   |  |
|                          |                     | antes de comenzar la acción   |  |
| 50.03 FBA A Retardo de   |                     | definida en el parámetro      |  |
| comunicación perdida     | 3.0 s               | 50.02.                        |  |
|                          |                     | Muestra el tipo de módulo     |  |
| 51.01 FBA A tipo         | 128 = Ethernet      | conectado al convertidor.     |  |
|                          |                     | Selecciona el protocolo       |  |
|                          |                     | Modbus / TCP                  |  |
| 51.02 Perfil / Protocolo | 1 = MB/TCP ABB E    | ABB Mejorado.                 |  |
|                          |                     | Velocidad Ethernet es         |  |
| 51.03 Negociación        | 0 = Auto            | negociada automáticamente     |  |
|                          |                     | Definición de la IP estática  |  |
| 51.04 Configuración IP   | 0 = IP estática     | del convertidor               |  |
| 50.02 FBA A Función      |                     | Reacción del convertidor a    |  |
| comunicación perdida     | 1 = Fallo           | un fallo de comunicación.     |  |
|                          |                     | Define el retardo de tiempo   |  |
|                          |                     | antes de comenzar la acción   |  |
| 50.03 FBA A Retardo de   |                     | definida en el parámetro      |  |
| comunicación perdida     | 3.0 s               | 50.02.                        |  |
|                          |                     | Primer octeto de la dirección |  |
| 51.05 Dirección IP 1     | 192                 | IP                            |  |

# Tabla 4. Parámetros de comunicación y control

| Número y Nombre del           |                    |                                  |
|-------------------------------|--------------------|----------------------------------|
| parámetro                     | Ajuste ACS880      | Descripción                      |
|                               | Parámetros Fena-11 |                                  |
|                               |                    | Segundo octeto de la dirección   |
| 51.06 Dirección IP 2          | 168                | IP                               |
| 51.07 Dirección IP 3          | 0                  | Tercer octeto de la dirección IP |
| 51.08 Dirección IP 4          | 16                 | Cuarto octeto de la dirección IP |
|                               |                    | Establece la máscara de red      |
|                               |                    | como                             |
| 51.09 Subnet CIDR             | 24                 | 255.255.255.0                    |
| 51.20 Tiempo espera           | 10                 | Establece 1 segundo de espera    |
|                               |                    | Refresca los parámetros de       |
| 51.27 FBA A par refrescado    | 1 = Refrescar      | configuración.                   |
| Parámetros Modbus TCP/IP      |                    |                                  |
|                               |                    | Selecciona la interfaz de bus de |
|                               |                    | campo A como la fuente           |
| 20.01 Ext1 Marcha/Paro/Dir    | 12 = Fieldbus A    | permiso de marcha.               |
|                               |                    | Selecciona la fuente de la señal |
| 20.12 Fuente Permiso Marcha   | FBA A MCW bit 3    | de permiso de marcha externa.    |
|                               |                    | Selecciona la referencia de bus  |
|                               |                    | de campo A como la fuente de     |
| 22.11 Fuente Velocidad Ref1   | 4 = FB A ref1      | referencia de velocidad 1.       |
|                               |                    | Establece el orden la palabra de |
| 51.22 Orden palabra           | Hi-lo              | control.                         |
|                               | 30 = FBA A MCW bit | Selecciona la palabra de control |
| 31.11 Selección reseteo Fallo | 7                  | para restaurar fallos.           |
| 52.01 FBA A data in1          | Parámetro 1.2      | Velocidad del motor estimada     |
| 52.02 FBA A data in2          | Parámetro 1.21     | Corriente de Fase U              |
| 52.03 FBA A data in3          | Parámetro 4.21     | Palabra de fallo 1               |
| 52.04 FBA A data in4          | Parámetro 1.6      | Frecuencia de salida             |

Tabla 4. Parámetros de comunicación y control

| Número y Nombre del      |                     |                               |  |
|--------------------------|---------------------|-------------------------------|--|
| parámetro                | Ajuste ACS880       | Descripción                   |  |
| Parámetros Modbus TCP/IP |                     |                               |  |
| 52.05 FBA A data in5     | Parámetro 1.7       | Corriente del motor           |  |
| 52.06 FBA A data in6     | Parámetro 1.10      | Torque del motor              |  |
| 52.07 FBA A data in7     | Parámetro 1.11      | Voltaje DC                    |  |
| 52.08 FBA A data in8     | Parámetro 1.13      | Voltaje de salida             |  |
| 52.09 FBA A data in9     | Parámetro 1.14      | Potencia de salida            |  |
| 52.10 FBA A data in10    | Parámetro 1.22      | Corriente de fase V           |  |
| 52.11 FBA A data in11    | Parámetro 1.23      | Corriente de fase W           |  |
| 52.12 FBA A data in12    | Parámetro 4.22      | Palabra de fallo 2            |  |
| 53.01 FBA A data out1    | Ref 1               | Velocidad constante 1         |  |
| Parámetros del motor     |                     |                               |  |
| 99.03 Tipo de motor      | 0 = Motor asíncrono | Selecciona el tipo de motor   |  |
| 99.04 Modo control motor | 0 = DTC             | Control directo de par        |  |
|                          |                     | Define la intensidad nominal  |  |
| 99.06 Corriente nominal  | 2.6                 | (A)                           |  |
|                          |                     | Define la tensión nominal     |  |
| 99.07 Voltaje nominal    | 220                 | (V)                           |  |
| 99.08 Frecuencia nominal | 60                  | Define la frecuencia (Hz)     |  |
|                          |                     | Define velocidad nominal      |  |
| 99.09 Velocidad nominal  | 2820                | (rpm)                         |  |
| 99.10 Potencia nominal   | 1.1                 | Define la potencia en (kW)    |  |
| 99.12 Torque nominal     | 2.0                 | Define el par nominal del eje |  |

Nota. Parámetros finales de comunicación y control en el convertidor ACS880 Fuente: (Módulo prototipo de pruebas para motores trifásicos de inducción) Elaborado por: Daniel Vásquez

# 3.4 Creación de un nuevo proyecto Automation Builder

Para realizar un nuevo proyecto en el software Automation Builder 1.1.0, se puede trabajar con la versión básica definida en la instalación a continuación se realizan los siguientes pasos:

Paso 1: Abrir la aplicación (ver Figura 36), "Automation Builder", y esperar que cargue el programa.

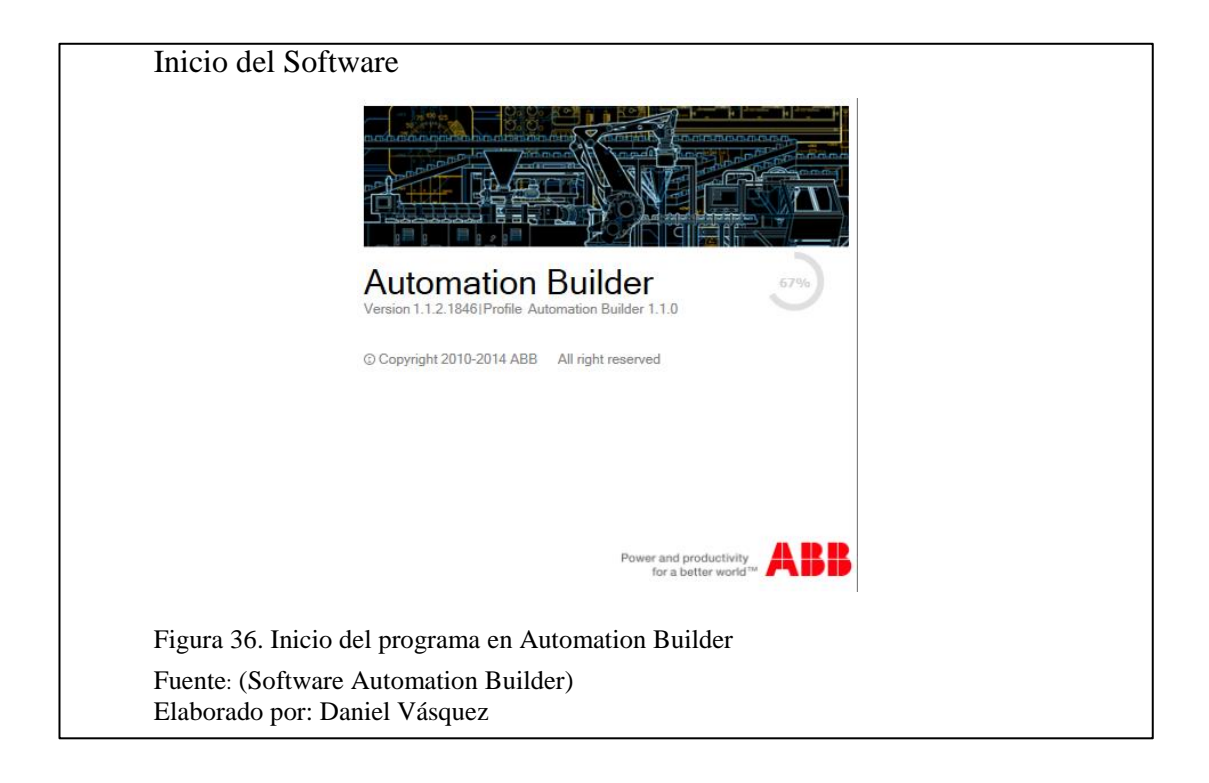

Paso 2: Para comenzar, en la página inicio se escoge la opción "Nuevo proyecto" (ver Figura 37).
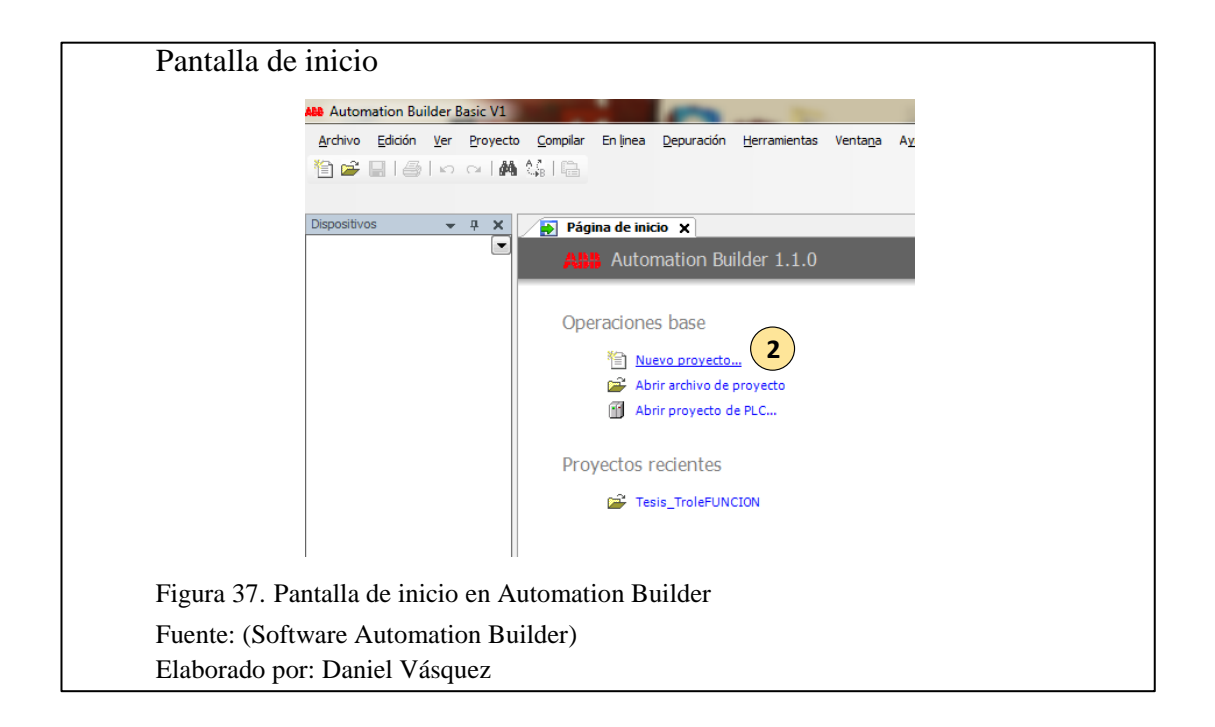

Paso 3: En la ventana de "Nuevo proyecto" (ver Figura 38), se escoge primero la opción de AC500, para un PLC, después se asigna el nombre del proyecto, finalmente aceptar.

| Ventana nue                      | evo proyecto                                                                                                    |
|----------------------------------|----------------------------------------------------------------------------------------------------|
|                                  | 1 Nuevo proyecto                                                                                                    |
|                                  | Categorías: Plantillas:<br>(General)  Proyecto ACS80 Proyecto ACS80 Proyecto DCX880  Proyecto Vacio                       |
|                                  | Un proyecto con un PLC<br>Nombre: Project1 2<br>Ubicación: C: Users Darry Documents • • • • • • • • • • • • • • • • • • • |
| Figura 38. Ven                   | atana de nuevo proyecto Automation Builder                                                                                |
| Fuente: (Softw<br>Elaborado por: | are Automation Builder)<br>: Daniel Vásquez                                                                               |

A continuación se abrirá una ventana del nuevo proyecto (ver Figura 39), para poner un nombre al objeto creado en el proyecto, el tipo de CPU del PLC, en este caso un PLC PM554-ETH, el nombre de objeto puede ser el que se crea por defecto, finalmente se agrega el PLC al proyecto.

| Ventana selección PLC                                                              |                                                                                                    |                                                                                                    |                                                                                                    |       |  |
|------------------------------------------------------------------------------------|----------------------------------------------------------------------------------------------------|----------------------------------------------------------------------------------------------------|----------------------------------------------------------------------------------------------------|-------|--|
| Nuevo proyecto                                                                     |                                                                                                    |                                                                                                    |                                                                                                    | ×     |  |
| Ruta del objeto:<br>C:\Users\Danny\Documents\Proyec<br>Nombre de objeto: ?LC_AC500 | cto_prueba.project                                                                                                    |                                                                                                    |                                                                                                    | ]     |  |
| Categorías 👻                                                                       |                                                                                                    |                                                                                                    |                                                                                                    |       |  |
| B-PLC-AC500                                                                        | Nombre           ACS00 PM554           ACS00 PM554 ETHI<br>ACS00 PM556 ETHI<br>ACS00 PM566 ETHI<br>ACS00 PM576 ETHI<br>ACS00 PM576 ETHI<br>ACS00 PM572           ACS00 PM572           ACS00 PM572           ACS00 PM530 ETHI<br>ACS00 PM530 ETHI<br>ACS00 PM590 ARC           ACS00 PM590 ETHI<br>ACS00 PM590 ETHI<br>ACS00 PM591 EETHI | Versión<br>2.4.1.0<br>2.4.1.0<br>2.4.1. | Referencia<br>1TNE968900R0xx0<br>1TNE968900R0x0<br>1SAP121200R0071<br>1TNE968900R1x0<br>1SAP12100R0071<br>1SAP130020R0200<br>1SAPx40300R0271<br>1SAPx40300R0271<br>1SAP15000R0271<br>1SAP15000R0271<br>1SAP15000R0271 | - III |  |
| Cierre este cuadro de diálogo desp Reiniciar filtro                                | Mostrar todas las ver                                                                                                    | regar PLC                                                                                                    | Cerrar                                                                                                    |       |  |
| Figura 39. Ventana de selección de PLC en un nuevo proyecto                        |                                                                                                    |                                                                                                    |                                                                                                    |       |  |
| Fuente: (Software Automation Build<br>Elaborado por: Daniel Vásquez                | Fuente: (Software Automation Builder)<br>Elaborado por: Daniel Vásquez                                                                                                    |                                                                                                    |                                                                                                    |       |  |

Cuando ha terminado de guardar la ventana anterior (ver Figura 39), se crea un árbol del proyecto, en el cual se puede agregar los módulos de expansión del PLC, siguiendo los pasos de la Figura 40. A continuación se especifica los pasos:

Paso 1: Clic derecho sobre "IO\_Bus".

Paso 2: Agregar objeto.

| Agregar objeto    | S                                               |                                          |      |
|-------------------|-------------------------------------------------|------------------------------------------|------|
|                   | ABB Proyecto_prueba.project - Automation Builde | Basic V1                                 |      |
|                   | Archivo Edición Ver Proyecto Enlinea He         | rramientas Ventana Ayuda                 |      |
|                   |                                                 |                                          |      |
|                   |                                                 |                                          |      |
|                   |                                                 |                                          |      |
|                   | Dispositivos 🗸 J                                | Ethernet OBIO X P                        | LC_A |
|                   | Proyecto_prueba                                 | 8ED+6SD Configuración 8ED+6SD Asignación | E/S  |
|                   | Application                                     | Parámetro                                | Т    |
|                   | OBIO (8ED+6SD)                                  | 😁 🖗 Run on config fault                  | Er   |
|                   |                                                 | 🗐 🖆 Digital inputs                       |      |
|                   | Interfaces Copiar                               | Input 0, input delay                     | Er   |
|                   |                                                 | Input 0, channel configuration           | Er   |
|                   |                                                 | Input 0, fast counter                    | Er   |
|                   | Ethernet × Borrar                               | Input 1, input delay                     | Er   |
|                   | ETH1 Renombrar                                  | Input 1, channel configuration           | Er   |
|                   | Proto                                           | Pinput 2, input delay                    |      |
|                   | Z Agregar objeto                                | Input 2, channel conliguration           | Fr   |
|                   | Actualizar objeto                               | Input 3, channel configuration           | Er   |
|                   | Agregar carpeta.                                | <ul> <li>Input 4, input delay</li> </ul> | Er   |
|                   | 🗂 Modificar objeto                              | Input 5, input delay                     | Er   |
|                   | Comparar objeto:                                | Input 6, input delay                     | Er   |
|                   |                                                 | 🖉 🖗 Input 7, input delay                 | Er   |
|                   |                                                 | 🖹 🛅 Digital outputs                      |      |
|                   |                                                 | Output 2, channel configuration          | Er   |
| Figura 40. Agrega | r un nuevo objeto al árbol c                    | lel proyecto                             |      |
|                   | , , , , , , , , , , , , , , , , , , ,           | 1 2                                      |      |
| Fuente: (Software | Automation Builder)                             |                                          |      |
| Elaborado por: Da | niel Vásquez                                    |                                          |      |

En la ventana "Agregar objeto IO\_Bus" de la Figura 41, se escoge el módulo de expansión, a su derecha se puede visualizar el tipo de módulo, finalmente se presiona en el botón "Agregar objeto".

| Agregar IO_    | Bus Agregar objeto a continuación: IO_Bus                      | 1.00 2.00                                                                                                    | X                                                                                                    | Γ  |
|----------------|----------------------------------------------------------------|----------------------------------------------------------------------------------------------------|----------------------------------------------------------------------------------------------------|----|
|                | Ruta del objeto:<br>PLC_AC50010_Bus<br>Nombre de objeto: \1561 |                                                                                                    |                                                                                                    |    |
|                | Categorías 👻                                                   |                                                                                                    |                                                                                                    |    |
|                | (₽- Módulos E/S S500<br>(₽- Módulos E/S S500 eCo               | Nombre         Versión         Referencia           ↓A523         2.4.1.0         15AP250300R0001           ↓A531         2.4.1.0         15AP250300R0001           ↓A1561         2.4.1.0         15AP250300R0001           ↓A1561         2.4.1.0         1TNE968902R1101           ↓A552         2.4.1.0         1TNE968902R1102           ↓A653         2.4.1.0         1SAPx50200R0001           ↓A0521         2.4.1.0         1SAPx50200R0001           ↓A0521         2.4.1.0         1SAPx5000R0001           ↓AX521         2.4.1.0         1SAPx5000R0001           ↓AX521         2.4.1.0         1SAPx5000R0001           ↓AX521         2.4.1.0         1SAPx5000R0001           ↓AX521         2.4.1.0         1SAPx5000R0001           ↓AX521         2.4.1.0         1SAPx5000R0001           ↓AX501         2.4.1.0         1SAPx6000R0001           ↓DA501         2.4.1.0         1SAPx40500R0001           ↓DA502         2.4.1.0         1SAPx4050R0001           ↓DC522         2.4.1.0         1SAPx4050R0001           ↓DC522         2.4.1.0         1SAPx4050R0001 | Descripción breve<br>16AJ, U//RTD, 12bt<br>8AJ, U//RTD, 12bt<br>8AJ, U//RTD/Termo<br>4AJ, U/, 12bts-sign<br>4AJ, temopar, 15bts-<br>16AO, U/, 12bts-sign<br>4AJ/2AO, U/, 12bts-<br>4AJ/2AO, U/, 12bts-<br>2AO, U/, 12bts-<br>16D0/8DC/4AU/2AO,<br>16D0/8DC/4AU/2AO,<br>16D0/8DC/8DC/8DC/4AU/2AO,<br>16D0/8DC/8DC/8DC/8DC/8DC/8DC/8DC/8DC/8DC/8DC |    |
|                | Cierre este cuadro de diálogo después d                        | Mostrar todas las versiones <b>2</b>                                                                                                    |                                                                                                    |    |
|                | Reiniciar filtro                                               | Agregar objeto                                                                                                    | o Cerrar                                                                                                    |    |
| Figura 41. Ver | itana agregar objeto IC                                        | )_Bus                                                                                                    |                                                                                                    | 99 |
| Elaborado por: | Daniel Vásquez                                                 | er)                                                                                                    |                                                                                                    |    |

Regresando al árbol del proyecto (ver Figura 42), se debe asignar al módulo de expansión, el valor de entrada, para lo cual se describe los siguientes pasos:

Paso 1: Seleccionar el módulo de expansión en este caso "AI561".

Paso 2: Ir a la pestaña "AI561 Configuración".

Paso 3: En la Entrada 0, seleccionar el tipo de salida del sensor conectado al módulo.

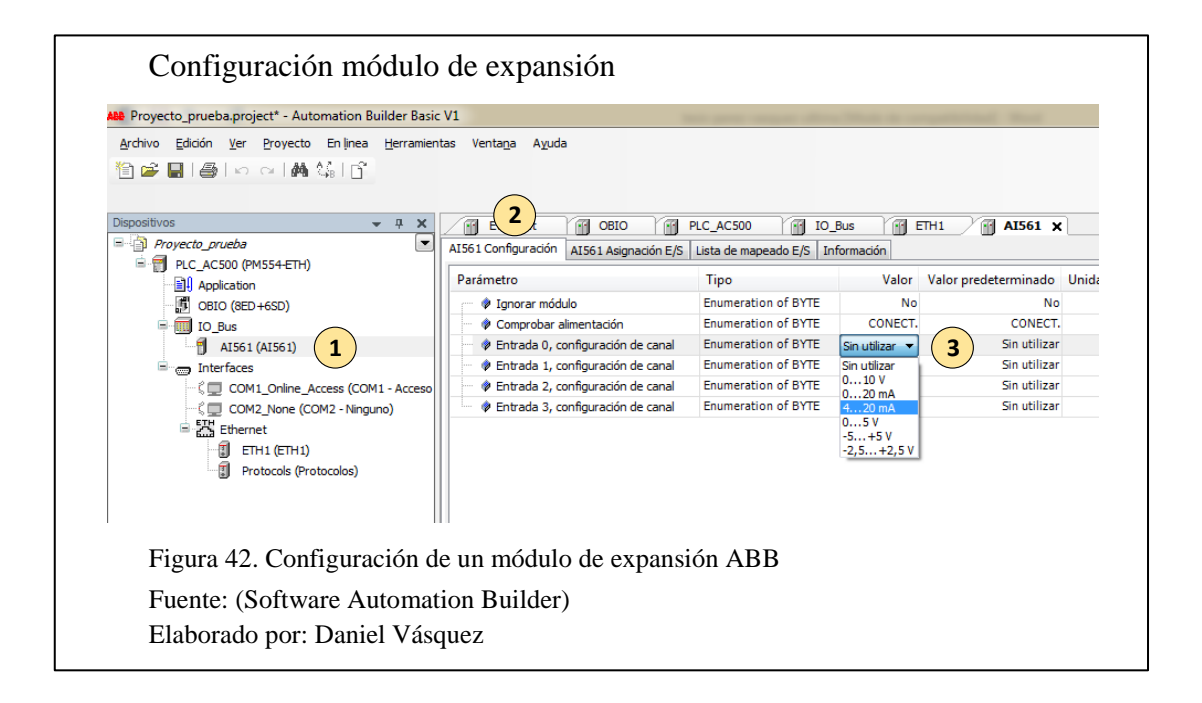

A continuación como se muestra en la Figura 43, se escoge la pestaña "AI561 Asignación E/S", donde se puede dar un nombre a la dirección "%IW0", por facilidad de búsqueda de esta variable en la programación de Codesys, ha sido nombrada como: "Sensor Vibración".

| E/S de un módulo de e                                                                               | xpansión                                 |                            |           |      |          |
|----------------------------------------------------------------------------------------------------|------------------------------------------|----------------------------|-----------|------|----------|
| ABB Proyecto_prueba.project* - Automation Builder Basic                                             | : V1                                     |                            |           | -    | Marca I. |
| Archivo Edición <u>V</u> er Proyecto En linea <u>H</u> erramien<br>管 교 문 문 응 아이 셔츠 않 <sub>8</sub> 다 | tas Venta <u>n</u> a A <u>y</u> uda      |                            |           |      |          |
| Dispositivos 👻 म् 🗙                                                                                 | Ethernet X 🖬 O 1                         | C_AC500 IO_Bus             | 👔 ETH1    | /1   | AI561 X  |
| Proyecto_prueba                                                                                     | AI561 Configuración AI561 Asignación E/S | sta de mapeado E/S Informa | ación     |      |          |
| PLC_AC500 (PM554-ETH)                                                                               | Canales                                  |                            |           |      |          |
| OBIO (8ED+6SD)                                                                                      | Variable Asignació                       | n Canal                    | Dirección | Tipo | Unidad   |
| IO_Bus                                                                                              | Sensor_Vibración                         | Entrada analógica I0+      | %IW0      | INT  |          |
| AI561 (AI561)                                                                                       | *                                        | Entrada analógica I1+      | %IW1      | INT  |          |
| □ Interfaces                                                                                        |                                          | Entrada analógica I2+      | %IW2      | INT  |          |
| ζ 📃 COM1_Online_Access (COM1 - Acceso                                                               | ↓                                        | Entrada analógica I3+      | %IW3      | INT  |          |
| ・ S 型 COM2_None (COM2 - Ninguno)<br>室 設置 Ethernet<br>町 ETH1 (ETH1)<br>質 Protocols (Protocolos)      |                                          |                            |           |      |          |
| Figura 43. Asignación E/S                                                                           | a un módulo de expansión                 | ABB                        |           |      |          |
| Fuente: (Software Automat<br>Elaborado por: Daniel Váso                                             | ion Builder)<br>Juez                     |                            |           |      |          |

Para uso de las entradas y salidas digitales del PLC, se sigue el mismo procedimiento

de la Figura 44, en la que se muestra los siguientes pasos:

Paso 1: Seleccionar "OBIO (8ED+6SD)".

Paso 2: Seleccionar la pestaña "8ED+6SD Asignación E/S".

Paso 3: Dar un nombre a la entrada digital "%IX4000.0", en este caso "inicio".

| Archivo Edición Ver Proyecto En línea Herramien | ntas Venta <u>n</u> a A <u>v</u> uda |                   |              |              |       |        |             |
|-------------------------------------------------|--------------------------------------|-------------------|--------------|--------------|-------|--------|-------------|
| Dispositivos 👻 🕂 🗙                              | PLC AC500                            | + 2               |              | Configuració | in IP |        |             |
| Proyecto_prueba                                 | 8ED+6SD Configuración 8ED+           | 6SD Asignación E/ | S Lista de m | aneado E/S   |       |        |             |
| E TO PLC_AC500 (PM554-ETH)                      | Canales                              | ,-                | Lista de li  | арсаао сло   |       |        |             |
| Application                                     | Variable                             | Asignación        | Canal        | Dirección    | Tipo  | Unidad | Descripción |
|                                                 | 🖃 📴 Entradas digitales               |                   |              |              |       |        |             |
|                                                 | <br>                                 |                   | Entrada      | %IB4000      | BYTE  |        |             |
| COM1 Online Access (COM1 - Access               | 2 inicio                             |                   | Entrada      | %IX40        | BOOL  |        |             |
| COM2 None (COM2 - Ninguno)                      |                                      |                   | Entrada      | %IX40        | BOOL  |        |             |
|                                                 |                                      |                   | Entrada      | %IX40        | BOOL  |        |             |
|                                                 | ¥ø                                   |                   | Entrada      | %IX40        | BOOL  |        |             |
| Protocols (Protocolos)                          |                                      |                   | Entrada      | %IX40        | BOOL  |        |             |
|                                                 | <b>*</b> ø                           |                   | Entrada      | %IX40        | BOOL  |        |             |
|                                                 | - <b>*</b>                           |                   | Entrada      | %IX40        | BOOL  |        |             |
|                                                 | - <b>*</b> ø                         |                   | Entrada      | %IX40        | BOOL  |        |             |
|                                                 | L                                    |                   | Interrup     | %IB4001      | BYTE  |        |             |
|                                                 | 🖲 🚞 Salidas digitales                |                   |              |              |       |        |             |
|                                                 | 🖳 📴 PWM                              |                   |              |              |       |        |             |
|                                                 | 🗄 🚞 Contador rápido                  |                   |              |              |       |        |             |
| Figura 44. Asignación E/S                       | en entradas digita                   | les del Pl        | LC           |              |       |        |             |

De igual manera se puede asignar un nombre a las salidas digitales del PLC (ver Figura 45), desplegando la carpeta "Salidas digitales", finalmente se agrega un nombre en este caso "luz piloto".

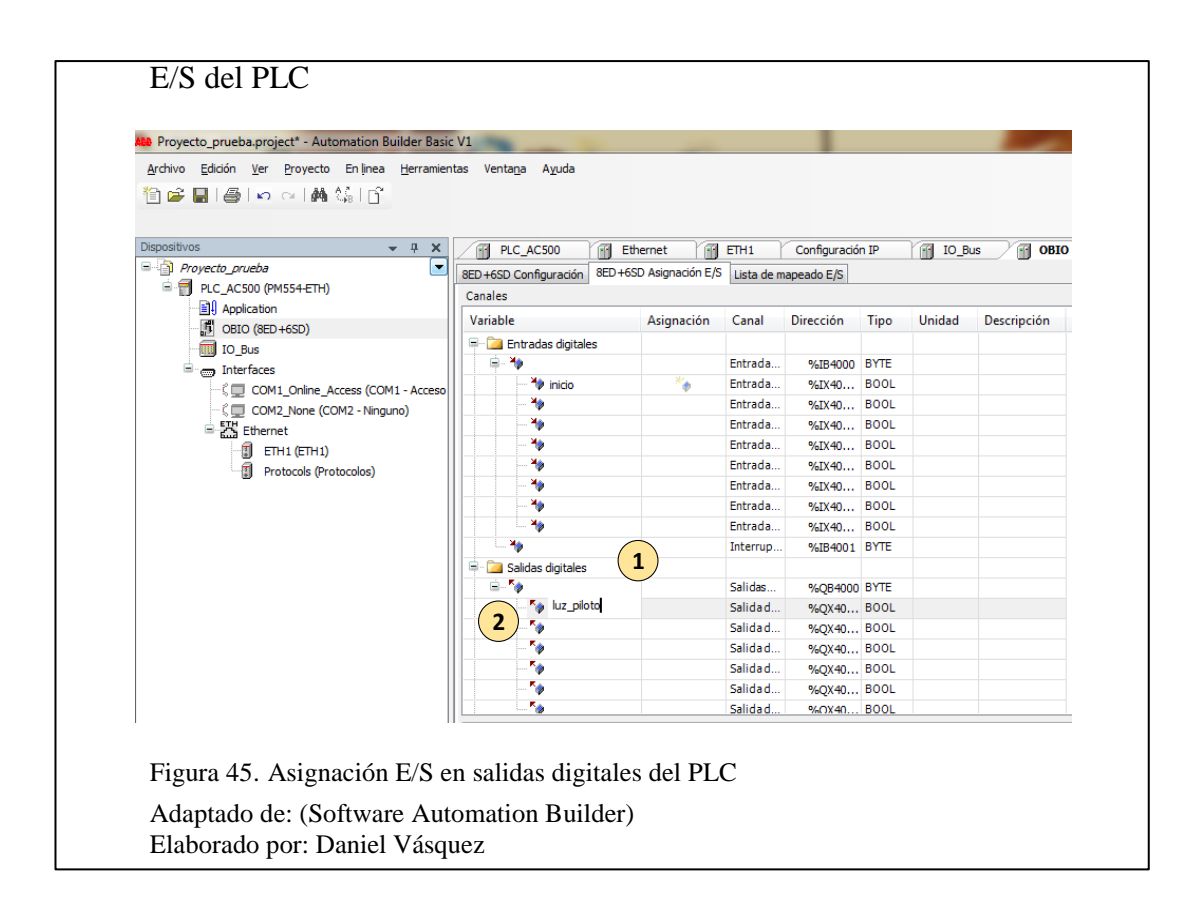

### 3.4.1 Configuración de comunicación PLC en Automation Builder

Previo a la comunicación entre el PC y el PLC se debe configurar ciertos criterios en

el computador los cuales se describen a continuación (ver Figura 46):

Paso 1: Ir a inicio, después "Panel de control".

Paso 2: Seleccionar la opción "Sistema y Seguridad", a continuación seleccionar,

"Firewall de Windows".

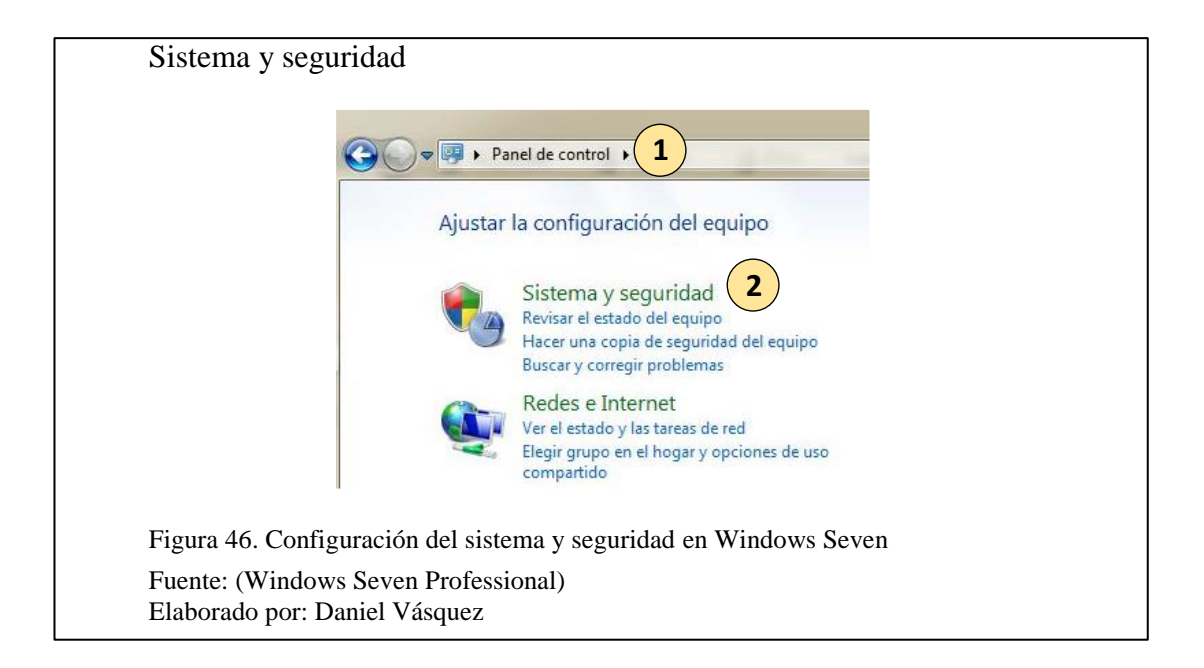

Una vez ingresado en la sección "Firewall de Windows" (ver Figura 47), se debe presionar en "Activar o desactivar Firewall de Windows", en este caso la red doméstica o de trabajo conectada al puerto Ethernet del computador.

| 🕒 🗢 🖉 🕨 Panel de control                  | <ul> <li>Sistema y seguridad </li> <li>Firewall de Window</li> </ul>          | s 🔹 🛃                               | Buscar en el Panel de control                                      |
|-------------------------------------------|-------------------------------------------------------------------------------|-------------------------------------|--------------------------------------------------------------------|
| Ventana principal del Panel de<br>control | Ayude a proteger su equipo con l                                              | Firewall de Windows                 |                                                                    |
| Permitir un programa o una                | Firewall de Windows ayuda a impedir que h<br>través de Internet o de una red. | ackers o software malinten          | icionado obtengan acceso al equipo a                               |
| Firewall de Windows                       | ¿Cómo me ayuda un firewall a proteger mi                                      | equipo?                             |                                                                    |
| 😌 Cambiar la configuración de             | ¿Qué son las ubicaciones de red?                                              |                                     |                                                                    |
| Activar o d 1 ar Firewall de              | Redes domésticas o de tr                                                      | abajo (privadas)                    | No conectado 📎                                                     |
| Restaurar valores     predeterminados     | Redes públicas                                                                |                                     | Conectado 🐼                                                        |
| Configuración avanzada                    | Redes en lugares públicos como aeropuer                                       | tos o cafeterías                    |                                                                    |
| Solución de problemas de red              | Estado de Firewall de Windows:                                                | Activado                            |                                                                    |
|                                           | Conexiones entrantes:                                                         | Bloquear todas<br>no estén en la li | las conexiones a los programas que<br>ista de programas permitidos |
|                                           |                                                                               |                                     |                                                                    |
| Figure 17 Configure                       | ción dol Eirowall do Win                                                      | lowe                                |                                                                    |

En la sección "Configuración de ubicación de red doméstica o del trabajo", se presiona la desactivación del "Firewall de Windows" (ver Figura 48).

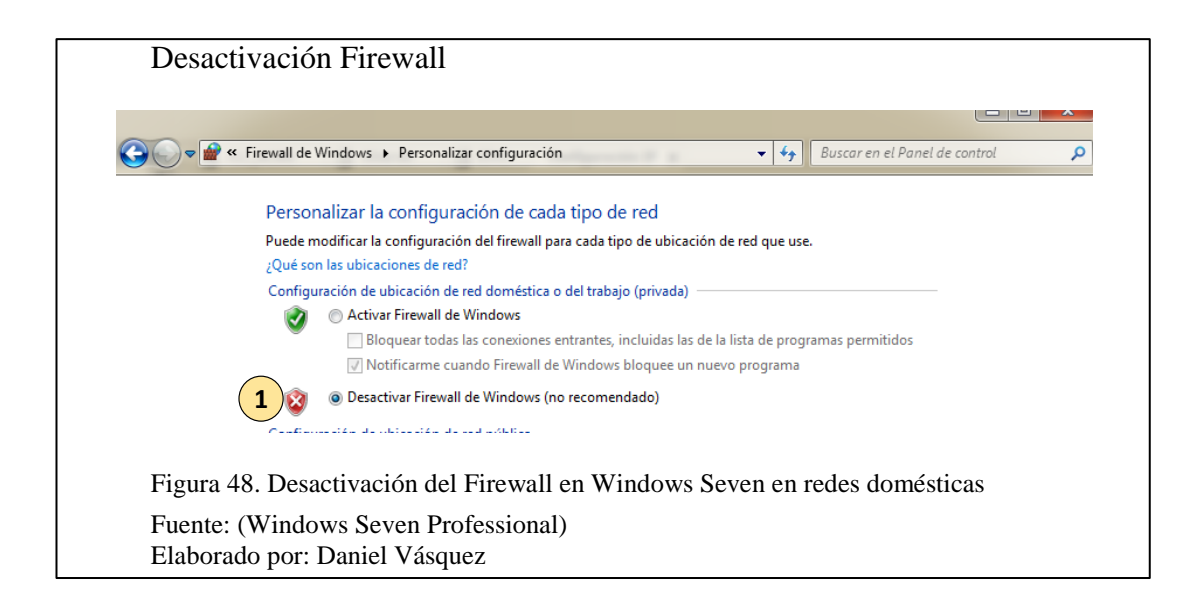

En el siguiente paso (ver Figura 49), se debe asignar una IP estática a la "red de área local", con los siguientes pasos:

Paso 1: Ir al panel de control, Redes e Internet, Conexiones de red.

Paso 2: Dar clic derecho en "Conexión de área local", a continuación en "Propiedades".

| Propiedades de un                           | na red local                                                                                                    |
|---------------------------------------------|----------------------------------------------------------------------------------------------------|
| •                                           | 🗢 😰 > Panel de control > Redes e Internet > Conexiones de red > 🚺                                                                                                    |
| Organ                                       | zar 🔻 Deshabilitar este dispositivo de red 🛛 Diagnosticar esta conexión 🛛 Ca                                                                                                    |
|                                             | Conexión de área local<br>Cable de red desconectado<br>Realtek PCIe GBE Family Con<br>Conexión de red inalámbrica<br>PED VASCUEZ. Compartido<br>Desactivar<br>Estado<br>Diagnosticar<br>Conexiónes de puente<br>Crear acceso directo<br>Eliminar<br>Cambiar nombre<br>Propiedades |
|                                             |                                                                                                    |
| Figura 49. Configura                        | ción a una red local para asignación de IP estática                                                                                                    |
| Fuente: (Windows Se<br>Elaborado por: Danie | even Professional)<br>el Vásquez                                                                                                    |

En la ventana de la Figura 50, "Propiedades de Conexión de área local", se procede con los siguientes pasos:

Paso 1: Escoger la opción "TCP/IPv4", y presionar doble clic.

Paso 2: En la ventana de "Propiedades TCP/IPv4", se asigna una IP estática de clase C, en este caso 192.168.0.4.

Paso 3: Finalmente se acepta todos los cambios.

| Propiedades de Conexión de área local                                                                                                    | Propiedades: Protocolo de Internet versión 4 (TCP/IPv4)                                                                                                    |
|----------------------------------------------------------------------------------------------------|----------------------------------------------------------------------------------------------------|
| Funciones de red                                                                                                    | General                                                                                                    |
| Conectar usando:                                                                                                    | Puede hacer que la configuración IP se asigne automáticamente si la<br>red es compatible con esta funcionalidad. De lo contrario, deberá<br>consultar con el administrador de red cuál es la configuración IP<br>apropiada.<br>Obtener una dirección IP automáticamente<br>© Usar la siguiente dirección IP: |
| Cliente para redes Microsoft                                                                                                    | Dirección IP: 192 . 168 . 0 . 4                                                                                                    |
| Compartir impresoras y archivos para redes Microsoft  A Protocolo de Internet versión 6 (TCP/IPv6)                                             | Máscara de subred: 255 . 255 . 255 . 0                                                                                                    |
| Protocolo de Internet versión 4 (TCP/IPv4)                                                                                                    | Puerta de enlace predeterminada:                                                                                                    |
| <ul> <li>Respondedor de detección de topologías de nivel de</li> </ul>                                                                         | Obtener la dirección del servidor DNS automáticamente                                                                                                    |
|                                                                                                    | O Usar las siguientes direcciones de servidor DNS:     Servider DNS esefecide:                                                                                                    |
| Desinstalar Propiedade                                                                                                    | Servidor DNS alternativo:                                                                                                    |
| Protocolo TCP/IP. El protocolo de red de área extensa<br>predeterminado que permite la comunicación entre varias<br>redes conectadas entre sí. | Validar configuración al salir Opciones avanzadas                                                                                                    |
| Aceptar Can                                                                                                    | celar Cancelar Cancelar                                                                                                    |
| igura 50. Configuración de direcc                                                                                                    | ión IP estática                                                                                                    |

## 3.4.2 Asignación de dirección al PLC y al dispositivo Fena-11

Una vez que se ha establecido la dirección estática al computador se procede a designar las direcciones IP de los dispositivos en Red, en el proyecto nuevo (ver Figura 51), para lo cual se sigue los pasos:

Paso 1: Seleccionar en el árbol del proyecto, en la sección "Ethernet", a continuación desplegar las opciones, entre ellas "ETH1 (ETH1)", y abrir la opción.

Paso 2: Seleccionar la pestaña "Configuración IP".

Paso 3: Presionar el botón "Scan", para encontrar los dispositivos conectados a la red.

Paso 4: Cambiar si se desea las direcciones Ip de los dispositivos encontrados, en este caso "FENA-11" y "PM554-TP-ETH".

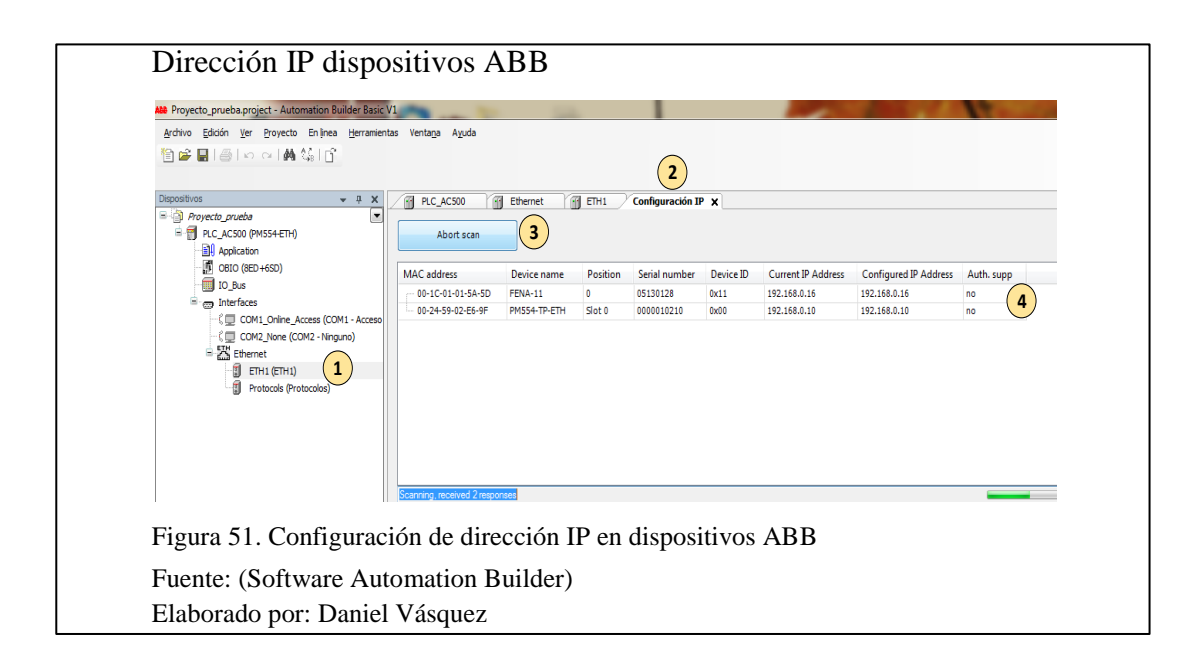

Cuando ya se ha realizado todos los pasos de asignación de nombres a las variables de entradas y salidas del PLC, designación de nombres a las direcciones de los módulos de expansión, además de la comunicación del PC con los dispositivos. Se puede comenzar a programar en el software "Codesys", para ello se dirige a la sección "Application", en el árbol del proyecto y se presiona dos veces, como en la Figura 52.

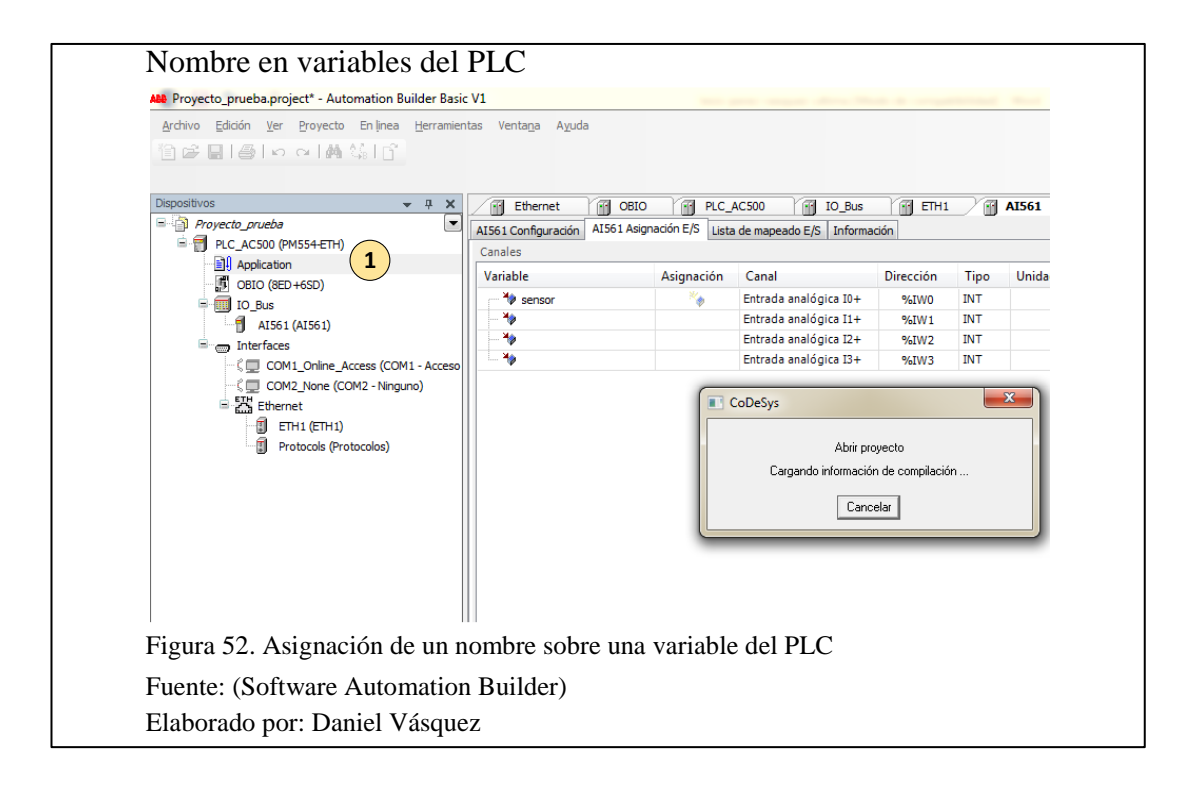

### 3.4.3 Programación en Codesys

En este punto de la creación de un nuevo proyecto, se debe comenzar con la creación

de objetos como se muestra en la Figura 53. Para ello se sigue los pasos:

Paso 1: Ir a la primera pestaña inferior llamada "Módulos".

Paso 2: Dar clic derecho sobre el programa raíz llamado "PLC\_PRG (PRG)", y presionar "Insertar objeto".

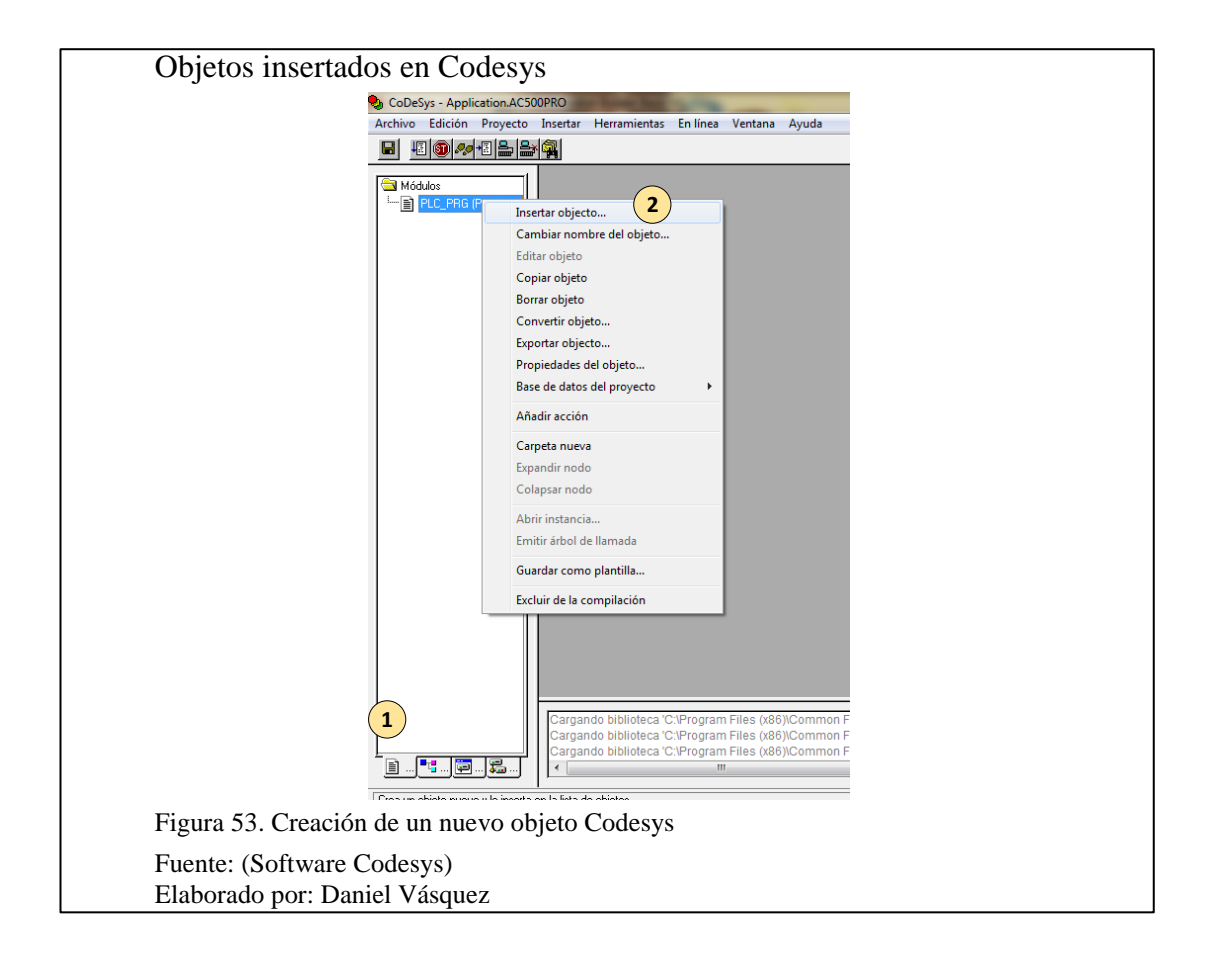

En la ventana "Nuevo módulo" (ver Figura 54), se procede con los siguientes pasos:

Paso 1: Dar un nombre al programa.

Paso 2: Selección "tipo del módulo", en este caso como "Programa", puede ser también como función cuando se hace una llamada de un subprograma.

Paso 3: Seleccionar el lenguaje de programación, en este caso "LD", que menciona al

lenguaje "ladder" o comúnmente llamado "escalera".

Paso 4: Finalmente se presiona "Aceptar", para crear el módulo.

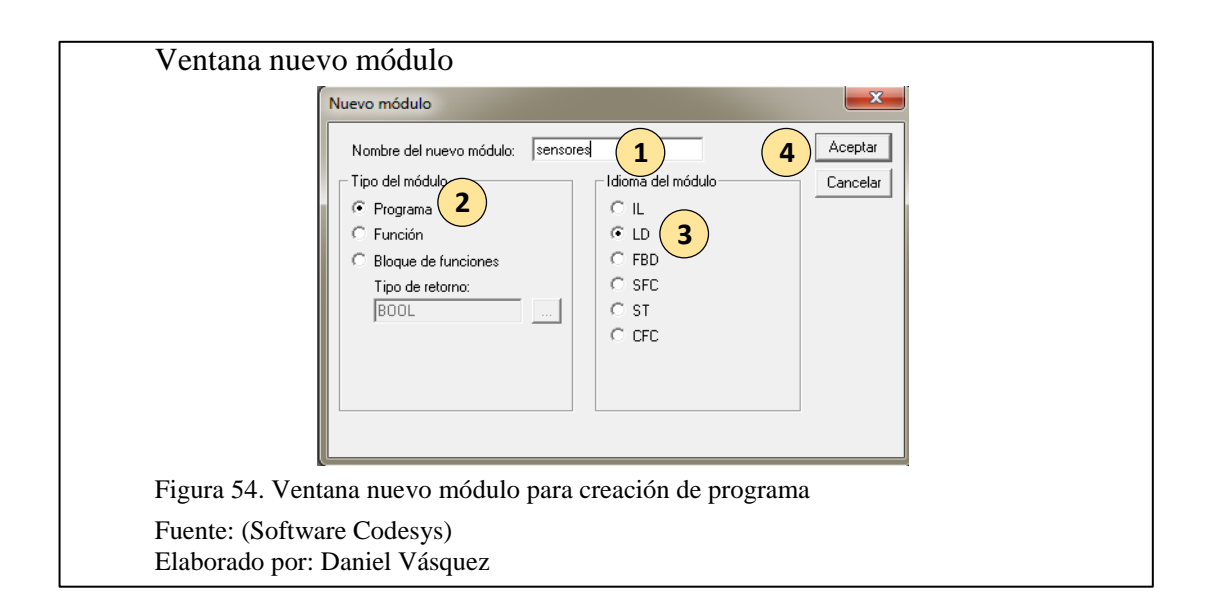

Con la creación del módulo "sensores" (ver Figura 55), se puede comenzar con la programación descrita por los siguientes pasos:

Paso 1: Presionar dos veces en la sección "sensores".

Paso 2: Ir a la barra de "insertar", la que proporciona distintos contactos y bobinas, en este caso un "contacto normalmente abierto".

| Ventana de programación                                                                                                    |
|----------------------------------------------------------------------------------------------------|
| CoDeSys - Application.ACSOOPRO*<br>Archive Edición Proyecto Insetar Herramientas En línes Ventana Ayuda<br>Modulos<br>Modulos |
| Figura 55. Ventana de programación en lenguaje en escalera                                                                                                    |
| Fuente: (Software Codesys)<br>Elaborado por: Daniel Vásquez                                                                                                    |

Para la designación de nombres a los contactos o bobinas (ver Figura 56), se facilita ingresar los nombres anteriormente asignados a las entradas y salidas creadas en la Figura 44, de Automation Builder, el procedimiento es:

Paso 1: en el nombre vacío del contacto se presiona, ".", seguido del nombre la variable del PLC, en este caso "inicio".

Paso 2: Cuando se ha encontrado la variable buscada y concluir con la designación, se presiona la tecla "Tabulador".

| Variables en Automation Builder                                        |  |  |
|------------------------------------------------------------------------|--|--|
| CoDeSys - Application.AC500PRO - [sensores (PRG-LD)]                   |  |  |
| Figura 56. Asignación de una variable de Automation Builder en Codesys |  |  |
| Fuente: (Software Codesys)<br>Elaborado por: Daniel Vásquez            |  |  |

En el caso de usar visualizaciones en el programa, primero se debe crear un objeto destinado para este propósito (ver Figura 57), el procedimiento es el siguiente:

Paso 1: Ir a la pestaña inferior llamada "Visualizaciones".

Paso 2: Dar clic derecho sobre la carpeta "Visualizaciones", a continuación se debe

presionar en "Insertar objeto".

|                                     | ,                                                                                                    |
|-------------------------------------|----------------------------------------------------------------------------------------------------|
| Objeto de visualizació              | 5n                                                                                                   |
|                                     |                                                                                                    |
| CoDeSys - Applic<br>Archive Edición | iation ACS00PRO*<br>Provento Incentar Herramientas En línea Ventana Avurda                           |
|                                     | en gezo anserva i renamientas crimina voltana vystas<br>en les les les les les les les les les les   |
|                                     |                                                                                                    |
| Stationes 🗠 🖓                       |                                                                                                    |
|                                     | 0001 PROGRAM sensores                                                                                |
|                                     | 0002/VAR<br>0003END_VAR                                                                              |
|                                     |                                                                                                    |
|                                     | 0001                                                                                                 |
|                                     |                                                                                                    |
|                                     |                                                                                                    |
| 2                                   | Insertar objecto                                                                                     |
|                                     | Cambiar nombre del objeto                                                                            |
|                                     | Copiar objeto                                                                                        |
|                                     | Borrar objeto                                                                                        |
|                                     | Convertir objeto                                                                                     |
|                                     | Propiedades del obieto                                                                               |
|                                     | Base de datos del proyecto                                                                           |
|                                     | Añadir acción                                                                                        |
|                                     | Carpeta nueva                                                                                        |
|                                     | Expandir nodo                                                                                        |
|                                     |                                                                                                    |
|                                     | Aprir instancia<br>Emitir árbol de llamada Bm Files (x86)/Common Files/CAA-Targets/ABB_AC500/AC500_V |
|                                     | am Files (x86)/Common Files/CAA-Targets/ABB_AC500/AC500_V<br>Guardar como plantilla                  |
| <u> </u>                            |                                                                                                    |
| Crea un objeto nuevo                | i y lo insetta en la lista de objetos                                                                |
| Figura 57. Creación de un           | objeto de visualización en Codesys                                                                   |
| Fuente: (Software Codesy            | (2)                                                                                                  |
| Fill a Software Codesy              | 5)                                                                                                   |
| Elaborado por: Daniel Vás           | squez                                                                                                |
| -                                   |                                                                                                    |

En este paso es muy importante que se designe a la visualización principal con el nombre "PLC\_VISU" (ver Figura 58), por comodidad y evitar editar el archivo de llamada para el servidor web.

| Nom            | bre de la visualización                                    |                     |  |  |  |
|----------------|------------------------------------------------------------|---------------------|--|--|--|
|                | Nueva visualización                                        | ×                   |  |  |  |
|                | Nombre de la nueva visualización: PLC_VISU                 | Aceptar<br>Cancelar |  |  |  |
| Figura         | Figura 58. Nombre de la visualización principal en Codesys |                     |  |  |  |
| Fuent<br>Elabo | e: (Software Codesys)<br>rado por: Daniel Vásquez          |                     |  |  |  |

Con la creación de este objeto destinado a la visualización se puede comenzar con el diseño de botones, figuras, mapa de bits, deslizadores, gráfica de tendencias etc. (ver Figura 59), los pasos a seguir son:

Paso 1: Seleccionar en la barra de insertar, en esta cuestión un "botón".

Paso 2: En la categoría para comenzar se puede seleccionar la opción "Texto".

Paso 3: Se asigna un nombre al botón, en este caso "INICIO".

Paso 4: Para concluir con la edición se presiona "Aceptar".

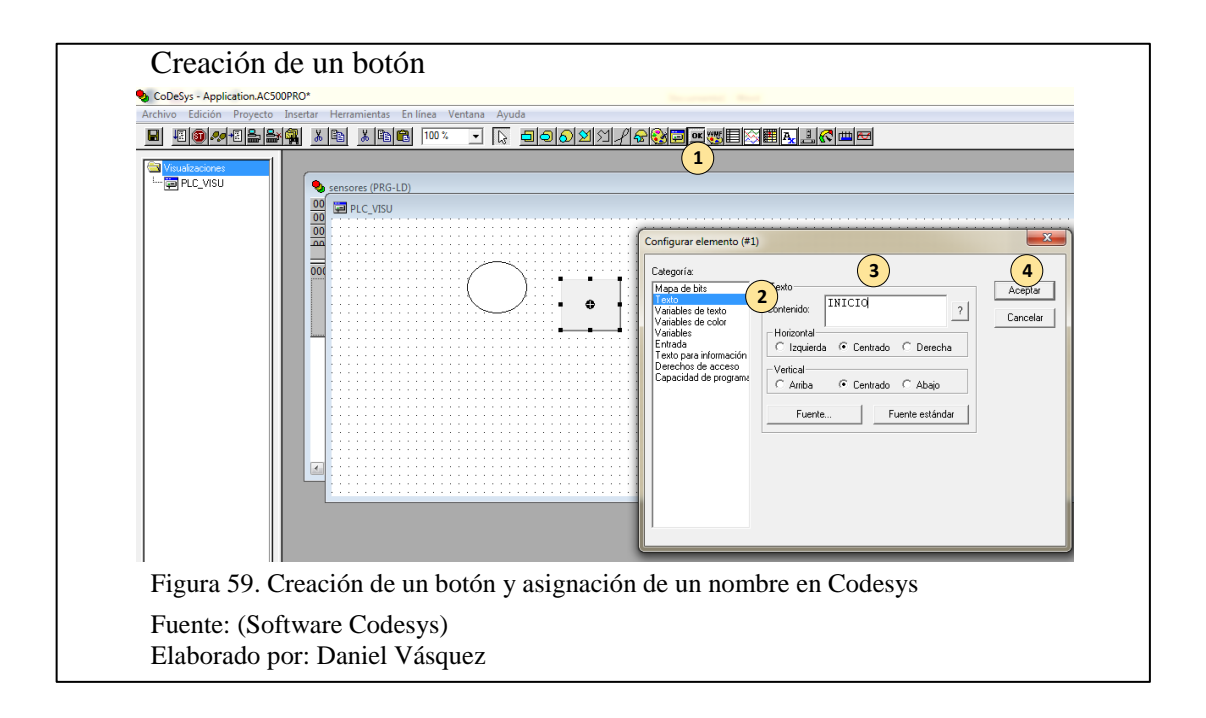

Si bien es conveniente llamar al botón con el nombre de la variable, a continuación se especifica los pasos para asignar una variable al elemento mencionado (ver Figura 60):

Paso 1: Presionar dos veces sobre el botón.

Paso 2: Seleccionar la categoría "Entrada".

Paso 3: Habilitar la opción "Conmutar variable".

Paso 4: Presionar ".", seguido del nombre de la variable de entrada del PLC, en esta

ocasión "inicio", después presionar la tecla "tabulador".

Paso 5. Se guarda los cambios presionando "Aceptar".

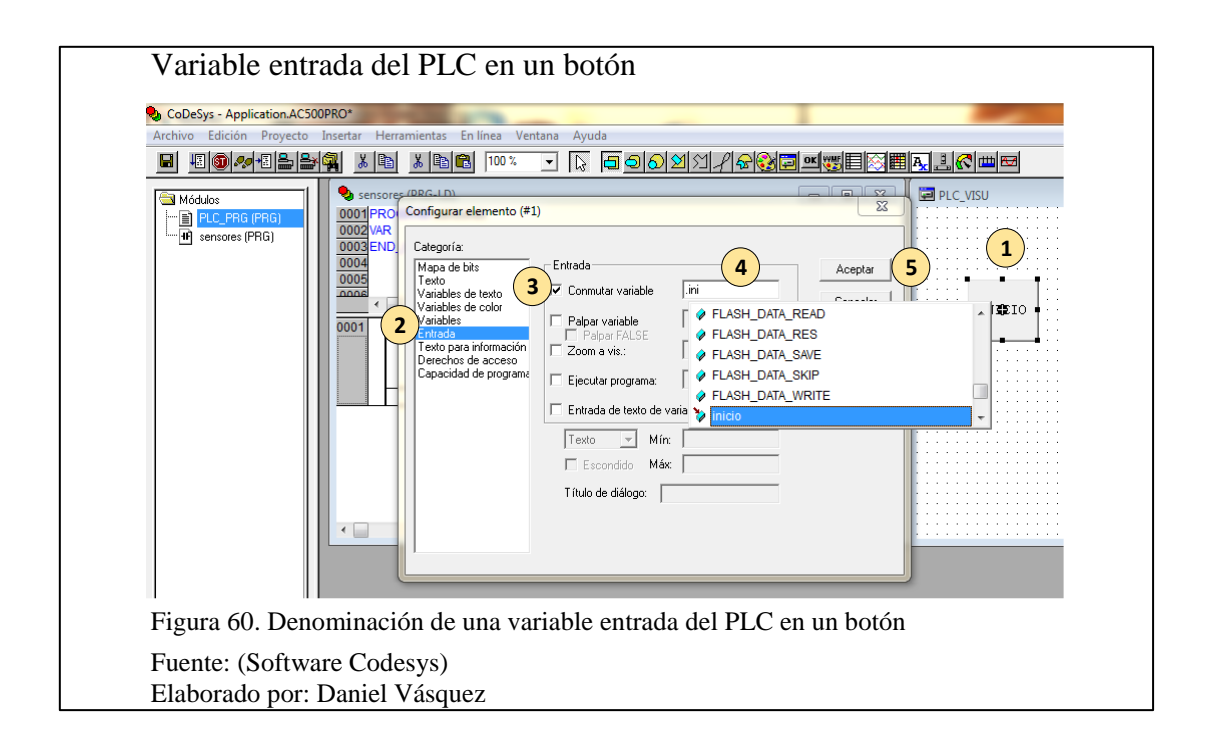

Ahora bien, se puede de igual manera asignar una variable de salida del PLC para visualizar un cambio de color o movimiento sobre un dibujo en este caso en un círculo (ver Figura 61). El procedimiento es el siguiente:

Paso 1: Presionar dos veces sobre el objeto para asignar una variable del PLC.

Paso 2: Seleccionar la categoría "Variables de color".

Paso 3: Presionar ".", seguido del nombre de la variable del PLC, en este caso "luz piloto".

Paso 4: Finalmente "Aceptar", para visualizar el cambio.

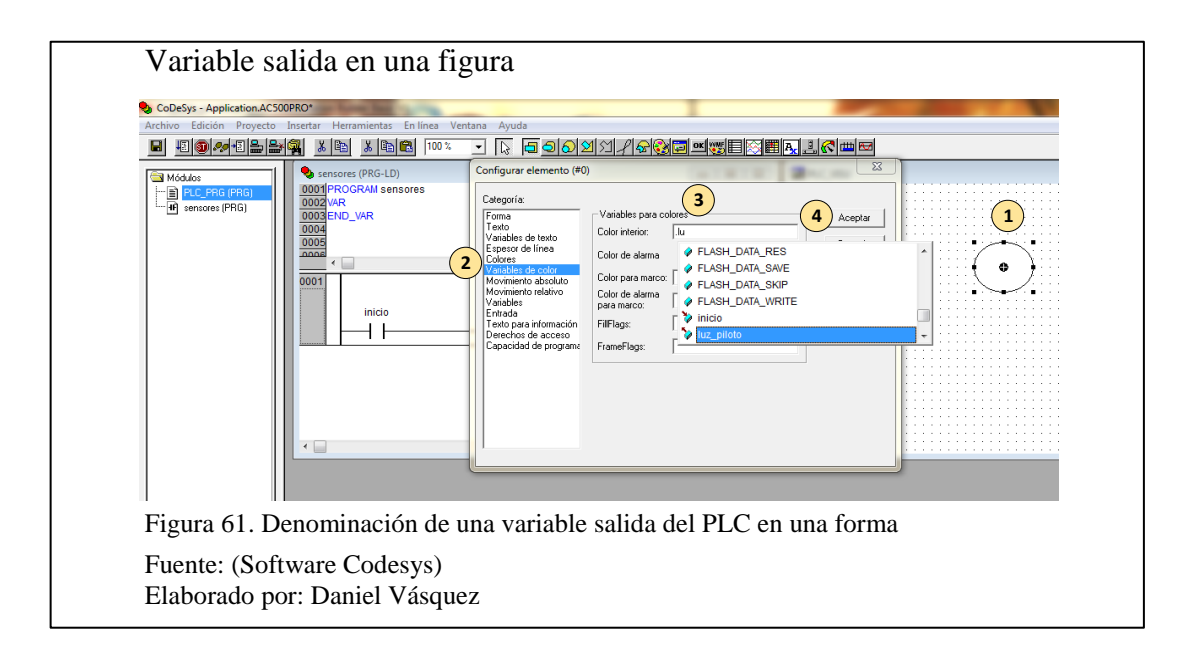

Complementario a la comunicación del protocolo Modbus TCP/IP, se debe agregar una biblioteca, la misma que contiene los bloques de programación para el módulo diseñado como se muestra en la Figura 62. Los pasos a seguir son:

Paso 1: Presionar sobre la pestaña inferior llamada "Recursos".

Paso 2: Ir a la sección y abrir la opción "Administrador de bibliotecas".

Paso 3: Presionar clic derecho en la sección donde se encuentran las bibliotecas de Codesys, y presionar "Otras bibliotecas".

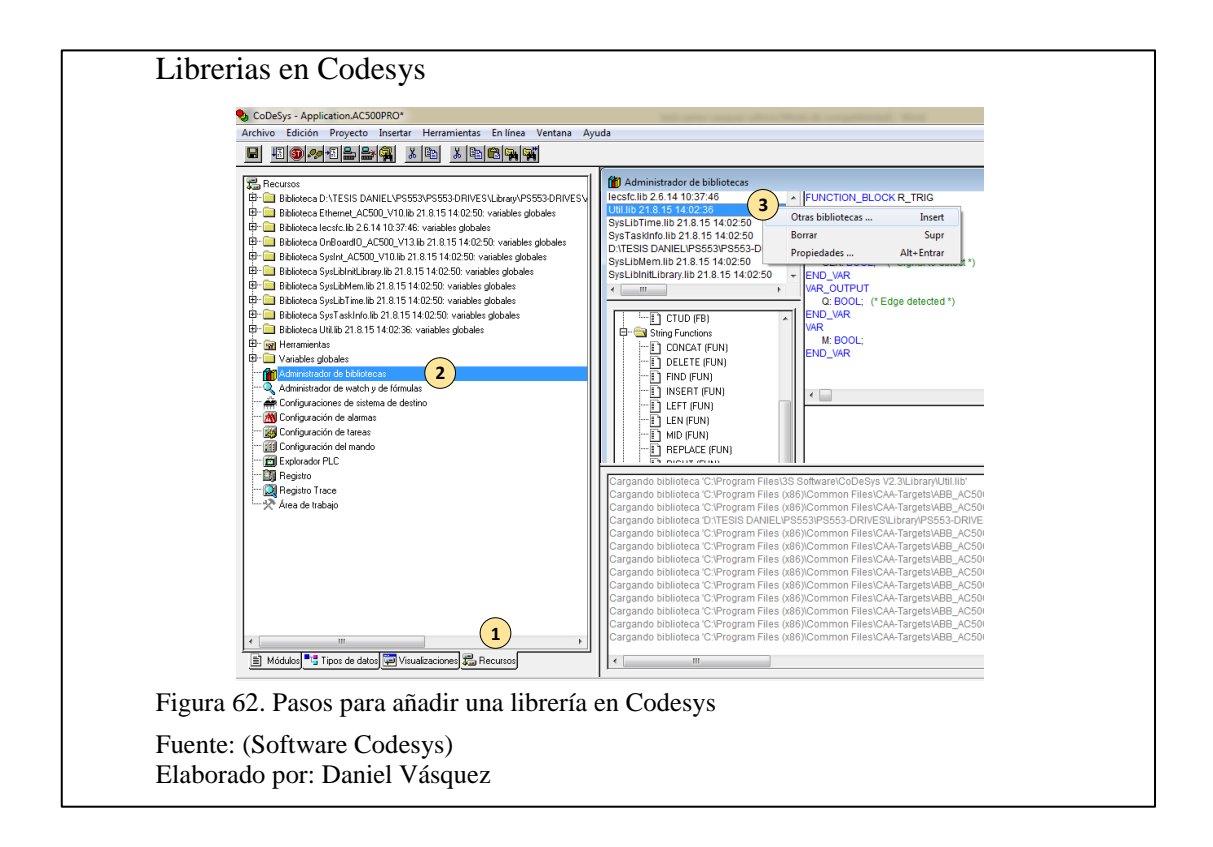

Lo que resta es añadir la biblioteca que contiene los bloques de comunicación de Modbus TCP/IP, los pasos se describen en la Figura 63:

Paso 1: Seleccionar la biblioteca "ACSDrivesComModTCP\_AC500\_V22.lib".

Paso 2: Presionar en el botón "Abrir", para añadir la nueva biblioteca a Codesys.

| Librería Modbus TCP/IP                                                                          |                                 |
|-------------------------------------------------------------------------------------------------|---------------------------------|
| S Abrir                                                                                         |                                 |
| Buscar en: Buscar en: Buscar en:                                                                | ▼ 🗢 🗈 📸 ▼                       |
| Nombre                                                                                          | Fecha de modifica Tipo          |
| ACSDrivesBase_AC500_V20.lib                                                                     | 16/01/2013 8:59 Archive         |
| ACSDrivesComModTCP_AC500_V22.lib                                                                | <b>1</b> 4/12/2012 3:27 Archive |
| Mombre: ACSDrivesComModTCP_AC500_V2 Tipo: CoDeSys biblioteca (*.lib)  Directorio de biblioteca: | 2 2 Abrir<br>Cancelar           |
| gura 63. Librería Modbus TCP/ IP en Cod                                                         | esys                            |
| Fuente: (Software Codesys)<br>Elaborado por: Daniel Vásquez                                     |                                 |

Ahora se puede ver la biblioteca añadida y comenzar a usar los bloques de programación para la comunicación Modbus TCP/IP (ver Figura 64).

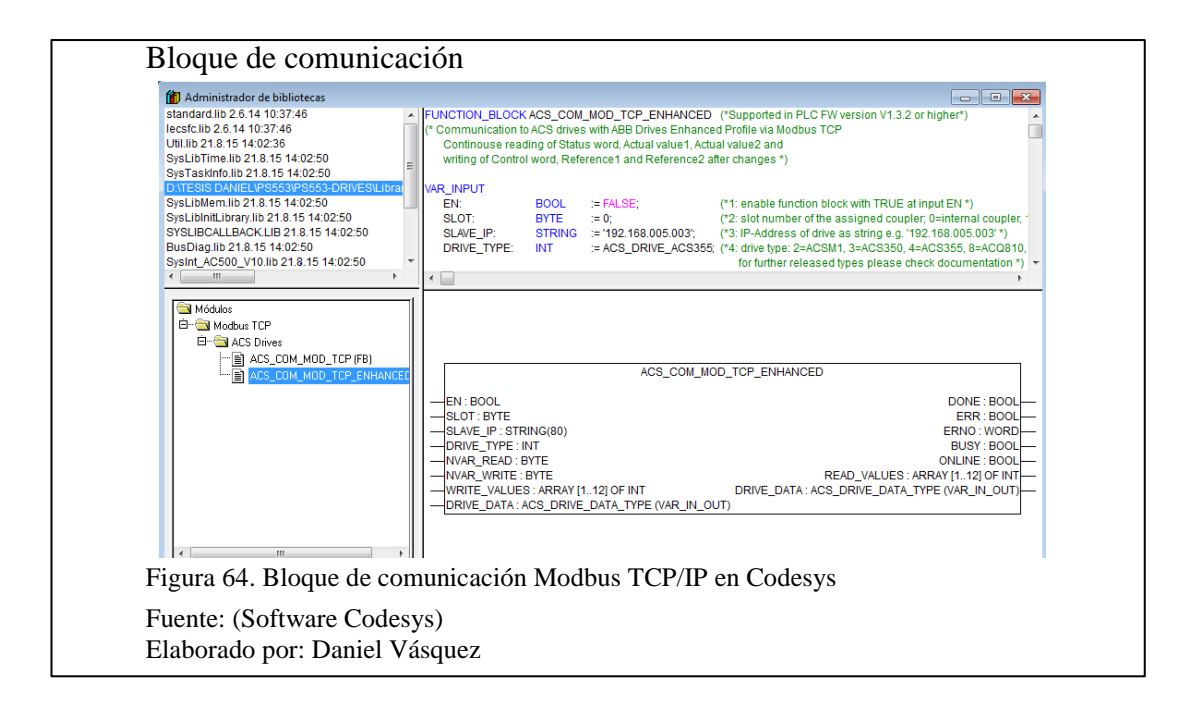

Antes de cargar el proyecto hacia el PLC es necesario seguir con los pasos de configuración del sistema destino mostrados en la Figura 65. El procedimiento es:

Paso 1: Ir a la pestaña inferior y seleccionar la opción "Recursos".

Paso 2: Presionar sobre la categoría "Configuraciones del sistema de destino".

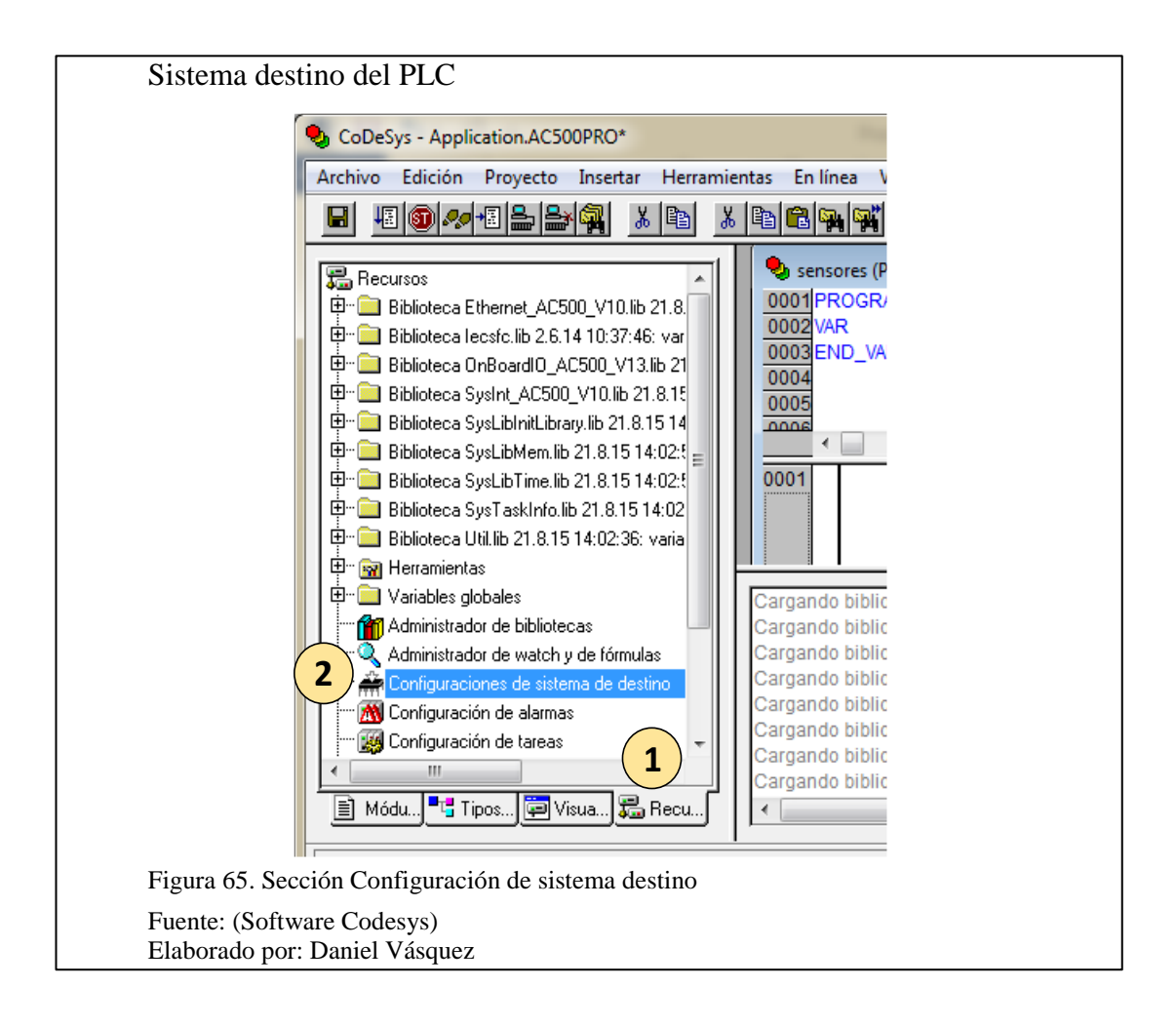

Ahora bien en la ventana "Configuraciones del sistema de destino" (ver Figura 66), se procede de la siguiente manera:

Paso 1: Ir a la pestaña "Visualización".

Paso 2: Seleccionar la resolución destino para las visualizaciones programadas, las

mismas que se verán a través del servidor Web.

Paso 3: Habilitar la opción "Visualización Web".

Paso 4: Finalmente se presiona "Aceptar", para guardar los cambios realizados.

| Configuración: AC500 PM554-ETH 2 y                                                                                                    |                                                       |
|----------------------------------------------------------------------------------------------------|-------------------------------------------------------|
| Distributed de destine   Distributión de exemple   Conservid                                                                                                    |                                                       |
| Ancho de visualización en píxeles: 800<br>Altura de visualización en píxeles: 480<br>C Emplear formato de archivo 8.3<br>Tratamiento de alarmas dentro del mando | Tipos de fuentes soportados en el sistema de destino: |
| Registro de datos de tendencias dentro del mando                                                                                                    |                                                       |
| Activar variable de sistema "LurrentVisu"     Tratamiento de introducción simplificado                                                                           | Visualizacion de destino                              |
| 3  ▼ Visualización Web  □ Compresión                                                                                                    | Desactivar generación de tarea                        |
| Impedir la descarga de los archivos de visualización                                                                                                    | 🔽 Operación de teclado para tabla 🛛 🔒                 |
|                                                                                                    | Configuraciones previas Aceptar Cancelar              |
| gura 66. Configuración del sistema de                                                                                                    | stino hacia el PLC                                    |

Para cargar el programa diseñado hacia el PLC PM554-ETH (ver Figura 67), se presiona en la Barra de Menú de Codesys, en la sección "En línea", a continuación de la primera opción "Inicio de sesión".

| Archivo Edición Proyecto Insertar Herramie          | En línea Ventana Ayuda    |               |  |
|-----------------------------------------------------|---------------------------|---------------|--|
| 🖬 🖽 🚳 🛹 🖽 🚔 🚔 👗 🛍 👗                                 | Inicio de sesión 2        | Alt+F8        |  |
|                                                     | Cierre de sesión          | Ctrl+F8       |  |
| Recursos                                            | Carmar                    | PLC_VISU      |  |
| Biblioteca Ethernet_AC500_V10.lib 21.8.15           |                           |               |  |
| 🖽 🛄 Biblioteca lecsfc.lib 2.6.14 10:37:46: variabli |                           | ю             |  |
| ₩- Biblioteca OnBoardIO_AC500_V13.lb 21.8.1         | 00 Parada                 | Mayús+F8      |  |
|                                                     | 00 Restablecer            |               |  |
| Biblioteca SysLibinitLibrary.iib 21.8.15 14:02      | Restablecer (en frío)     | THICKO        |  |
| En Distance Cyclib Time Ib 21.0.15 14:02:50:1       | Restablecer (original)    | INICIO        |  |
|                                                     |                           |               |  |
| Biblioteca Util lib 21.8.15 14:02:36: variabled     | Breakpoint ON/OFF         | F9            |  |
| T - W Herramientas                                  | Diálogo Breakpoint        |               |  |
| E- Variables globales                               | Paso individual sobre     | F10           |  |
| Administrador de bibliotecas                        | Paco individual en        | FR FR         |  |
| Administrador de watch v de fórmulas                | Cide in dividual          | 011.55        |  |
|                                                     | Cicio Individual          | Ctri+F5       |  |
|                                                     | Escribir valores          | Ctrl+F7       |  |
|                                                     | Forzar valores            | F7            |  |
| 😳 🏢 Configuración del mando                         | Dechacer formede          | Maurice 57    |  |
| 🗂 Explorador PLC                                    |                           | WidyUS+F7     |  |
|                                                     | Dialogo escritura/forzado | Ctrl+Mayus+F7 |  |
| 🔯 Registro Trace                                    | Jerarguía de llamada      |               |  |
|                                                     |                           |               |  |

Cuando se ha presionado la opción "Inicio de sesión", comienza a compilar el programa para posteriormente subir el programa hacia el PLC PM554-ETH (ver Figura 68).

| Compilación de un programa                                                                                      |  |
|----------------------------------------------------------------------------------------------------|--|
| The second second second second second second second second second second second second second second second se |  |
| entas En línea Ventana Ayuda                                                                                    |  |
| ▞▆▆▏┉⋄▁▕▖▝▋ᢒᠺᢂ⋊┦▞▞▓⊒뺔▓▤▓▦▙≟▞ᢁᄩ                                                                                  |  |
| 🍤 sensores (PRG-LD)                                                                                             |  |
| 0001 PROGRAM sensores<br>0002 VAR<br>0003 END_VAR<br>0004<br>0005<br>0005<br>0005                               |  |
| 0001<br>inicio<br>CoDeSys                                                                                       |  |
| Compilando<br>Implementación del módulo 'ETH_0W/N_IP'<br>Cancelar                                               |  |
|                                                                                                    |  |
| Figura 68. Compilación de un programa en Codesys hacia al PLC PM554                                             |  |
| Fuente: (Software Codesys)                                                                                      |  |
| Elaborado por: Daniel Vásquez                                                                                   |  |

Finalmente el software Codesys preguntará si se desea cargar el nuevo programa hacia el PLC PM554-ETH (ver Figura 69), para lo cual primero comprueba la existencia de un proyecto anterior, como en este caso.

| CoDeSys | X                                                                 |
|---------|-------------------------------------------------------------------|
|         | ¡El programa ha sido modificado! ¿Desea cargar el nuevo programa? |
|         | <u>S</u> í <u>N</u> o <u>C</u> ancelar <u>D</u> etalles >>        |

# 3.4.4 Codesys DDE (Data Dynamic Exchange)

Codesys DDE (ver Figura 70), es una herramienta de intercambio dinámico de datos y forma parte del software Codesys, este puede adquirir los valores de las variables usadas en el módulo y llevarlas a una hoja de cálculo en Excel. Finalmente con un macro creado en Excel, se puede guardar la información.

| Gateway DDE Server                                                                                                    |  |
|----------------------------------------------------------------------------------------------------|--|
| 💖 GatewayDDEServer - C:Wocuments and Settings\Administrator.0EM-MF3M162HBFUWesktop\Registro Motores\ 🔳 🔲 🔀                                                    |  |
| File Online Help<br>Ga Logout<br>Parameters<br>Devrce: Local_ [Tcp/lp, 3S Tcp/lp driver]<br>Address = 192.168.0.10<br>Port = 1201<br>Motorola byteorder = Yes |  |
| Figura 70. Software Codesys Gateway DDE Server                                                                                                    |  |
| Fuente: (Módulo prototipo de pruebas para motores trifásicos de inducción)<br>Elaborado por: Daniel Vásquez                                                   |  |

## **CAPITULO 4**

### PRUEBAS Y RESULTADOS

En este capítulo se especifica el funcionamiento y las pruebas realizadas en el módulo prototipo de pruebas con diagnóstico de fallas en motores trifásicos de inducción, además se describe los pasos de funcionamiento en la interfaz web, análisis de fallas y finalmente el registro de información con el programa Codesys DDE.

#### 4.1 Modo de funcionamiento de la aplicación HMI

El primer paso para ingresar en la aplicación requiere de un explorador web, en este caso Internet Explorer 7 (ver Figura 71), una vez abierto el explorador de Windows, el siguiente paso es ingresar la dirección IP del PLC PM554, más la ruta para la visualización, de la siguiente manera: http://192.168.0.10/webvisu.htm.

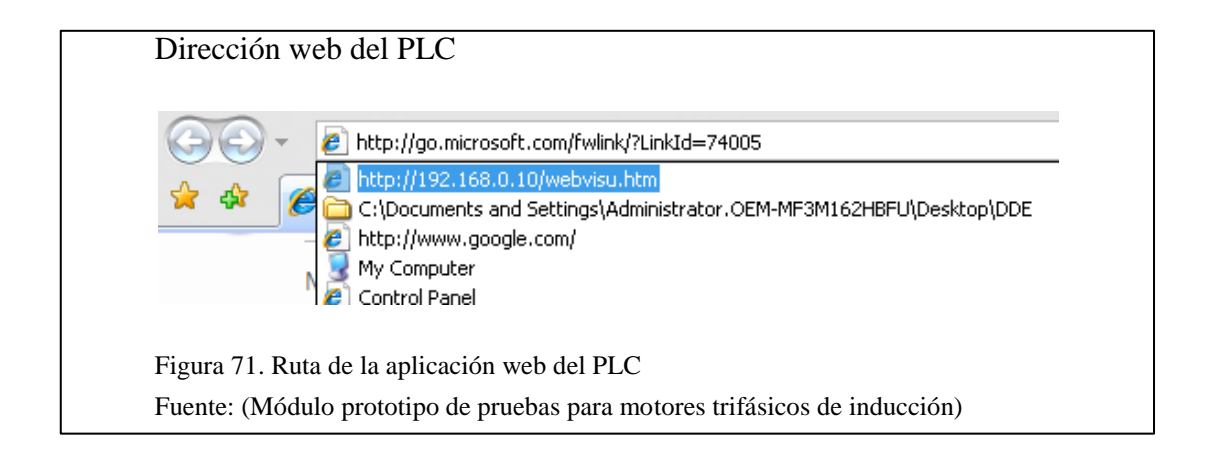

Una vez que se ha ingresado en la dirección IP anteriormente mencionada, el programa creado en Codesys comienza a cargar sobre Java Platform SE, a continuación preguntará si se desea correr la aplicación en este sitio, entonces se debe aceptar para que la aplicación funcione (ver Figura 72).

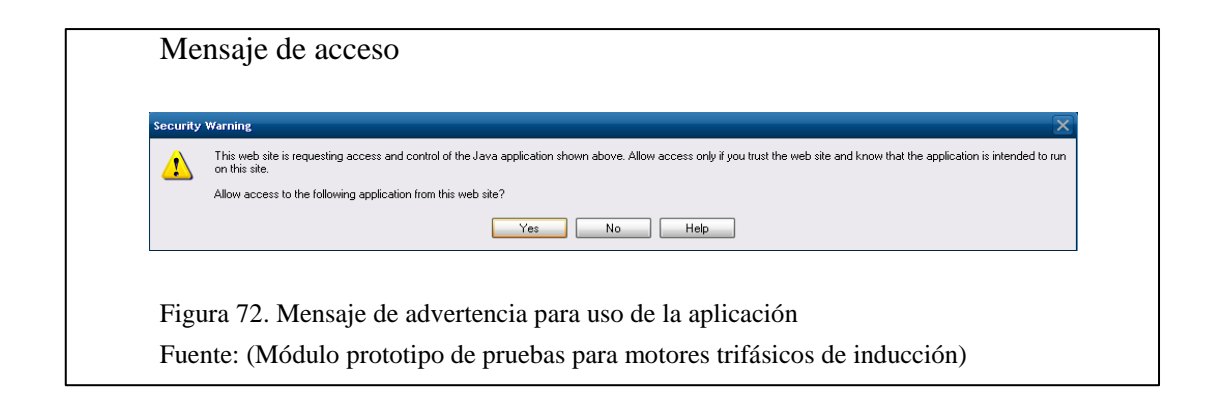

Entonces se puede ingresar a la primera pantalla creada en Codesys, la misma que fue nombrada "PLC\_VISU" en la Figura 3.44, y que a su vez es la pantalla de inicio en la aplicación (ver Figura 73).

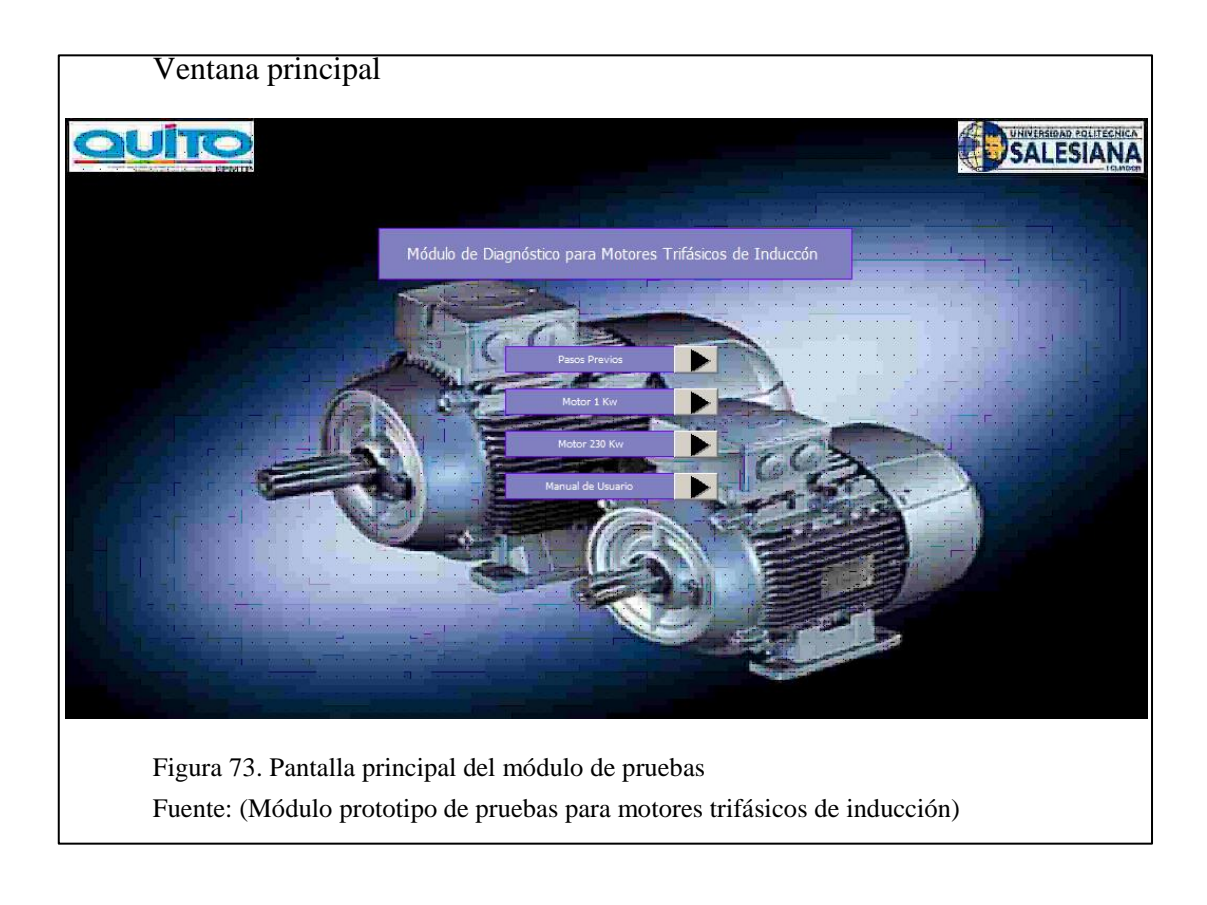

La pantalla de inicio cuenta con un menú para el operario, clasificado de la siguiente manera (ver Figura 74):

Sección 1: Pasos Previos, este enlace de la aplicación dirige hacia la conexión del motor con el módulo.

Sección 2: Motor 1.1 kW, este enlace dirige a la aplicación de control principal.

Sección 3: Motor 230 kW, si bien el prototipo solo está destinado hacia motores de potencia nominal a 1.1 kW y menores a esta, el enlace estará habilitado cuando se complete el módulo.

Sección 4: Manual de Usuario, este enlace de la aplicación dirige hacia un tutorial rápido para comprender los iconos, y pasos a seguir para un correcto funcionamiento.

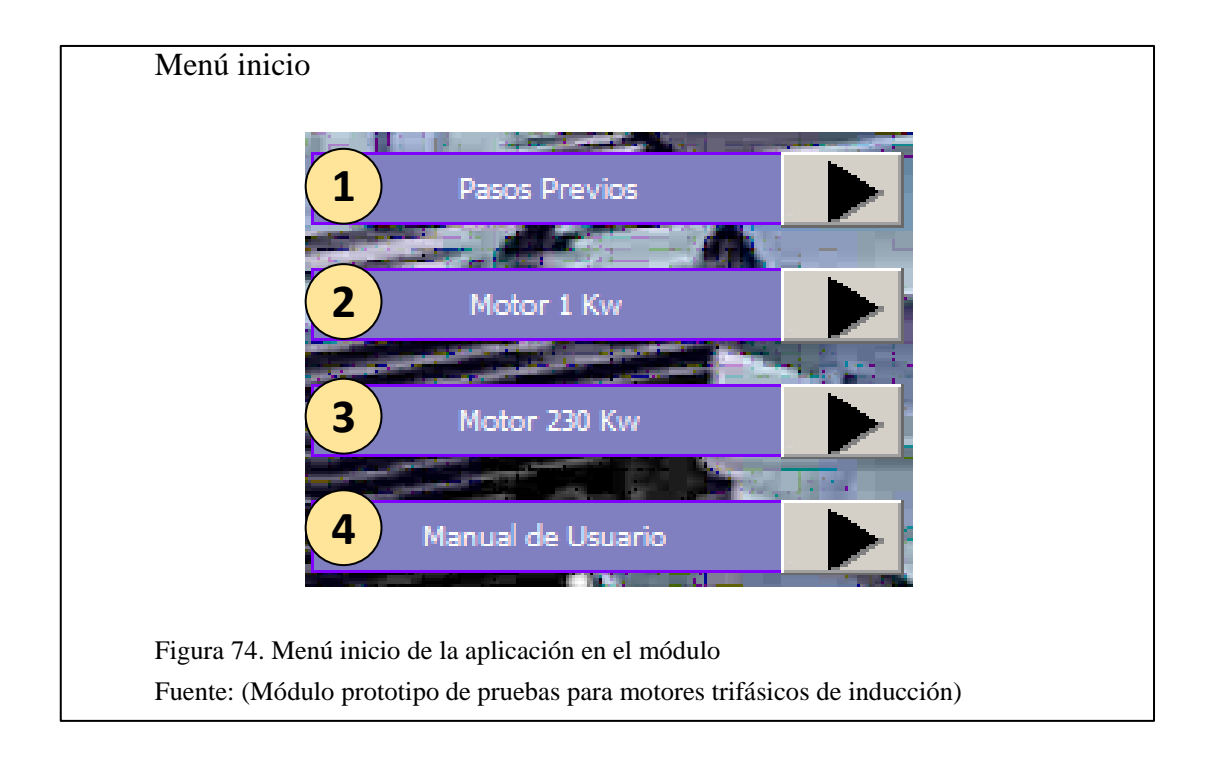

Siguiendo el orden de los enlaces, la primera opción "Pasos Previos", redirigirá hacia la pantalla de la Figura 75, donde se da recomendaciones previas al arranque del módulo y manual de usuario:

| Pantalla de recomendaciones                                                                                                    |
|----------------------------------------------------------------------------------------------------|
| Pasos Previos                                                                                                    |
| A continuación se detalla los pasos previos para su funcionamiento                                                                                |
| 1 Conectar U, V y W respectivamente en Conexión Estrella.                                                                                         |
| Bornes Cortocircuitados<br>Caja de conexiones                                                                                                    |
| 2 Fijar el motor para evitar datos erróneos de vibración.                                                                                         |
| 3 Conectar el sensor de temperatura y vibración al motor.                                                                                         |
| 4 Continuar con el "Manual Usuario".                                                                                                    |
| Figura 75. Pantalla de recomendaciones antes de la puesta en marcha<br>Fuente: (Módulo prototipo de pruebas para motores trifásicos de inducción) |

Una vez que se ha conectado el motor con las recomendaciones de los "Pasos Previos", el icono de ayuda enlaza hacia la pantalla de la Figura 76, donde se especifica el significado de cada botón o elemento de control.

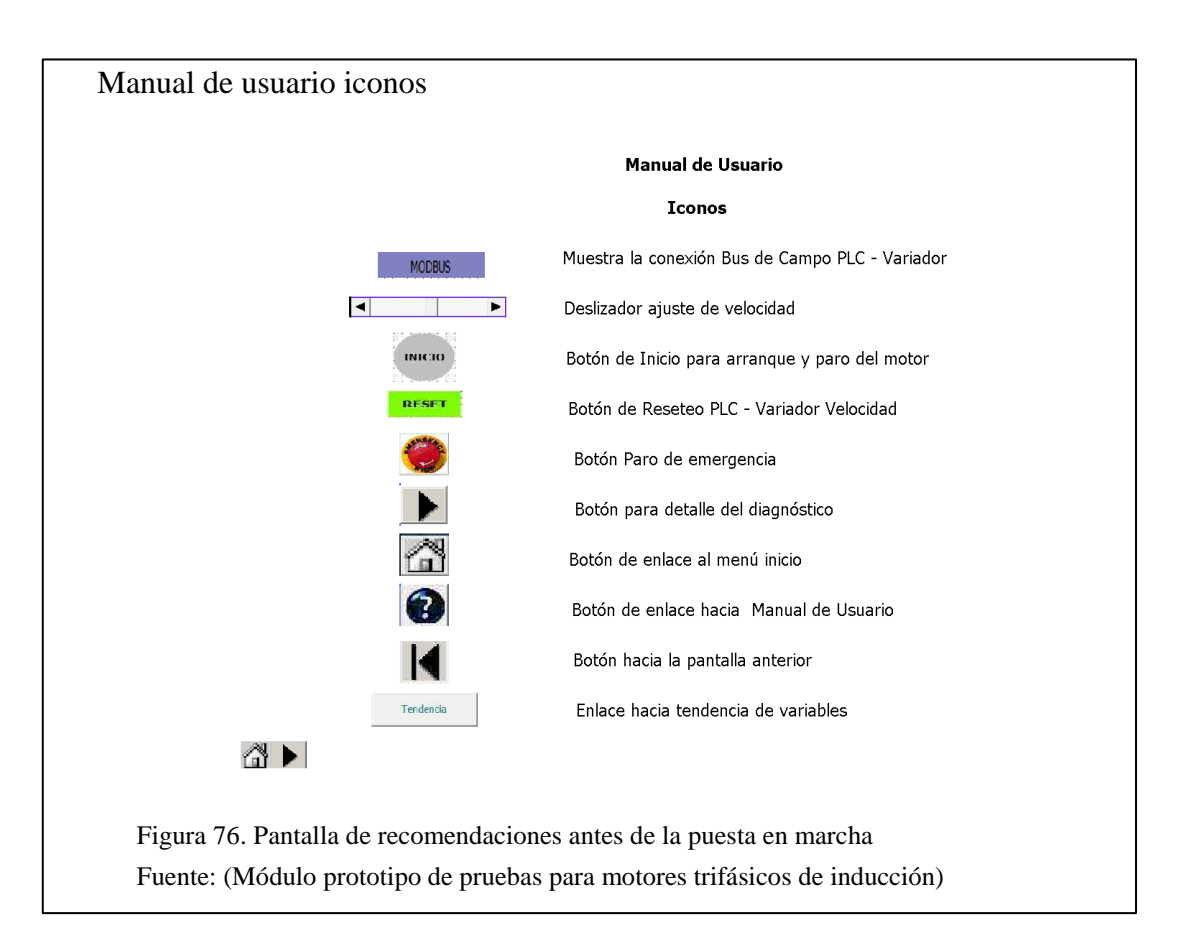

Presionando el botón siguiente, la aplicación se enlazará con la pantalla donde se explica cómo usar el módulo, para hacer un diagnóstico de los motores de manera rápida pero confiable (ver Figura 77).

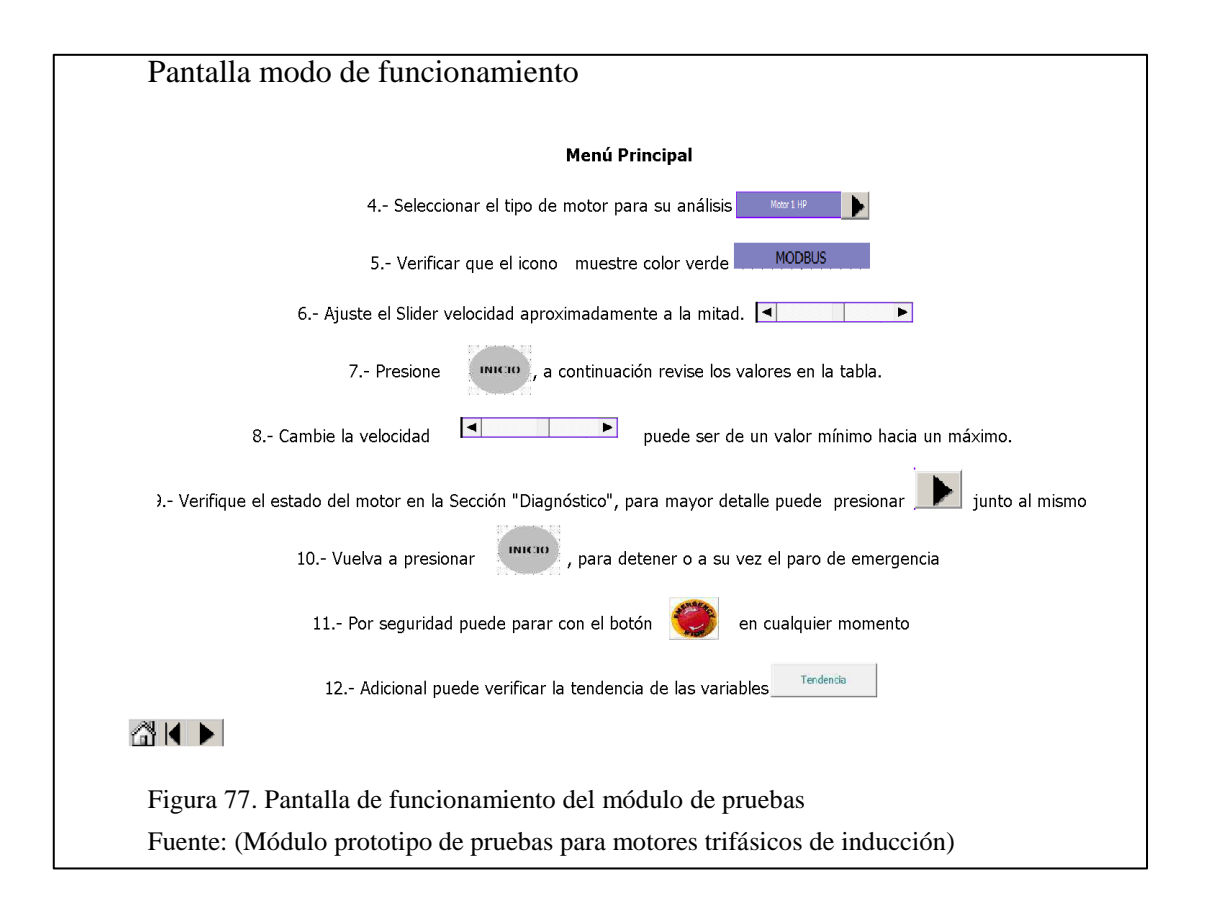

Ahora bien, con el botón siguiente, se puede ingresar hacia la pantalla de la Figura 78, donde se muestra la aplicación principal de control y diagnóstico de los motores, la misma que está distribuida de la siguiente manera:

Sección 1: Botón de arranque y desaceleración del motor.

Sección 2: Botón de reseteo del módulo, dedicado para el programa y comunicación.

Sección 3: Tabla de datos eléctricos adquiridos del motor en funcionamiento.

Sección 4: Indicador de conexión Modbus TCP/IP en el módulo.

Sección 5: Deslizador para cambio de velocidad en el motor analizado.

Sección 6: Valores calibrados de los sensores de vibración y temperatura.

Sección 7: Botones de enlace hacia el menú inicio y manual de usuario.

Sección 8: Análisis del motor en funcionamiento.

Sección 9: Botón de enlace hacia la pantalla detalle del diagnóstico.

Sección 10: Botón de enlace hacia la tendencia gráfica de los sensores.

Sección 11: Botón Paro de Emergencia.

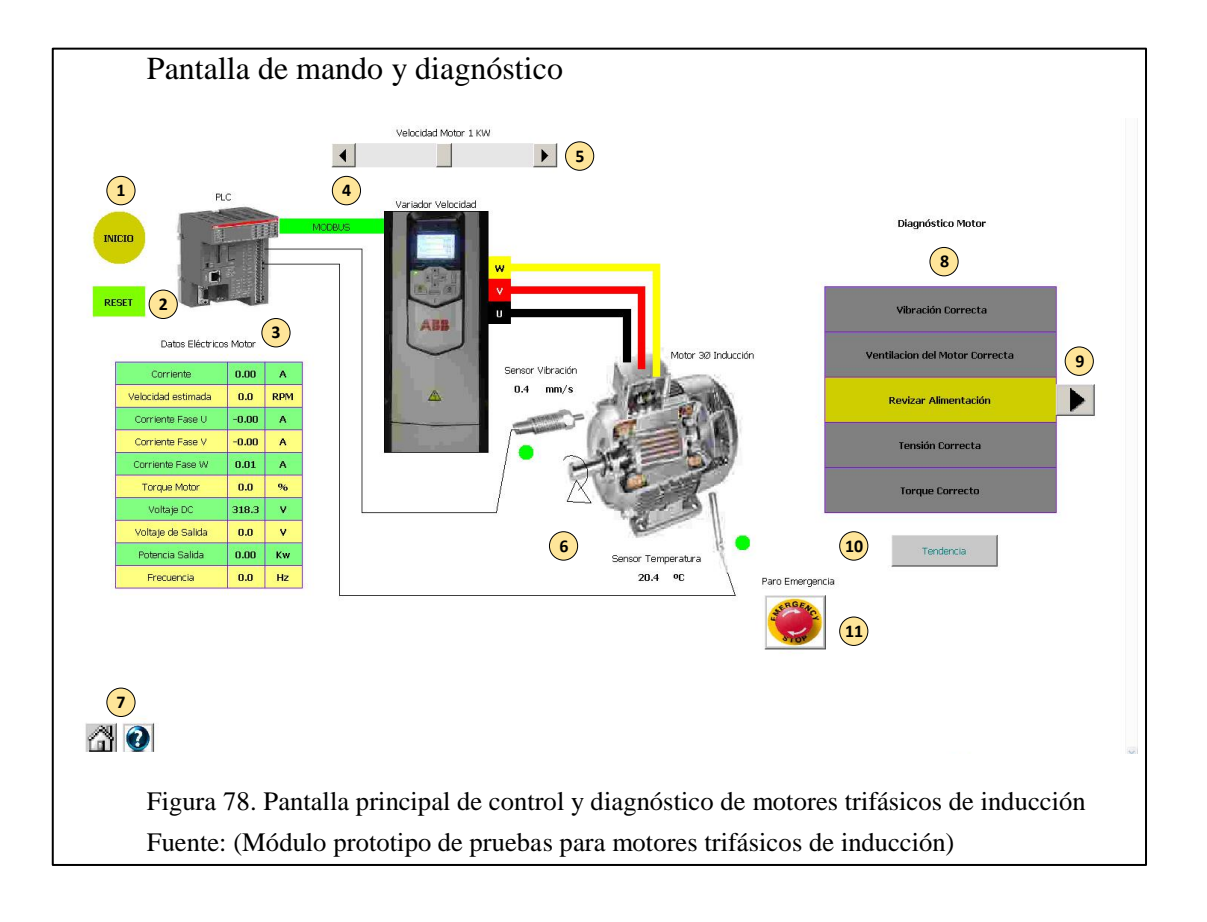

#### 4.2 Prueba del módulo con un motor en buen estado

En esta prueba se utilizó un motor en buen estado, el mismo que fue revisado minuciosamente por el personal de mantenimiento de la Empresa Pública Metropolitana de Transporte de Pasajeros. Los datos técnicos de placa se pueden ver en la Tabla 5.

Tabla 5. Datos técnicos motor en buen estado

| Marca                   | AEG        |
|-------------------------|------------|
| Número                  | 44813455 H |
| Tipo                    | AMV 80 4/2 |
| Numero de Fases         | 3          |
| Frecuencia              | 50 Hz      |
| Voltaje                 | 400 V      |
| Potencia                | 1.1 kW     |
| Amperaje                | 3.15 A     |
| Revoluciones por minuto | 2820 RPM   |

Nota. Datos de placa de un motor en buen estado revisado minuciosamente Fuente: (Manual de Motores AEG) Elaborado por: Daniel Vásquez

En la Figura 79, se puede visualizar la pantalla principal, antes del arranque con el botón "INICIO", el mismo que recomienda "Revisar la alimentación", ya que todavía no hay ningún consumo de energía en el motor.

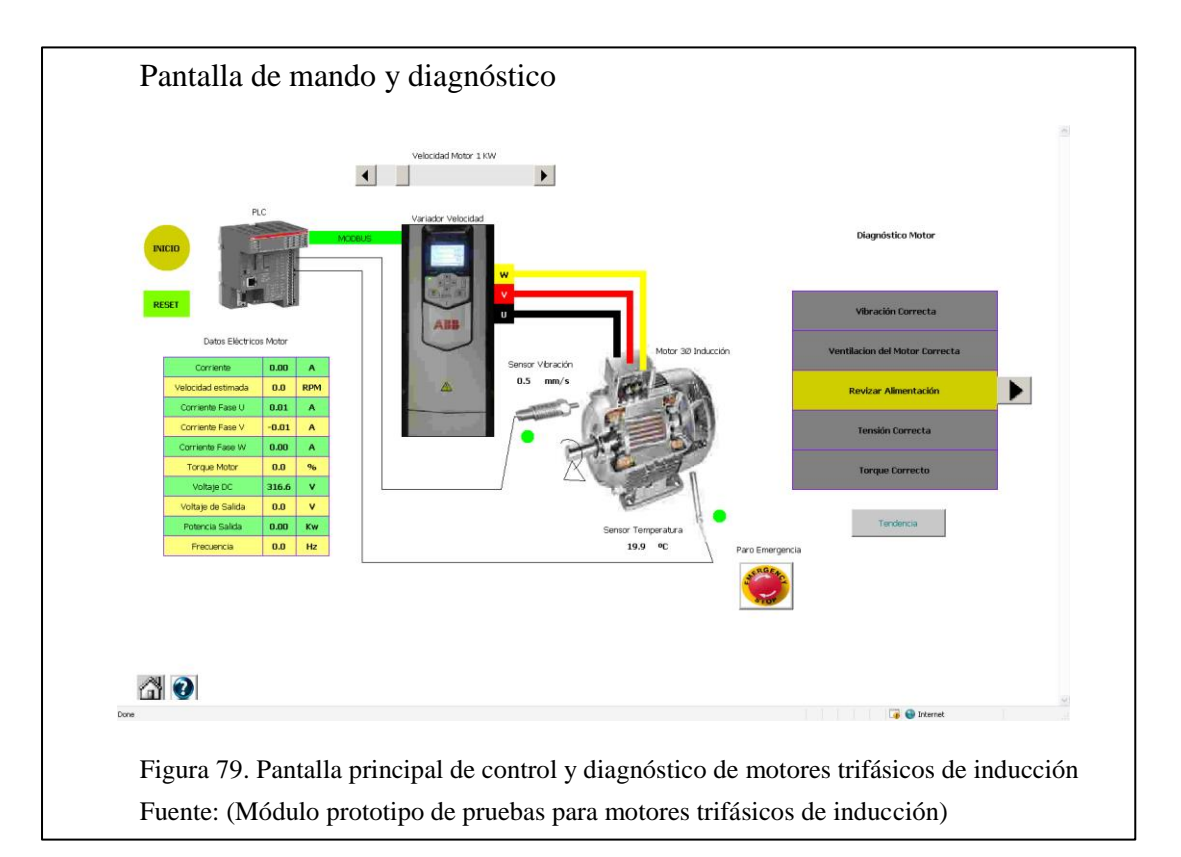

Cuando se ajustado el deslizador a una velocidad media para poder arrancar el motor se presionó sobre el botón "INICIO", entonces la sección de diagnóstico se estabiliza mostrando los siguientes mensajes de la Figura 80.

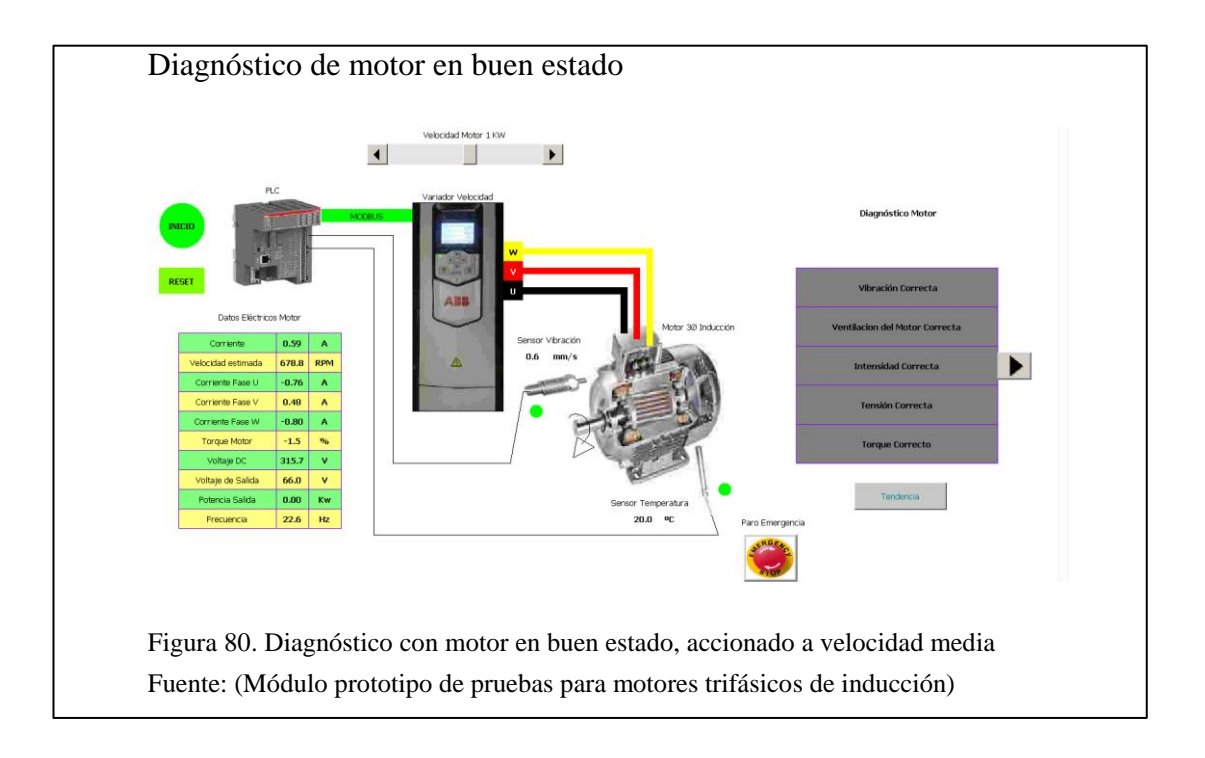

En la Tabla 6, se resume los valores adquiridos a una velocidad media.

### Tabla 6.

| valores mediads, diagnostico con motor en ouen estado a verocidad media | Valores medidos, | diagnóstico con | motor en buen | estado a | velocidad | media |
|-------------------------------------------------------------------------|------------------|-----------------|---------------|----------|-----------|-------|
|-------------------------------------------------------------------------|------------------|-----------------|---------------|----------|-----------|-------|

| Nombre de la Variable | Valor Medido | Diagnóstico          |
|-----------------------|--------------|----------------------|
| Corriente             | (0.59) A     |                      |
| Velocidad estimada    | (678.8) RPM  |                      |
| Corriente Fase U      | (- 0.76) A   | Intensidad Correcta  |
| Corriente Fase V      | (0.48) A     |                      |
| Corriente Fase W      | (- 0.80) A   |                      |
| Torque del motor      | (- 1.5) %    | Torque Correcto      |
| Voltaje DC            | (315.7) V    |                      |
| Voltaje de Salida     | (66.0) V     | Tensión Correcta     |
| Potencia de Salida    | (0.0) W      |                      |
| Frecuencia            | (22.6) Hz    |                      |
| Sensor de Vibración   | (0.6) mm/s   | Vibración Correcta   |
| Sensor de Temperatura | (20.0) °C    | Ventilación correcta |

Nota. Valores adquiridos del motor en buen estado con el módulo a una velocidad media Fuente: (Módulo prototipo de pruebas para motores trifásicos de inducción) Elaborado por: Daniel Vásquez

En el siguiente paso se ajusta la velocidad al nivel casi máximo, se puede ver en la Figura 81, obteniendo un diagnóstico satisfactorio, pero con diferentes valores medidos.

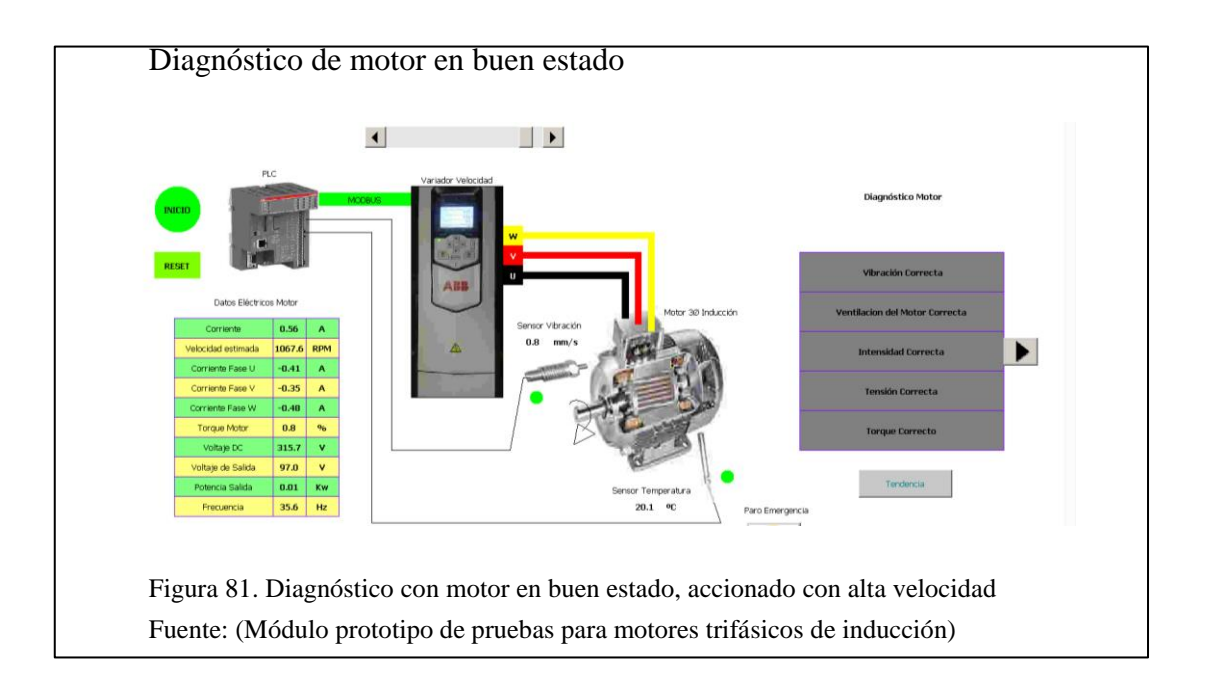

En la Tabla 7, se resume los valores adquiridos con el motor a velocidad casi máxima.

## Tabla 7.

| Nombre de la Variable | Valor Medido | Diagnóstico          |
|-----------------------|--------------|----------------------|
| Corriente             | (0.56) A     |                      |
| Velocidad estimada    | (1067.6) RPM |                      |
| Corriente Fase U      | (- 0.41) A   | Intensidad Correcta  |
| Corriente Fase V      | (-0.35) A    |                      |
| Corriente Fase W      | (- 0.48) A   |                      |
| Torque del motor      | (0.8) %      | Torque Correcto      |
| Voltaje DC            | (315.7) V    |                      |
| Voltaje de Salida     | (97.0) V     | Tensión Correcta     |
| Potencia de Salida    | (0.01) W     |                      |
| Frecuencia            | (35.6) Hz    |                      |
| Sensor de Vibración   | (0.8) mm/s   | Vibración Correcta   |
| Sensor de Temperatura | (20.1) °C    | Ventilación correcta |

Valores medidos, diagnóstico con motor en buen estado a velocidad casi máxima

Nota. Valores adquiridos del motor en buen estado con el módulo a una velocidad casi máxima Fuente: (Módulo prototipo de pruebas para motores trifásicos de inducción) Elaborado por: Daniel Vásquez

Para visualización en detalle de los fallos de los motores, causas y soluciones se puede desplegar la siguiente pantalla (ver Figura 82), la que en este caso no enciende ningún indicador.

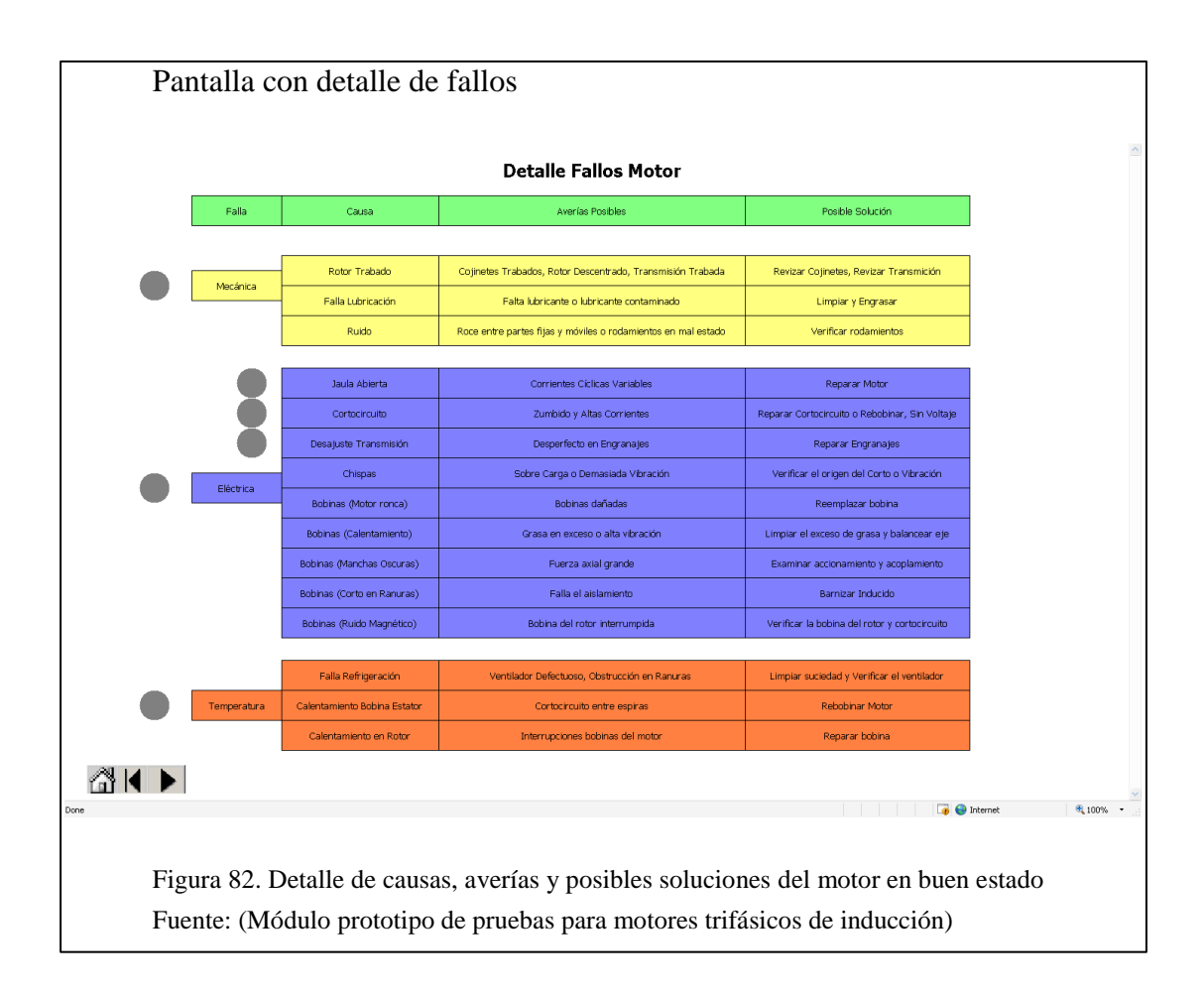

Al momento de arrancar el motor se verificó con el botón "Tendencia", el comportamiento de los sensores, se puede ver en la Figura 83, la misma que contiene tres gráficos, el primero velocidad y frecuencia vs tiempo, el segundo vibración vs tiempo y finalmente temperatura vs tiempo.

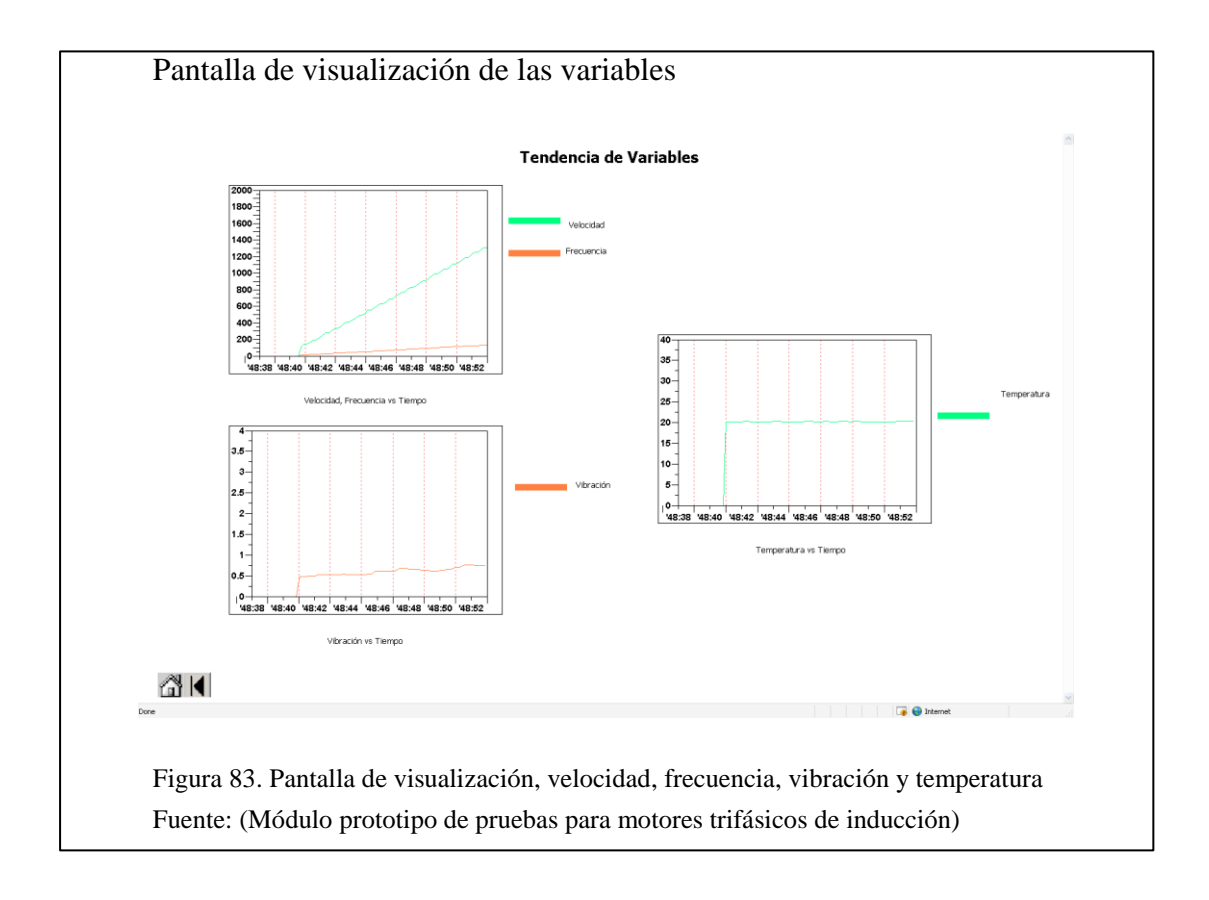

### 4.2.1 Registro del motor en buen estado

Para finalizar el mantenimiento del motor en buen estado, es necesario llevar un registro, ya que si el motor regresa al mantenimiento se dispondrá del cambio que se realizó anteriormente, llevando la historia completa del motor, con ello se cumple el plan de mantenimiento de motores trifásicos de inducción de baja potencia. La herramienta usada es Codesys DDE, más el archivo macro de Excel (ver Figura 84 y Figura 85).
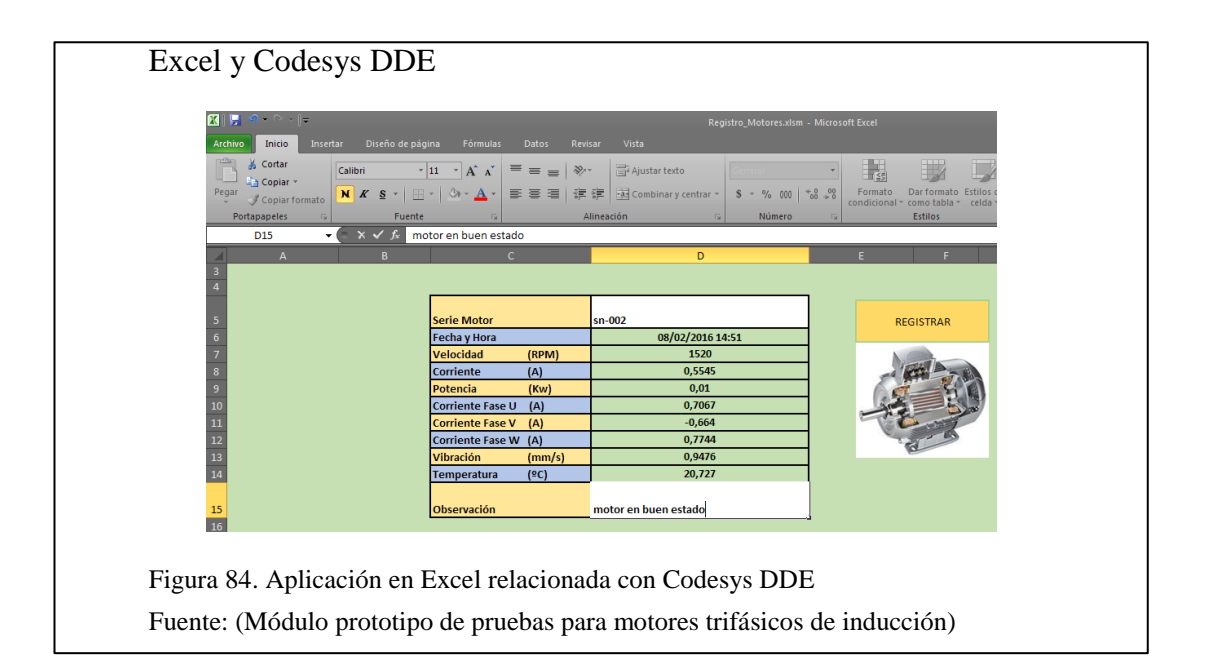

|                   | D                | С                  | D                | E                | F                       | G                       | н                       | 1                   | J                   |            |
|-------------------|------------------|--------------------|------------------|------------------|-------------------------|-------------------------|-------------------------|---------------------|---------------------|------------|
| Serie Motor       | Fecha y Hora     | Velocidad<br>(RPM) | Corriente<br>(A) | Potencia<br>(Kw) | Corriente Fase U<br>(A) | Corriente Fase V<br>(A) | Corriente Fase W<br>(A) | Vibración<br>(mm/s) | Temperatura<br>(°C) | 0          |
| ad                | 21-1-16 5:01 PM  | 0                  | 0                | 0                | 0,0067                  | 0,0037                  | -0,0009                 | 0,3848              | 19,287              | cambiotttt |
| aggggg            | 21-1-16 5:01 PM  | 0                  | 0                | 0                | -0,0038                 | -0,0007                 | 0,002                   | 0,3848              | 19,287              | cambio     |
| gjjjjj            | 21-1-16 5:04 PM  | 0                  | 0                | 0                | -0,0032                 | -0,0032                 | 0,0017                  | 0,3848              | 19,287              | cambio     |
| xvb6666666kkkkkkk | 21-1-16 5:00 PM  | 0                  | 0                | 0                | 0,0054                  | -0,0003                 | -0,0027                 | 0,3848              | 19,367              | buscar rep |
| bbb               | 18-1-16 3:15 PM  | 0                  | 0                | 0                | -0,0065                 | 0,005                   | 0,0039                  | 0,452               | 18,727              | rodamien   |
| it900             | 22-1-16 11:54 AM | 772,6              | 0,6105           | 0                | -0,0494                 | -0,094                  | -0,7019                 | 0,5416              | 20,007              | cambio e   |
| m90               | 26-1-16 12:06 PM | 1423,6             | 0,5545           | 0,01             | -0,57                   | 0,7356                  | -0,4114                 | 1,1716              | 19,527              | cambio e   |
| kkvvvvvvvv0       | 21-1-16 5:05 PM  | 0                  | 0                | 0                | -0,0001                 | -0,0064                 | 0,0041                  | 0,3848              | 19,207              | cambio     |
| :olp              | 21-1-16 4:31 PM  | 0                  | 0                | 0                | -0,003                  | -0,0015                 | -0,0027                 | 0,3848              | 19,767              | Iz         |
| olp               | 21-1-16 4:25 PM  | 0                  | 0                | 0                | -0,0033                 | -0,0174                 | 0,0043                  | 0,3848              | 19,847              | Iz         |
| t                 | 21-1-16 5:11 PM  | 670                | 0,6305           | 0                | -0,8813                 | 0,88                    | -0,5654                 | 0,4968              | 19,127              | cambio re  |
| 45                | 18-1-16 3:31 PM  | 640                | 0,6359           | 0                | 0,3076                  | -0,4678                 | 0,9376                  | 0,5192              | 23,447              | cambio re  |
| n-001             | 8-2-16 2:35 PM   | 947,4              | 1,38             | 0,16             | 1,994                   | 1,3965                  | 0,4123                  | 1,1268              | 24,807              | cambio d   |
| n-002             | 8-2-16 2:51 PM   | 1520               | 0,5543           | 0,01             | -0,7521                 | 0,2358                  | -0,8138                 | 0,9476              | 20,727              | motor en   |
| 222               | 18-1-16 3:22 PM  | 0                  | 0                | 0                | -0,0112                 | -0,0045                 | 0,0016                  | 0,4296              | 23,767              | Bobinar    |

## 4.3 Prueba del módulo con un motor en mal estado

En esta prueba se utilizó un motor en mal estado, el mismo que fue revisado por el personal de mantenimiento de la Empresa Pública Metropolitana de Transporte de Pasajeros, con el afán de validar al módulo, el daño que tenía no fue mencionado, pero con la prueba y el diagnóstico se corroboró este fallo.

Los datos técnicos de placa se pueden ver en la Tabla 8.

## Tabla 8. Datos técnicos motor en mal estado

| Marca                   | AEG          |
|-------------------------|--------------|
| Número                  | 0605287916 F |
| Tipo                    | AMV 80 4/2   |
| Numero de Fases         | 3            |
| Frecuencia              | 50 Hz        |
| Voltaje                 | 400 V        |
| Potencia                | 1.1 kW       |
| Amperaje                | 3.15 A       |
| Revoluciones por minuto | 2820 RPM     |

Nota. Datos de placa de un motor en mal estado revisado por el personal de mantenimiento Elaborado por: Daniel Vásquez

Fuente: (Manual de Motores AEG de baja potencia)

En la Figura 86, se puede visualizar la pantalla principal, cuando se arrancó el módulo con el motor dañado, en este caso el diagnóstico apunto hacia un daño en el bobinado ya que las corrientes de fase estaban desbalanceadas, además el eje demandaba mayor torque debido al mal estado de los rodamientos o el sistema de tracción.

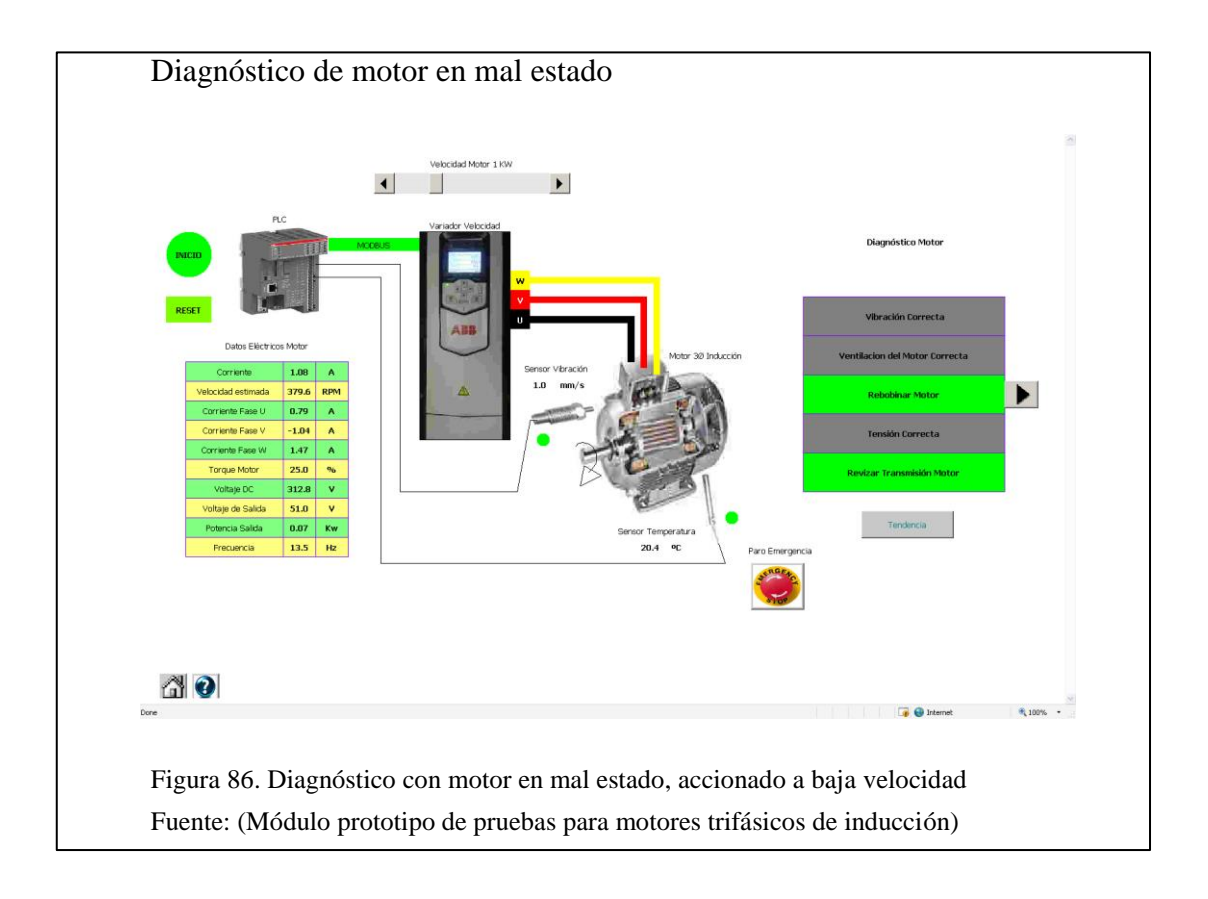

Después de alrededor de 6 minutos en funcionamiento se comprobó otro fallo en la temperatura con el mensaje "Sobrecalentamiento del motor", debido al daño en el bobinado, se puede ver en la Figura 87.

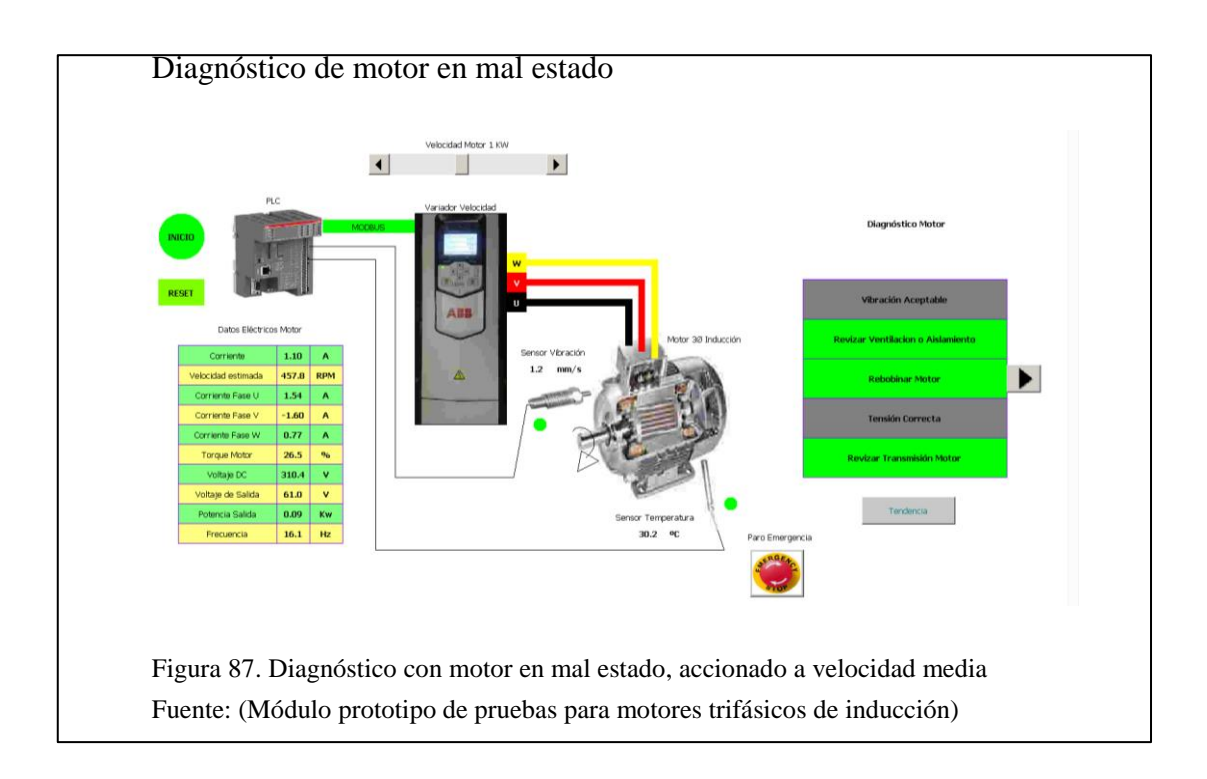

Los datos adquiridos del motor dañado a velocidad media se pueden ver en la Tabla

9.

## Tabla 9.

| Nombre de la Variable | Valor Medido | Diagnóstico         |
|-----------------------|--------------|---------------------|
| Corriente             | (1.10) A     |                     |
| Velocidad estimada    | (457.8) RPM  |                     |
| Corriente Fase U      | (1.54) A     | Rebobinar Motor     |
| Corriente Fase V      | (-1.60) A    |                     |
| Corriente Fase W      | (0.77) A     |                     |
| Torque del motor      | (26.5) %     | Revisar Transmisión |
| Voltaje DC            | (310.4) V    |                     |
| Voltaje de Salida     | (61.0) V     | Tensión Correcta    |
| Potencia de Salida    | (0.09) W     |                     |
| Frecuencia            | (16.1) Hz    |                     |
| Sensor de Vibración   | (1.2) mm/s   | Vibración Aceptable |
| Sensor de Temperatura | (30.2) °C    | Revisar Aislamiento |

Valores medidos y diagnóstico con motor en mal estado

Nota. Valores adquiridos del motor dañado con el módulo a una velocidad media Elaborado por: Daniel Vásquez

Fuente: (Módulo prototipo de pruebas para motores trifásicos de inducción)

En la pantalla "Detalle Fallos Motor", se verificó las posibles soluciones (ver Figura

88).

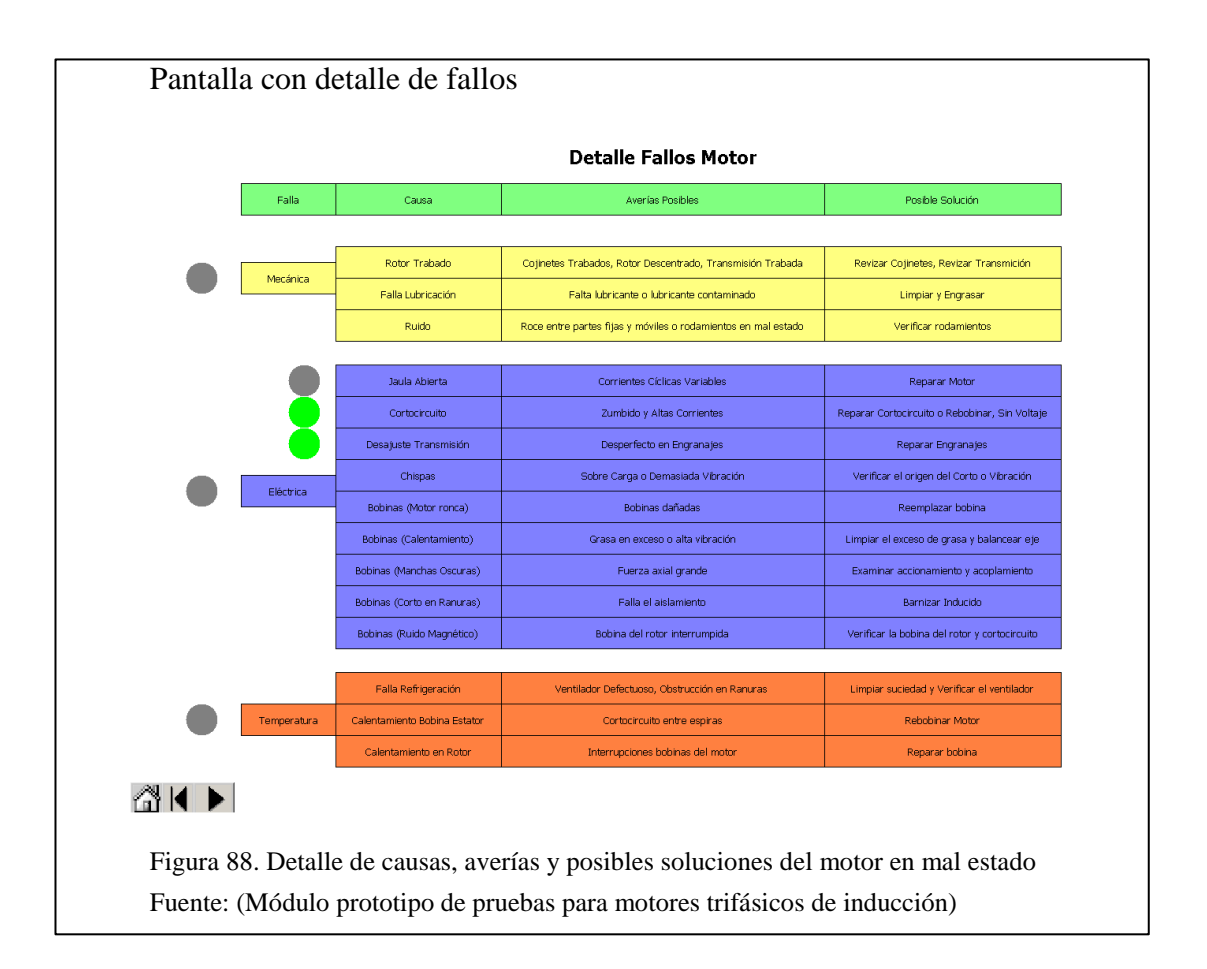

A continuación se ejecutó en el programa un "Paro de Emergencia", para guardar los datos del motor en mal estado y evitar que siga recalentándose, se puede ver en la Figura 89, donde además aparece un mensaje que solo se muestra cuando el variador de frecuencia se detiene para evitar daños, y varía dependiendo de la circunstancia, en este caso el mensaje mostrado indica "Falta Permiso Marcha".

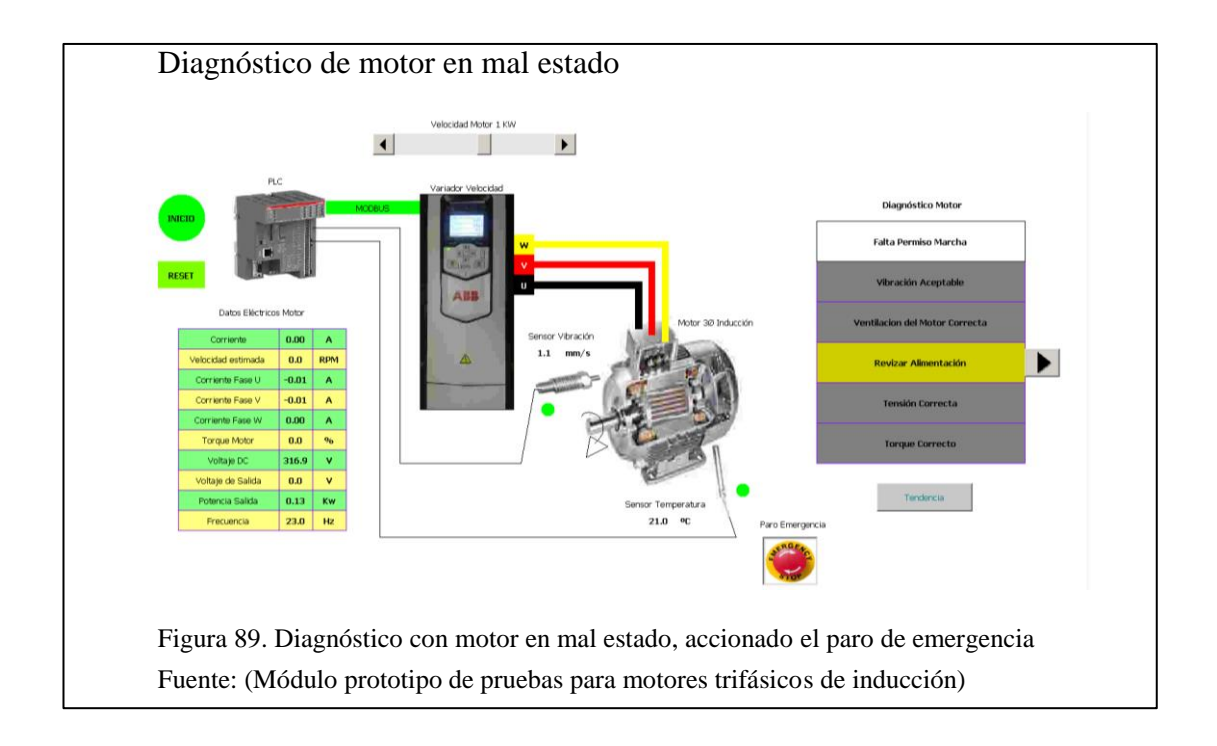

## 4.3.1 Registro del motor en buen estado

Finalmente se guarda la información con el programa Codesys DDE mas el archivo macro de Excel, se puede ver en la Figura 90 y Figura 91.

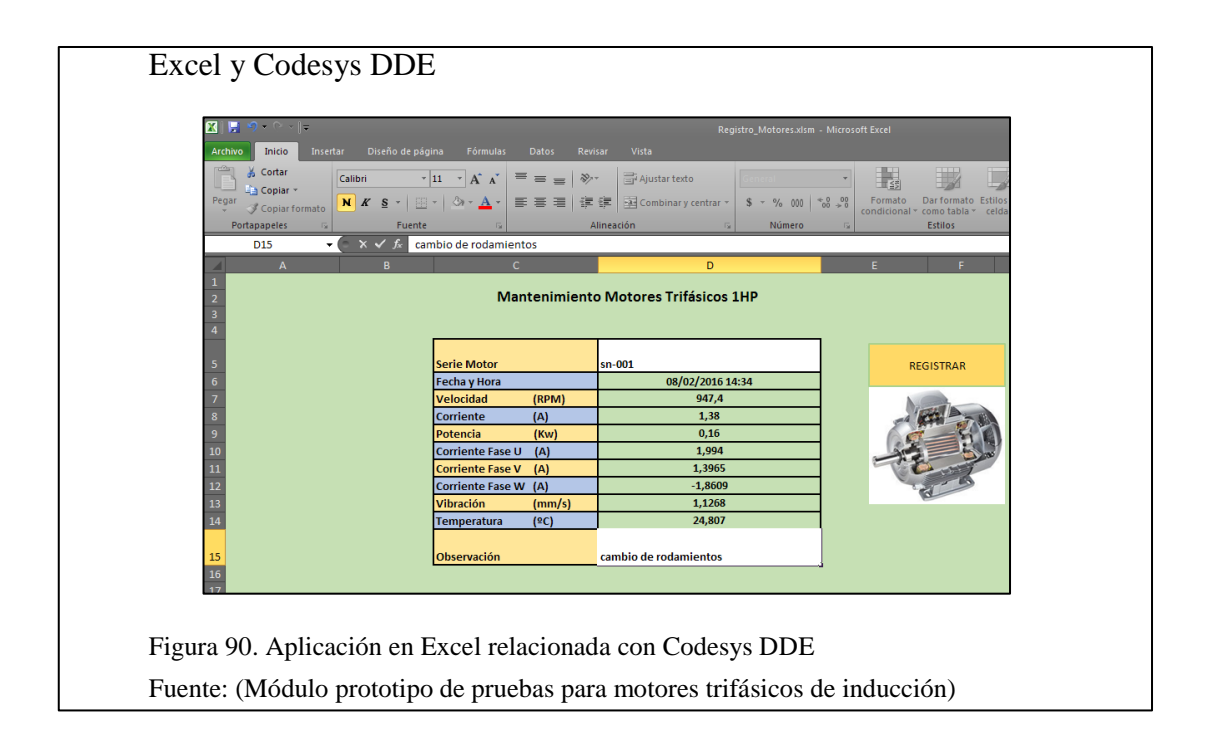

# Excel y Codesys DDE

| A                 | В                | С                  | D                | E                | F                       | G                       | н                       | 1                   | J.                  |               |
|-------------------|------------------|--------------------|------------------|------------------|-------------------------|-------------------------|-------------------------|---------------------|---------------------|---------------|
| Serie Motor       | Fecha y Hora     | Velocidad<br>(RPM) | Corriente<br>(A) | Potencia<br>(Kw) | Corriente Fase U<br>(A) | Corriente Fase V<br>(A) | Corriente Fase W<br>(A) | Vibración<br>(mm/s) | Temperatura<br>(ºC) | Obse          |
| ad                | 21-1-16 5:01 PM  | 0                  | 0                | 0                | 0,0067                  | 0,0037                  | -0,0009                 | 0,3848              | 19,287              | cambiottttt   |
| ggggg             | 21-1-16 5:01 PM  | 0                  | 0                | 0                | -0,0038                 | -0,0007                 | 0,002                   | 0,3848              | 19,287              | cambio        |
| giiiii            | 21-1-16 5:04 PM  | 0                  | 0                | 0                | -0,0032                 | -0,0032                 | 0,0017                  | 0,3848              | 19,287              | cambio        |
| xvb6666666kkkkkkk | 21-1-16 5:00 PM  | 0                  | 0                | 0                | 0,0054                  | -0,0003                 | -0,0027                 | 0,3848              | 19,367              | buscar repues |
| bbb               | 18-1-16 3:15 PM  | 0                  | 0                | 0                | -0,0065                 | 0,005                   | 0,0039                  | 0,452               | 18,727              | rodamientos   |
| dt900             | 22-1-16 11:54 AM | 772,6              | 0,6105           | 0                | -0,0494                 | -0,094                  | -0,7019                 | 0,5416              | 20,007              | cambio eje    |
| m90               | 26-1-16 12:06 PM | 1423,6             | 0,5545           | 0,01             | -0,57                   | 0,7356                  | -0,4114                 | 1,1716              | 19,527              | cambio eje    |
| kkvvvvvvvv0       | 21-1-16 5:05 PM  | 0                  | 0                | 0                | -0,0001                 | -0,0064                 | 0,0041                  | 0,3848              | 19,207              | cambio        |
| olp               | 21-1-16 4:31 PM  | 0                  | 0                | 0                | -0,003                  | -0,0015                 | -0,0027                 | 0,3848              | 19,767              | Iz            |
| olp               | 21-1-16 4:25 PM  | 0                  | 0                | 0                | -0,0033                 | -0,0174                 | 0,0043                  | 0,3848              | 19,847              | Iz            |
| rt                | 21-1-16 5:11 PM  | 670                | 0,6305           | 0                | -0,8813                 | 0,88                    | -0,5654                 | 0,4968              | 19,127              | cambio rodan  |
| 545               | 18-1-16 3:31 PM  | 640                | 0,6359           | 0                | 0,3076                  | -0,4678                 | 0,9376                  | 0,5192              | 23,447              | cambio rodam  |
| sn-001            | 8-2-16 2:35 PM   | 947,4              | 1,38             | 0,16             | 1,994                   | 1,3965                  | 0,4123                  | 1,1268              | 24,807              | cambio de roc |

### CONCLUSIONES

- El módulo implementado cumple con todos los parámetros establecidos y acordados con la Empresa Pública Metropolitana de Trasporte de Pasajeros (EPMTP), teniendo como alcance completar el módulo para los motores eléctricos del trolebús Bazu 4651/4.
- Este proyecto es de gran utilidad para motores de baja potencia, los mismos que son usados en ventiladores por la Empresa Pública Metropolitana de Transporte de Pasajeros (EPMTP). Este módulo marca el inicio en la implementación de equipos a mayor potencia.
- El proyecto fue pensado en la tendencia mundial acerca de los procesos de automatización, los cuales dejan de ser procesos centralizados y no se limitan a una tecnología cerrada, como paneles HMI, sino como parte de una red, la cual puede ser monitoreada en cualquier parte del mundo con acceso a la Internet, abaratando precios y aprovechando la tecnología de un computador.
- La utilización de equipos de automatización de la marca ABB, en este proyecto se planteó un reto de investigación, pero a cambio generó conocimiento valioso que será de ayuda en el futuro. Se tuvo la oportunidad de trabajar con un variador de frecuencia de alta gama tecnológica, cambiando la forma de ver los equipos de control y dejando de lado la concepción que se tiene de un PLC, como único equipo programable de control robusto.

100

- La comunicación Modbus TCP/IP, tiene muchas ventajas con respecto a la comunicación Modbus RTU; cuenta con facilidad para escalar a redes WLAN, gran velocidad de transmisión de paquetes, adición simple de nuevos equipos a la red. Estos equipos están conectados mediante cables Ethernet con su respectiva dirección IP en una topología estrella.
- El mantenimiento de motores trifásicos de inducción requiere de experiencia en fallos complicados, en este caso el módulo posee ventajas, ya que recopila toda la información de los sensores y valores eléctricos del variador de frecuencia, generando un análisis rápido y compacto con reglas programadas. Adicional cuenta con la capacidad para detener el proceso, en caso de que un motor en mal estado comprometa daños a otros equipos.
- Un buen diagnóstico en un módulo de pruebas para motores trifásicos de inducción depende de varios sensores acoplados al motor. Estos deben estar minuciosamente calibrados y modelados matemáticamente, en este caso se usaron dos sensores, uno de vibración y otro de temperatura, pero si a estos se le sumara un sensor de sonido el diagnóstico se ampliaría a fallas más complejas.

### RECOMENDACIONES

- Si se desea implementar un módulo de pruebas para motores de inducción con diferente potencia, se debe tener en cuenta que el variador de frecuencia debe ser dimensionado para la potencia más alta, pero se requiere mayor impacto en la programación ya que este dispondrá de varios programas en uno solo, pero con condiciones diferentes, porque cada motor requiere diferente calibración en los sensores y datos eléctricos adquiridos al PLC, teniendo en cuenta la capacidad de procesamiento del mismo.
- En un módulo de pruebas para motores de inducción, se requiere mucho conocimiento de distintos manuales de mantenimiento, estos conocimientos eléctricos y mecánicos deben ser comprendidos en su totalidad ya que para un buen diagnóstico son complementarios, siempre basándose en las normas internacionales.
- Un diagnóstico fiable no solo depende de una buena programación y calibración de sensores, sino que también depende de los materiales usados, de preferencia deben ser de gama alta, por otro lado también depende del armado eléctrico en el tablero.
- Para obtener buenos resultados en la adquisición de señales eléctricas hacia el PLC, es necesario conectar todos los equipos hacia tierra del armario en conjunto con la conexión de la malla eléctrica de los sensores.

- La adquisición de un sensor de vibración depende de la clase de máquina en la que será montado, ya que este equipo trabaja a determinada frecuencia de resonancia y comprende rangos de operación que van desde 1 Hz a 10 KHz, en este caso se implementó un sensor con un rango que abarca máquinas de clase 1 y 2.
- Es necesario minimizar e insertar todas las imágenes en las pantallas de visualización usadas para aplicación web, de preferencia al mínimo sin que estas pierdan definición en pixeles, debido a que el PLC cuenta con una memoria RAM limitada y el mayor problema es tener muchas imágenes sumadas a fondos de pantalla.
- Se recomienda cargar el programa del PLC desde el computador que será destinado para la aplicación del servidor web, para evitar tiempo en configuraciones en la puerta de enlace, resolución de la aplicación de salida y llamada de imágenes usadas en fondos de pantallas de la aplicación.
- En un proyecto de estas características se debe estudiar completamente el diseño del módulo y sus componentes, y así disponer de todos los materiales necesarios, para no incurrir en gastos extras y perder tiempo destinado al proyecto, tiempo comprendido para la comunicación de los equipos, programación, diseño gráfico de la aplicación, calibración de sensores, armado del tablero eléctrico, perforación de agujeros para elementos, etc.

### REFERENCIAS

- ABB. (2013). *PS553-DRIVES Library for AC500*. Obtenido de archivo PDF: http://goo.gl/7ABqLJ
- ABB. (s.f.). *Communication Protocol MODBUS-TCP*. Obtenido de archivo PDF: https://goo.gl/KLWRzC
- ABB. (s.f.). *Cuaderno N°6 de Aplicaciones Técnicas ABB*. Obtenido de archivo PDF: https://goo.gl/zKmIAp
- ABB. (s.f.). *Guía del motor: Información técnica básica de motores de inducción de baja potencia*. Obtenido de archivo PDF: http://goo.gl/GF86rt
- ABB. (s.f.). *Guía técnica N°5 Servidor Web integrado en Control Builder*. Obtenido de archivo PDF: http://goo.gl/ndUfb6
- AEG. (2009). *Alta eficiencia Motores trifásicos LV*. Obtenido de archivo PDF: http://www.lafert.es/descargas/aegesp.pdf
- Bolton, W. (2010). Mecatrónica (Cuarta ed.). España: Marcombo.
- Chapman, S. (2012). Máquinas Eléctricas (Quinta ed.). México: Mc Graw Hill.
- Creus, A. (2010). Instrumentación Industrial (Octava ed.). México: Alfaomega.
- Fornas, V. (2012). *El motor asíncrono*. Obtenido de https://2ci1evforcol.wordpress.com/2012/02/01/el-motor-asncrono/
- Google. (12 de Agosto de 2015). Google Maps. Obtenido de https://goo.gl/zLgPeX
- Mora, J. (2008). Máquinas Eléctricas (Sexta ed.). España: Mc Graw Hill.
- Pérez, M., Álvarez, J., Campo, J., Ferrero, F., & Grillo, G. (2008). Instrumentación Electrónica (Segunda ed.). México: Thomson.
- Ponce, P., & Sampé, J. (2008). *Máquinas Eléctricas y Técnicas Modernas de Control*. México: Alfaomega.
- Pruftechnic. (s.f.). Vibrotector: Vibration transmitter for effective machine protection. Obtenido de archivo PDF: http://www.mlt.se/uploads/broschyrer/VIBROTECTOR\_brochure\_LIT.57.40 0.EN.pdf
- Rockwell Automation. (2014). *Conceptos básicos sobre el uso de los motores de inducción trifásicos*. Obtenido de archivo PDF: http://literature.rockwellautomation.com/idc/groups/literature/documents/wp/icg-wp000\_-es-p.pdf

Rodríguez, A. (2012). Sistemas SCADA (Tercera ed.). España: Marcombo.

- Ternium. (s.f.). *Máquinas Asincrónicas*. Obtenido de archivo PDF: http://www.sistemamid.com/panel/uploads/biblioteca/2014-08-07\_12-45-16107407.pdf
- Universidad del Valle de México. (2012). *Apuntes Científicos: Máquinas Eléctricas*. Obtenido de http://apuntescientificos.org/circuito-equivalente.html
- WEG. (s.f.). Motores eléctricos de inducción trifásicos de alta y baja tensión. Obtenido de archivo PDF: http://ecatalog.weg.net/files/wegnet/WEG-motorde-induccion-trifasico-de-alta-y-baja-tension-rotor-de-anillos-11171348manual-espanol.pdf

### ANEXOS

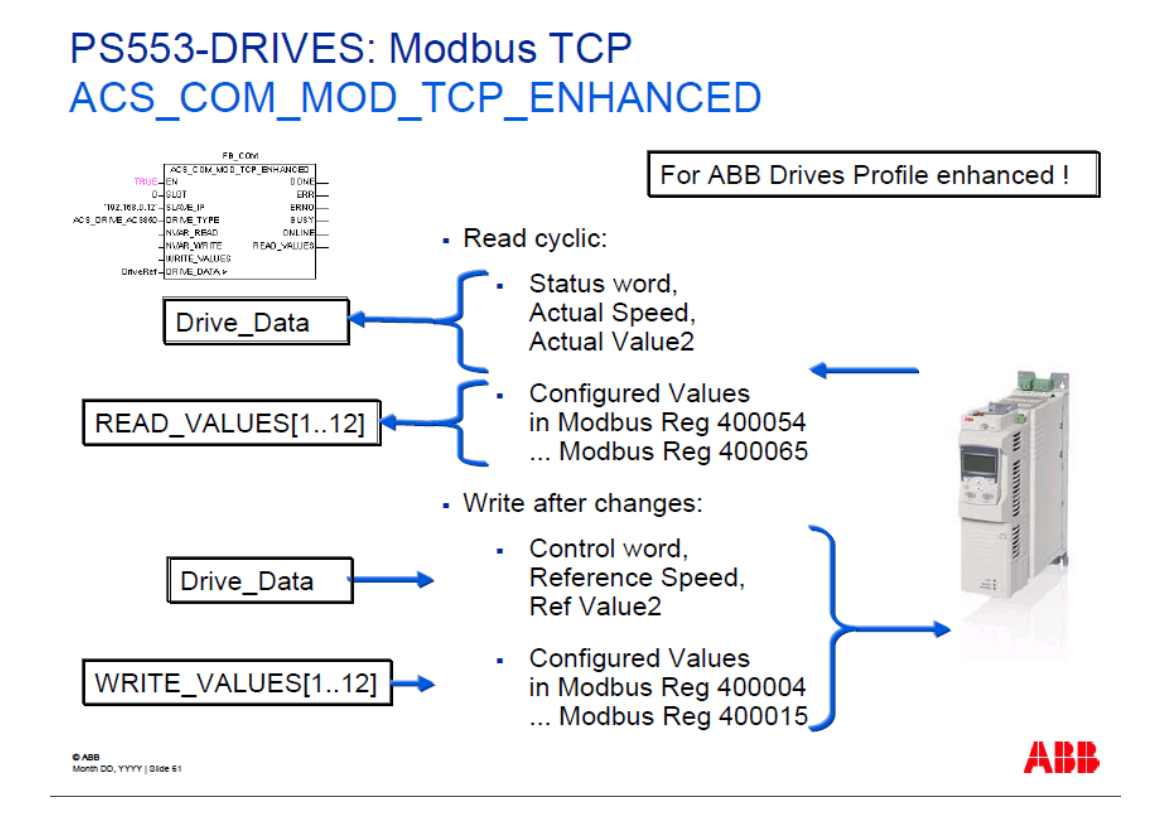

Anexo 1. Bloque de comunicación para control del variador de frecuencia

Anexo 2. Mapeo de registros del variador de frecuencia

102 Modbus/TCP - Communication protocol

## ABB Drives profile - Enhanced

The ABB Drives profile - Enhanced communication profile provides register mapped access to the control, status, reference and actual values of the ABB Drives profile. The mapping of the registers has been enhanced to allow writing of control and reading of status in a single Read/Write Multiple Register request.

|   | Register Address 1), 2) | Register Data (16-bit)         |
|---|-------------------------|--------------------------------|
| ] | (4)00001                | ABB Drives Profile Control     |
|   | (4)00002                | ABB Drives Profile Reference 1 |
|   | (4)00003                | ABB Drives Profile Reference 2 |
| ] | (4)00004                | DATA OUT 1                     |
|   | (4)00005                | DATA OUT 2                     |
|   | (4)00006                | DATA OUT 3                     |
| ] | (4)00007                | DATA OUT 4                     |
| ] | (4)00008                | DATA OUT 5                     |
|   | (4)00009                | DATA OUT 6                     |
| ] | (4)00010                | DATA OUT 7                     |
|   | (4)00011                | DATA OUT 8                     |
|   | (4)00012                | DATA OUT 9                     |
|   | (4)00013                | DATA OUT 10                    |
|   | (4)00014                | DATA OUT 11                    |
| м | (4)00015                | DATA OUT 12                    |
|   | (4)00051                | ABB Drives Profile Status      |
|   | (4)00052                | ABB Drive Profile Actual 1     |
|   | (4)00053                | ABB Drive Profile Actual 2     |
|   | (4)00054                | DATA IN 1                      |
|   | (4)00055                | DATA IN 2                      |
|   | (4)00056                | DATA IN 3                      |
|   | (4)00057                | DATA IN 4                      |
|   | (4)00058                | DATA IN 5                      |
|   | (4)00059                | DATA IN 6                      |

## Anexo 3. Diagnóstico de Comunicación Fena-11

110 Modbus/TCP - Diagnostics

#### LEDs

The adapter module is equipped with three bicolor diagnostic LEDs. The LEDs are described below.

| Name | Color                                                                 | Function                                                                                                    |  |
|------|-----------------------------------------------------------------------|----------------------------------------------------------------------------------------------------|--|
|      | Blinking green                                                        | Establishing communication to host                                                                                                    |  |
|      | Green                                                                 | Connection to host OK                                                                                                    |  |
| HOST | Blinking red                                                          | Communication to host lost temporarily                                                                                                    |  |
| 1031 | Flashing orange,<br>alternating with<br>the MODULE<br>flashing orange | Internal file system error. The error may<br>be cleared by cycling drive power. If the<br>error persists, contact your local ABB<br>representative. |  |

Modbus/TCP - Diagnostics 111

| Name    | Color                                | Function                                                                                                    |   |  |
|---------|--------------------------------------|----------------------------------------------------------------------------------------------------|---|--|
|         | Off                                  | There is no power applied to the device.                                                                                                    |   |  |
|         | Flashing orange                      | Device is attempting to obtain IP<br>configuration from the DHCP server.                                                                                                    |   |  |
|         | Orange                               | Device is executing Duplicate Address<br>Detection.                                                                                                    |   |  |
|         | Flashing green                       | Device is waiting for a Modbus request.                                                                                                    |   |  |
|         | Green                                | Device has received a Modbus request<br>within the Modbus/TCP Timeout period.                                                                                                    |   |  |
| MODULE  | Flashing red                         | Ethernet link is down.                                                                                                    |   |  |
|         | Red                                  | Ethernet interface is disabled. Duplicate<br>Address Detection may have detected a<br>duplicate address. Check the IP<br>configuration and either initiate a<br>Fieldbus Adapter parameter refresh or<br>cycle power to the drive. |   |  |
|         | Flashing orange,<br>alternating with | Internal file system error. The error may<br>be cleared by cycling drive power. If the                                                                                                    | м |  |
|         | the HOST<br>flashing orange          | error persists, contact your local ABB<br>representative.                                                                                                    |   |  |
| NETWORK | Off                                  | Ethernet link is down.                                                                                                    |   |  |
| /NET    | Flashing green                       | Ethernet link is up at 100 Mbps.<br>Flashing indicates activity on interface.                                                                                                    |   |  |
|         | Flashing orange                      | Ethernet link is up at 10 Mbps.<br>Flashing indicates activity on interface.                                                                                                    |   |  |

### Anexo 4. Hoja de datos del transmisor de vibración

## VIBROTECTOR® - robust machine vibration transmitter

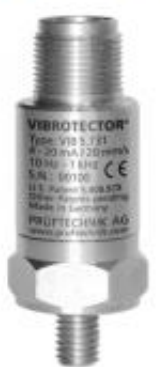

VIBROTECTOR<sup>®</sup> is the ideal vibration monitor for all machines which run under approximately constant operating conditions such as, e.g.:

- Fans
- Ventilators
- Pumps
- Electric motors

VIBROTECTOR® records broadband machine vibrations and transfers the resulting overall value as a current signal (4-20 mA) to the connected process

control system. This value is compared with specified alarm thresholds and an alarm issued to the operating personnel if a value is exceeded.

#### 10 great reasons to monitor your machine vibrations with VIBROTECTOR®

Continuous vibration monitoring

Direct alarm notification in the control system

Simple to mount on the machine

Low installation costs

No additional hardware required

No additional supply voltage required

Robust compact design

4-20 mA output

Ideal for OEMs

Conforms to ISO 10816-3 & 10816-7

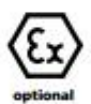

#### **Order** information

| VIBROTECTOR* is available in two vers<br>fer in frequency range. Both versions a<br>with intrinsic safety. | ions which dif-<br>re also available |
|----------------------------------------------------------------------------------------------------|--------------------------------------|
| VIBROTECTOR®, 10 Hz-1kHz                                                                                   | VIB 5.731                            |
| Intrinsically safe version                                                                                 | VIB 5.731 EX                         |
| VIBROTECTOR®, 2 Hz-1kHz                                                                                    |                                      |
| Intrinsically safe version                                                                                 | VIB 5.736 EX                         |
| Limiting device for hazardous areas                                                                        | 0 2088 0010                          |
| Connection cables for industrial areas:                                                                    |                                      |
| - with straight plug                                                                                       | VIB 5.740-X                          |
| - with angled plug                                                                                         | VIB 5.741-X                          |
| Connection cables for hazardous area                                                                       | s:                                   |
| - with straight plug                                                                                       | VIB 3.570-L                          |
| L: cable l                                                                                                 | length in meters                     |

#### **Technical data**

| Output signalCurrent level            | (4-20mA)    |
|---------------------------------------|-------------|
| Resonance frequency                   | 17 kHz      |
| Measurement range up to               | 20 mm/s     |
| Frequency range ±10%                  |             |
| VIB 5.731 (rot. speed > 600 rpm) 10 H | z to 1 kHz  |
| VIB 5.736 (rot. speed > 120 rpm)2 H   | z to 1 kHz  |
| Insulation                            | .complete   |
| Temperature range30°C                 | to + 80°C   |
| Temperatur sensitivity                | 0.4 µA/K    |
| Supply voltage (loop power)           | /DC(±5%)    |
| Loop resistance 90 to                 | 360 Ohm     |
| Weight                                |             |
| Protection class (w. special cable)   | 67 (IP68)   |
| Cable connector type Cannon, M        | vii-C5015   |
| HousingVA 1.4305 (stain               | less steel) |
| Mounting                              | M8 thread   |
|                                       |             |

## Norma ISO 2372-1974

## VIBRACIÓN MECÁNICA DE MÁQUINAS CON VELOCIDADES DE OPERACIONES ENTRE 100 Y 200 REV/S.

### Bases para la especificación de estándares de evaluación.

Las características más relevantes de la norma ISO 2372 son:

- Es aplicable a los equipos rotativos cuyo rango de velocidades de giro está entre 600 y 12.000 RPM.
- Los datos que se requieren para su aplicación son el nivel global de vibración en velocidad valor eficaz RMS, en un rango de frecuencia entre 10 y 1.000 Hz, distinguiendo varias clases de equipos rotativos según la <u>Tabla 3</u>.

Para utilizar la norma ISO 2372, basta con clasificar la máquina en estudio dentro de la clase correspondiente y una vez obtenido el valor global de vibración entre 600 y 60.000 CPM localizar en la <u>Tabla 4</u> la zona en la que se encuentra.

| Clase     | Descripción                                                                                             |
|-----------|----------------------------------------------------------------------------------------------------|
| Clase I   | Equipos pequeños hasta 15 kW.                                                                           |
| Clase II  | Equipos medios, de 15 a 75 kW o hasta 300<br>kW con cimentación especial.                               |
| Clase III | Equipos grandes, por encima de 75 kW con<br>cimentación rígida o de 300 kW con<br>cimentación especial. |
| Clase IV  | Turbomaquinaria (equipos con RPM > velocidad<br>crítica).                                               |

| Velocidad     |             | Tipos de    | máquinas  |            |
|---------------|-------------|-------------|-----------|------------|
| (mm/s, rms)   | Clase I     | Clase II    | Clase III | Clase IV   |
| 0,18 a 0,28   |             |             |           |            |
| 0,28 a 0.45   |             | Δ           |           |            |
| 0,45 a 0,71   |             | <u> </u>    |           |            |
| 0,71 a 1,12   |             |             |           |            |
| 1,12 a 1,8    |             | R           | 1         |            |
| 1,8 a 2,8     |             |             |           |            |
| 2,8 a 4,5     |             | C           |           |            |
| 4,5 a 7,1     |             | U U         |           |            |
| 7,1 a 11,2    |             |             |           |            |
| 11,2 a 18     |             | D           |           |            |
| 18 a 28       |             |             |           |            |
| A             | Buena       |             | C Inat    | isfactoria |
| B             | Satisfactor | ia          | D Inac    | eptable    |
| Tabla 4: Seve | eridad de l | a vibración | en ISO 23 | 72.        |

Tabla 3: Clasificación de equipos en ISO 2372.

| Anexo 6. Tabla de disyuntores AB | B con ajuste de corriente máxima |
|----------------------------------|----------------------------------|
|----------------------------------|----------------------------------|

| X11 160 - 11 | MF/TMD 10 | 5÷100 A    |     |     |           |    |            |  |
|--------------|-----------|------------|-----|-----|-----------|----|------------|--|
| XT1B 160     |           | l1 (400Hz) |     |     | 13        |    |            |  |
| XT1C 160     | In        | MIN        | MED | MAX | 13 (50Hz) | km | 13 (400Hz) |  |
| XT1N 160     | 16        | 10         | 12  | 14  | 450       | 2  | 900        |  |
|              | 20        | 13         | 15  | 18  | 450       | 2  | 900        |  |
|              | 25        | 16         | 20  | 23  | 450       | 2  | 900        |  |
|              | 32        | 20         | 25  | 29  | 450       | 2  | 900        |  |
|              | 40        | 25         | 31  | 36  | 450       | 2  | 900        |  |
|              | 50        | 32         | 38  | 45  | 500       | 2  | 1000       |  |
|              | 63        | 40         | 48  | 57  | 630       | 2  | 1260       |  |
|              | 80        | 50         | 61  | 72  | 800       | 2  | 1600       |  |
|              | 100       | 63         | 77  | 90  | 1000      | 2  | 2000       |  |

| XT2 160 - | TMD/TMA | 1,6÷10 | 00 | A  |
|-----------|---------|--------|----|----|
| XT2N 160  |         |        | 11 | (4 |

| 2N 160 |      | l1 (400Hz) |     |      | 13        |     |            |
|--------|------|------------|-----|------|-----------|-----|------------|
|        | In   | MIN        | MED | MAX  | 13 (50Hz) | km  | 13 (400Hz) |
|        | 1,6  | 1          | 1,2 | 1,4  | 16        | 1,2 | 19,2       |
|        | 2    | 1,3        | 1,5 | 1,8  | 20        | 1,2 | 24         |
|        | 2,5  | 1,6        | 2   | 2,3  | 25        | 1,2 | 30         |
|        | 3,2  | 2          | 2,5 | 2,9  | 32        | 1,2 | 38,4       |
|        | 4    | 2,5        | 3,1 | 3,6  | 40        | 1,2 | 48         |
|        | 5    | 3,2        | 3,8 | 4,5  | 50        | 1,2 | 60         |
|        | 6,3  | 4          | 4,8 | 5,7  | 63        | 1,2 | 75,6       |
|        | 8    | 5          | 6,1 | 7,2  | 80        | 1,2 | 96         |
|        | 10   | 6,3        | 7,7 | 9    | 100       | 1,2 | 120        |
|        | 12,5 | 7,9        | 9,6 | 11,3 | 125       | 1,2 | 150        |
|        | 16   | 10         | 12  | 14   | 300       | 1,2 | 360        |
|        | 20   | 13         | 15  | 18   | 300       | 1,2 | 360        |
|        | 25   | 16         | 20  | 23   | 300       | 1,2 | 360        |
|        | 32   | 20         | 25  | 29   | 320       | 1,2 | 384        |
|        | 40   | 25         | 31  | 36   | 300400    | 1,2 | 360480     |
|        | 50   | 32         | 38  | 45   | 300500    | 1,2 | 360600     |
|        | 63   | 40         | 48  | 57   | 300630    | 1,2 | 360756     |
|        | 80   | 50         | 61  | 72   | 400800    | 1,2 | 480960     |
|        | 100  | 63         | 77  | 90   | 5001000   | 1,2 | 6001200    |

#### Anexo 7. Sistemas de aislamiento en motores de inducción de baja tensión

ABB Motors utiliza sistemas de aislamiento clase F, la cual, con un aumento de temperatura B, es actualmente el requisito más frecuente de la industria.

#### Sistema de aislamiento clase F

- Temperatura ambiente máxima 40º C
- Incremento de temperatura máximo permisible 105 K
- Margen de temperatura límite + 10 K

#### Incremento clase B

- Temperatura ambiente máxima 40º C
- Incremento de temperatura máxima permisible 80 K
- Margen de temperatura límite + 10 K

#### Clase de temperatura del sistema de aislamiento

- Clase F 155<sup>o</sup> C
- Clase B 130º C
- Clase H 180<sup>o</sup> C

Gracias a la utilización del sistema de aislamiento clase F con incremento de temperatura clase B, los productos de ABB Motors tienen un margen de seguridad de 25º C, lo cual puede utilizarse para incrementar la carga hasta un 12% durante períodos limitados, funcionar a temperaturas ambiente elevadas o a grandes altitudes, o con mayores tolerancias de tensión y de frecuencia. También puede utilizarse para prolongar la vida del aislamiento. Por ejemplo, una disminución de temperatura de 10 K prolongará la vida del aislamiento, 3 años a proximadamente.

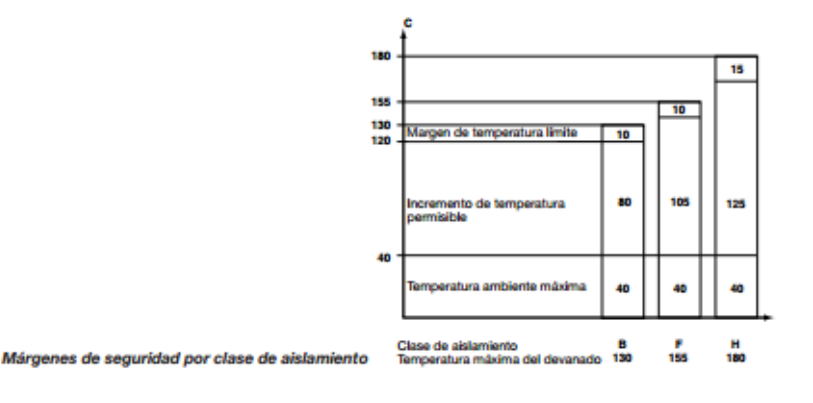

#### 4. Diseño Eléctrico

#### 4.2 Temperaturas ambiente / grandes altitudes

#### Tabla de potencia permitida en temperaturas ambiente elevadas o a grandes altitudes.

Los motores básicos están diseñados para funcionar a una temperatura ambiente máxima de 40° C y a una altitud máxima de 1000 metros por encima del nivel del mar. Si un motor debe funcionar a temperaturas ambiente más elevadas, generalmente debería reducirse su potencia según la tabla siguiente. Rogamos tomen nota de que cuando se reduce la potencia de salida de un motor estándar, los valores relativos de los catálogos, como los referentes a  $I_s/I_{sv}$ , también variarán.

| 1                     | Temperatura ambiente, ° C        | 30   | 40   | 45   | 50   | 55   | 60   | 70   | 80 |
|-----------------------|----------------------------------|------|------|------|------|------|------|------|----|
|                       | Potencia permitida,              |      |      |      |      |      |      |      |    |
| % de potencia nominal |                                  | 107  | 100  | 96.5 | 93   | 90   | 86.5 | 79   | 70 |
|                       |                                  |      |      |      |      |      |      |      |    |
| ł                     | Altura sobre el nivel del mar, m | 1000 | 1500 | 2000 | 2500 | 3000 | 3500 | 4000 |    |
|                       |                                  |      |      |      |      |      |      |      |    |
|                       | Potencia permitida,              |      |      | ~~   | ~ ~  |      |      | -    |    |
| 1                     |                                  | 100  | 96   | 92   | 88   | 84   | 80   | 76   |    |

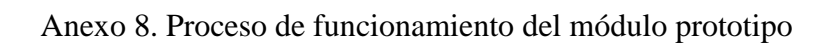

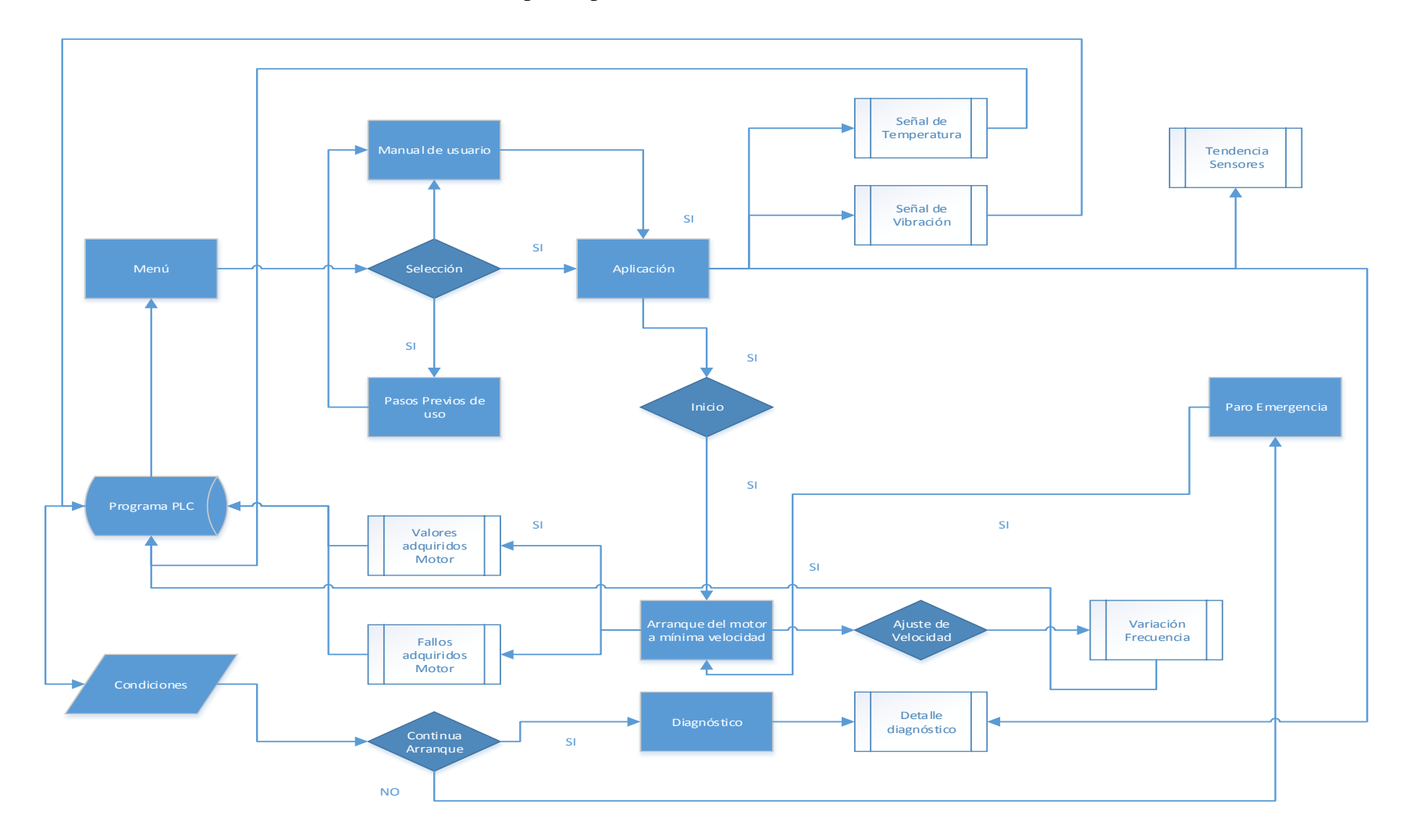

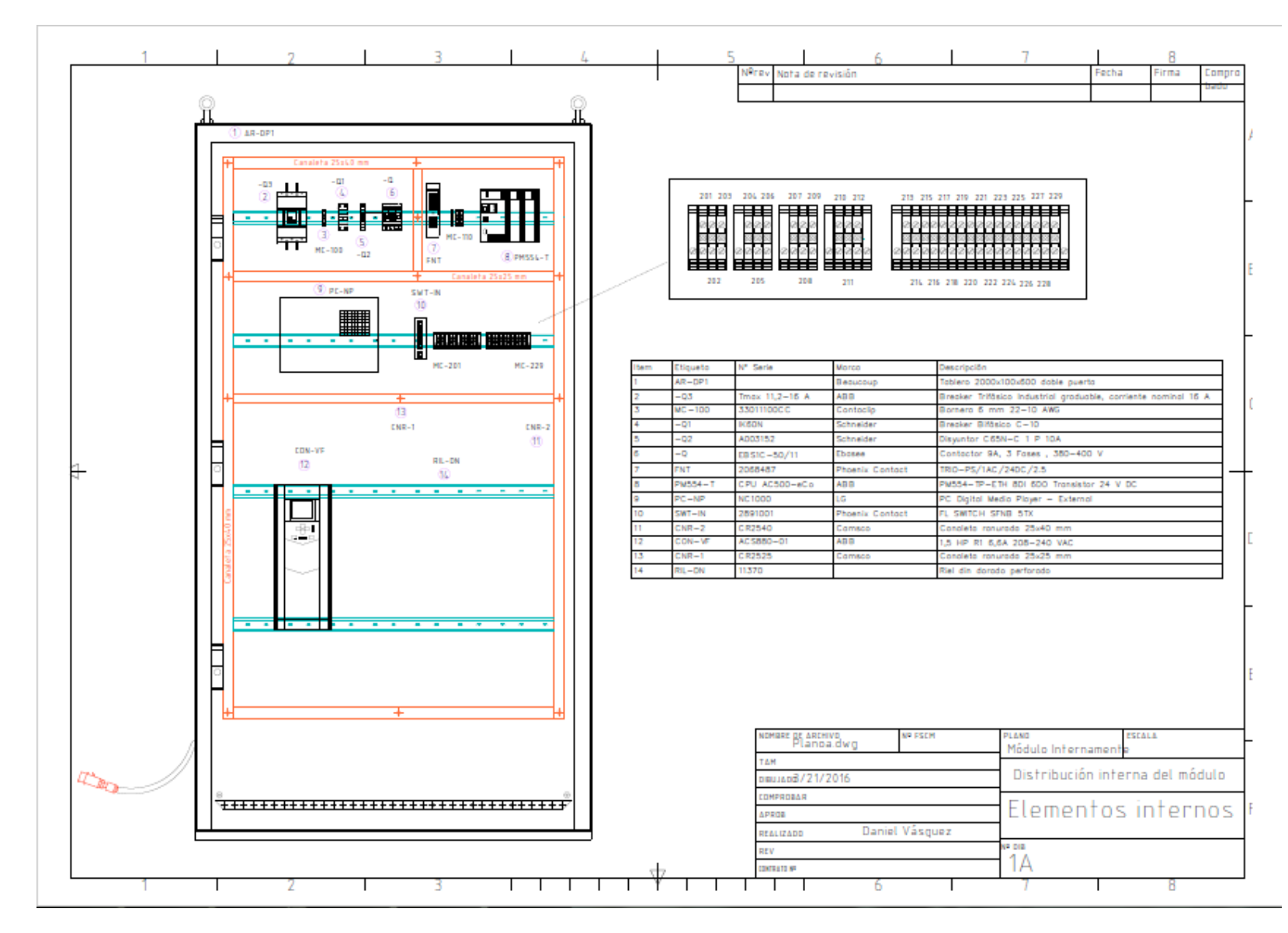

## Anexo 9. Distribución y lista de materiales internos

## Anexo 10. Distribución y lista de materiales externos

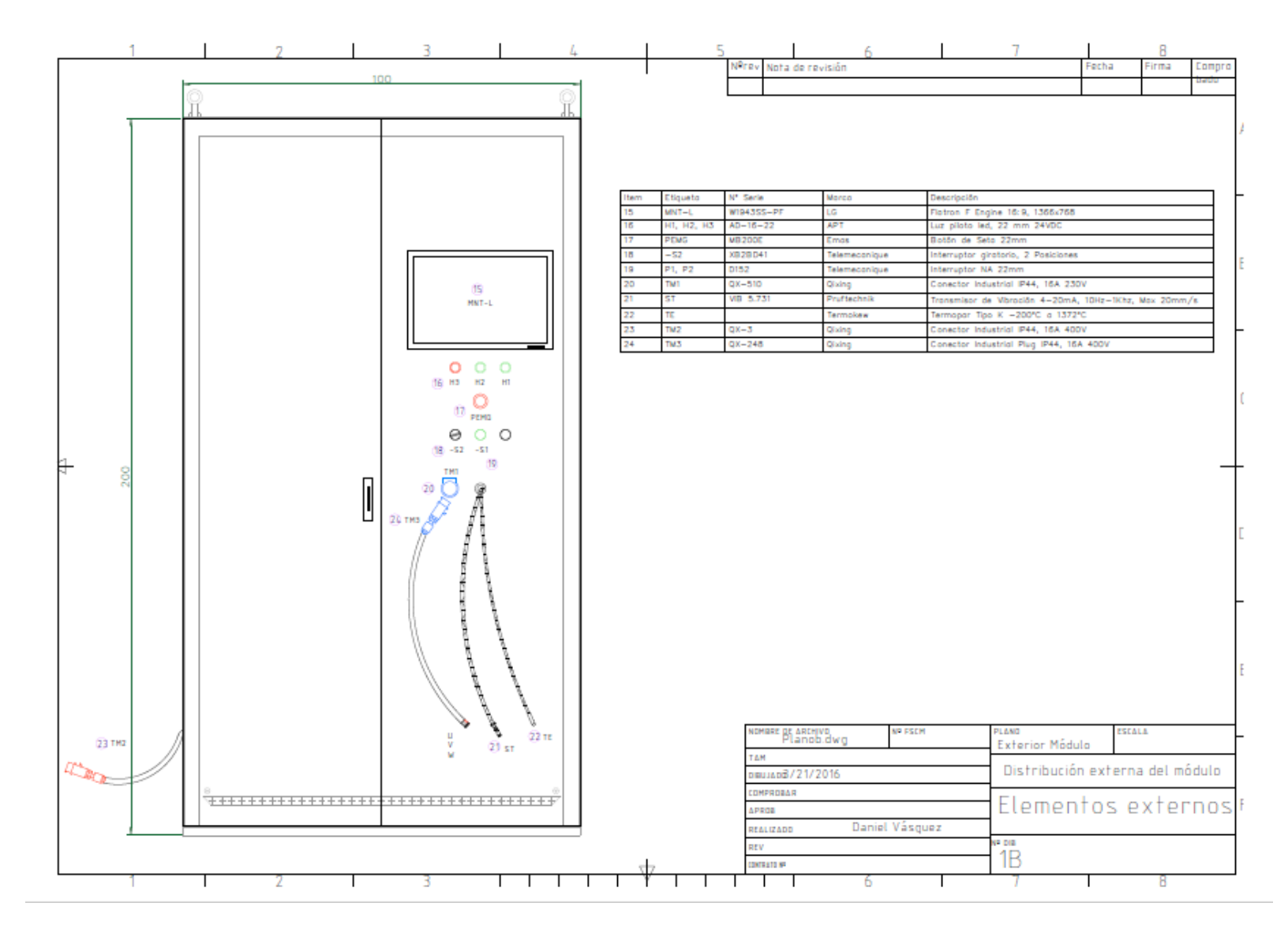

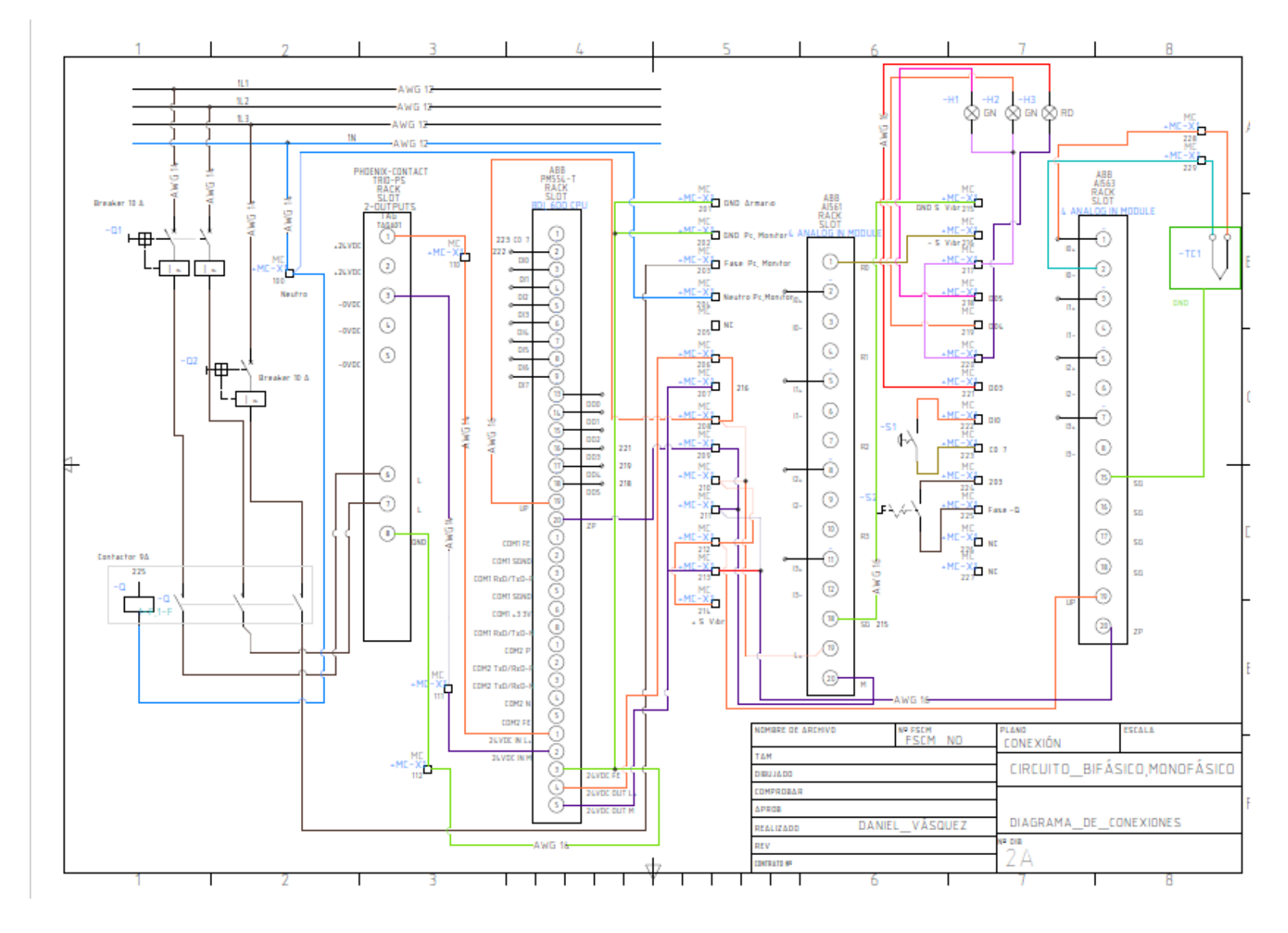

Anexo 11. Conexiones circuito monofásico y bifásico

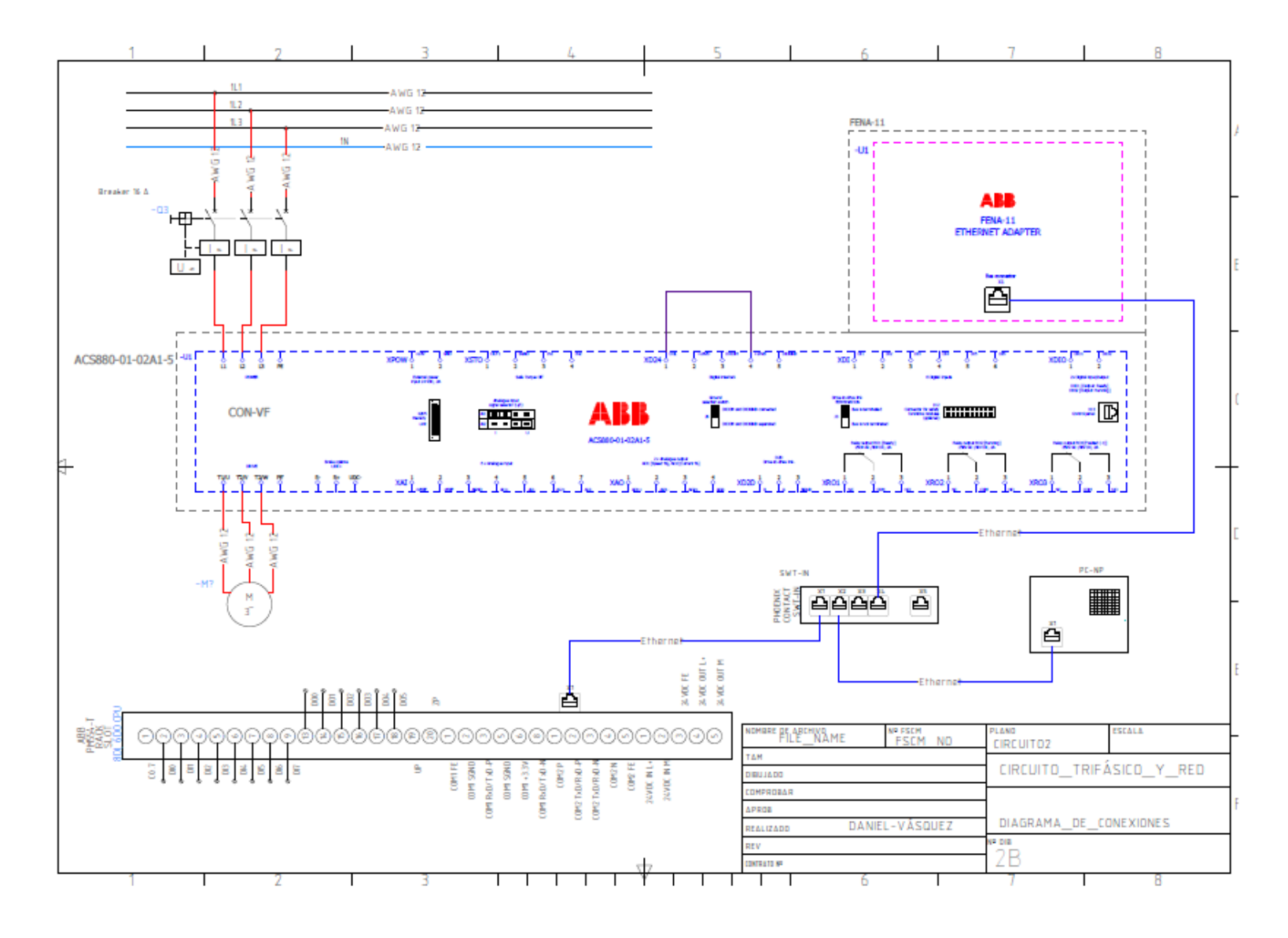

# Anexo 12. Conexiones de circuito trifásico y conexión de red

### Anexo 13. Certificado de la empresa

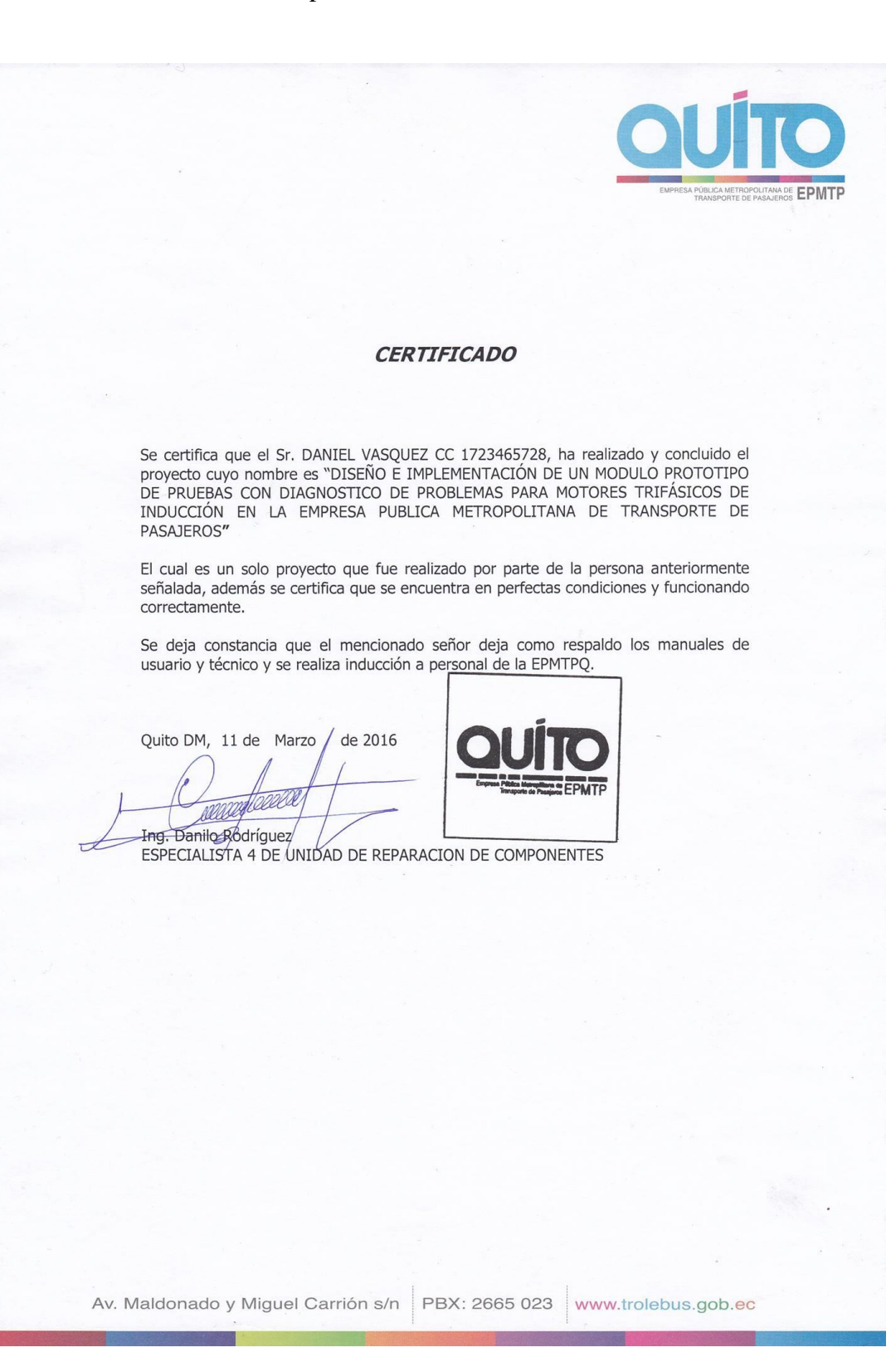